# COURS D'ADMINISTRATION DES RESEAUX INFORMATIQUES

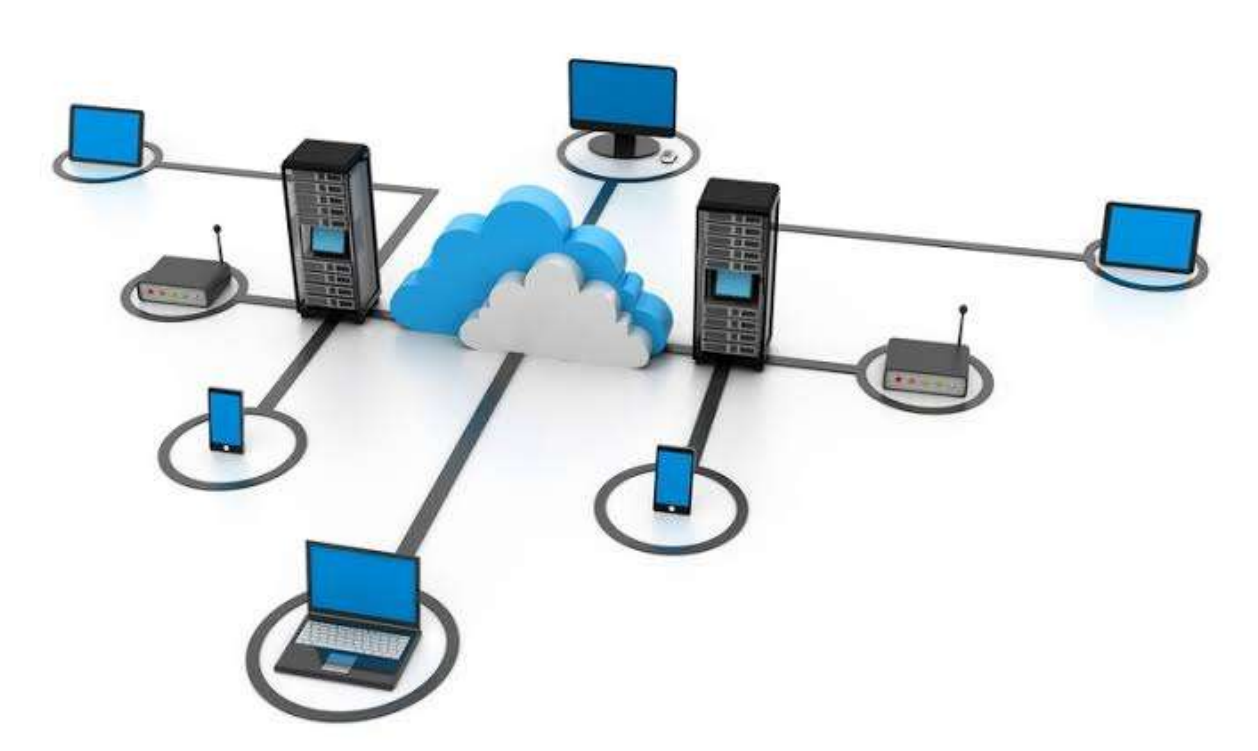

# YENDE RAPHAEL Grevisse, Ph.D.

Docteur en Télécoms et Réseaux Inf.

# Dr. Raphaelyg. Th

Cours dispensé à l'Institut Supérieur du Bassin du Nil en troisième graduat RMI.

# ©YENDE R.G., 2019

#### **AVERTISSEMENTS**

Le support de cours d'*«Administration des réseaux informatiques »*, demande avant tout, un certain entendement de l'informatique et des connaissances de base des réseaux informatiques et principalement une prédisposition d'analyse inéluctable et cartésienne. Vu que l'apport de ce cours, met l'accent sur les concepts de base des systèmes d'administration réseau reposant sur une compréhension technique approfondie de la gestion des réseaux informatiques et leurs modes de communication modernes. Le cours d'administration se veut pour objectif primordial de donner aux étudiants de G3 Gestion Informatique, les facilités d'appréhender les modes de fonctionnement des réseaux de télégestions, aux concepts des réseaux informatiques, aux architectures et à l'utilisation de systèmes de transmission.

Ce support de cours est soumis aux droits d'auteur et n'appartient donc pas au domaine public. Sa reproduction est cependant autorisée à condition de respecter les conditions suivantes :

- \* Si ce document est reproduit pour les besoins personnels du reproducteur, toute forme de reproduction (*totale ou partielle*) est autorisée à la condition de citer l'auteur.
- \* Si ce document est reproduit dans le but d'être distribué à des tierces personnes, il devra être reproduit dans son intégralité sans aucune modification. Cette notice de copyright devra donc être présente. De plus, il ne devra pas être vendu.
- \* Cependant, dans le seul cas d'un enseignement gratuit, une participation aux frais de reproduction pourra être demandée, mais elle ne pourra être supérieure au prix du papier et de l'encre composant le document.

Copyright © 2019 Dr. YENDE RAPHAEL; all rights reserved. Toute reproduction sortant du cadre précisé est prohibée.

Dr. Kaphachyg. th

# **TABLE DES MATIERES**

| AVERTISSEMENTS               | 1 |
|------------------------------|---|
| TABLE DES MATIERES           | 2 |
| BIBLIOGRAPHIE                | 4 |
| INTRODUCTION                 | 5 |
| DEFINITION DES CONCEPTS CLES | 6 |
| OBJECTIFS DU COURS           | 7 |

|                                                                      | 8 |
|----------------------------------------------------------------------|---|
| I.1. DEFINITION ET FINALITES                                         |   |
| I.2. TYPOLOGIE DE L'ADMINISTRATION DES RESEAUX INFORMATIQUES1        | 1 |
| I.2.1. L'ADMINISTRATION DES UTILISATEURS (CONSOMMATEUR DE SERVICE) 1 | 1 |
| I.2.2. L'ADMINISTRATION DES SERVEURS (OU FOURNISSEUR DE SERVICE)1    | 2 |
| I.2.3. L'ADMINISTRATION DE LA MACHINE DE TRANSPORT1                  | 2 |
| I.3. ATTENTES D'UNE ADMINISTRATION DES RESEAUX INFORMATIQUES         | 3 |
| I.4. LES ROLES D'UN ADMINISTRATEUR DES RESEAUX INFORMATIQUES 1       | 5 |
| I.5. NIVEAUX DE DECISIONS DE L'ADMINISTRATION DES RESEAUX            | 5 |

| DEUXIEME CHAPITRE - LA SUPERVISION DES REEAUX INFORMATIQUES | 17 |
|-------------------------------------------------------------|----|
| II.1. MODELES DE L'ADMINISTRATION DES RESEAUX SELON OSI     |    |
| II.1.1. LE MODELE ORGANISATIONNEL                           |    |
| A. LA GESTION DU SYSTEME                                    | 18 |
| B. LA GESTION DE COUCHE                                     | 20 |
| C. OPERATIONS DE COUCHES                                    | 20 |
| II.1.2. LE MODELE INFORMATIONNEL                            | 20 |
| II.1.3. LE MODELE FONCTIONNEL                               | 21 |
| II.2. MODELES DE L'ADMINISTRATION DES RESEAUX SELON TCP/IP  | 24 |
| Les MIB (Management Information Base)                       | 25 |
| II.3. LES LOGICIELS DE SUPERVISION RESEAUX INFORMATIQUES    | 27 |
| II.3.1. LA GESTION DE RESEAU AVEC SNMP                      | 27 |
| II.2.2. LES LOGICIELS DE SUPERVISION « OPEN SOURCE »        |    |

| A. LE LOGICIEL NAGIOS                                         | 31               |
|---------------------------------------------------------------|------------------|
| B. LE LOGICIEL CACTI                                          | 33               |
| C. LE LOGICIEL CENTREON                                       | 35               |
| II.3.2. LES LOGICIELS DE SUPERVISION « PROPRIETAIRES »        | 37               |
| A. LE LOGICIEL HP –OPENVIEW                                   | 37               |
| B. LE LOGICIEL PRTG NETWORK MONITOR                           |                  |
| C. LE LOGICIEL MEMO GUARD                                     | 39               |
| II.4. LES PLATES-FORMES D'ADMINISTRATION DES RESEAUX INFORMAT | <b>TIQUES</b> 40 |
| A. LES OUTILS D'ADMINISTRATION DES COUCHES BASSES             | 40               |
| B. LES HYPERVISEURS                                           | 40               |
| C. LES SYSTEMES INTEGRES AU SYSTEME D'EXPLOITATION            | 40               |

| TROISIEME CHAPITRE – INSTALLATION ET CONFIGURATION D'UN SYSTEME |    |
|-----------------------------------------------------------------|----|
| WINDOWS SERVER « 2012 R <sub>2</sub> »                          | 41 |
| III.1. PREREQUIS TECHNIQUES                                     | 41 |
| III.2. INSTALLATION DE WINDOWS SERVER 2012 R2                   | 41 |
| III.3. CONFIGURATION DE WINDOWS SERVER 2012 R2                  | 46 |
| III.3.1. CONFIGURATION ETAPE 1 : PARAMETRES DE BASE             | 46 |
| <b>III.3.2. CONFIGURATION ETAPE 2 : PARAMETRES AVANCES</b>      | 50 |
| A. CRÉATION D'UN COMPTE UTILISATEUR                             | 50 |
| B. SAUVEGARDE DU SERVEUR                                        | 54 |
| C. CRÉATION DU PARTAGE RÉSEAU                                   | 59 |
| D. CONFIGURATION DE L'ACCÈS DISTANT                             | 61 |

| QUATRIEME CHAPITRE – VUE D'ENSEMBLE DE L'ADMINISTRATION DE |     |
|------------------------------------------------------------|-----|
| MICROSOFT WINDOWS SERVER 2012 R <sub>2</sub>               | 69  |
| IV. 1. INSTALLATION DU « ACTIVE DIRECTORY »                | 69  |
| IV. 2. INSTALLATION DU SERVEUR DNS                         | 74  |
| IV.3. INSTALLATION DU SERVEUR DHCP                         | 84  |
| IV.4. INSTALLATION DU SERVICE SNMP                         | 93  |
| IV.5. INSTALLATION DU SERVICE DFS                          | 101 |
| CONCLUSION                                                 | 107 |

#### BIBLIOGRAPHIE

- Alain WIARD, Jean-Marc LEDUC, «Les réseaux locaux faciles », Marabout, novembre 1994, 235p,
- Andrew S. TANENBAUM, "*Computer Networks, 3rd edition*" (traduction française 1998) Prentice Hall, avril 1996, 813p
- Danièle DROMARD, Fetah OUZZANI, Dominique SERET, « l'administration des Réseaux informatiques. Cours et exercices. De la transmission de données à l'accès au réseau. Tome l» Eyrolles, mars 1995, 329p,
- Eric HARTMANN et Frederic HINGRAY, "Administration de réseaux locaux", Addison-Wesley, août 1994, 390p,
- GALACSI, « Comprendre les systèmes d'information : exercices corrigés d'analyse et de conception, » Dunod, 1985
- Gérard MOURIER, « L'indispensable pour l'administration des réseaux locaux, l'essentiel pour bien débuter », Marabout, janvier 1996, 658p,
- James F. KUROSE, et Keith W. ROSS; "Computer Networking: A Top-Down Approach", 5th Edition, Addison-Wesley, 2008, ISBN 013-607967-9
- Jean-Luc MONTAGNIER, « Pratique des réseaux d'entreprise Du câblage à l'administration Du réseau local aux réseaux télécom » Eyrolles, juilet 1996, 482p.
- Laurent BLOCH et Christophe WOLFHUGEL, Sécurité informatique. Principes et méthode à l'usage des DSI, RSSI et administrateurs, 2e édition, Eyrolles, Paris, 2009.
- Nicolas Ochoa, « Le principe de libre-circulation de l'information Recherche sur les fondements juridiques d'Internet », HALSHS, 2016.
- Pierre ROLIN, Gilbert MARTINEAU, Laurent TOUTAIN, Alain LEROY, « l'administration des réseaux : principes fondamentaux », Hermes, décembre 1996, 574p.
- William R. Stanek, «*Microsoft*® *Windows Server 2012 : Guide de l'Administrateur* », 5th Edition, Addison-Wesley, 2008, ISBN 013-607967-9;

#### **INTRODUCTION**

L'administration réseau, de même que l'administration système d'ailleurs, est une discipline qui ne s'enseigne pas. Ceci peut paraître paradoxal puisque ce document est le support d'un cours d'administration réseau, justement. Relativisons les choses, si l'administration réseau ne s'enseigne pas, en revanche, elle s'apprend et le but de ce cours est de donner aux élèves un minimum d'éléments leur permettant par la suite d'orienter leur apprentissage dans la bonne direction.

Pourquoi l'administration réseau ne s'enseigne-t-elle donc pas ? Tout d'abord, parce c'est un domaine bien trop vaste et qui évolue trop rapidement pour que quiconque puisse le dominer de la tête et des épaules. De plus, le nombre de matériels et de logiciels est trop important pour qu'on puisse en faire une étude sérieuse. De toute façon, chaque entreprise a fait ses choix dans ce domaine et les jeunes ingénieurs auront généralement à s'y plier. Ce cours ne se veut donc pas exhaustif. En particulier, nous n'aborderons pas du tout la configuration des équipements actifs (*routeurs, commutateurs, etc.*). Celle-ci nécessiterait un cours entier à elle seule et obligerait à faire un choix partial pour tel ou tel constructeur.

Le but d'un réseau informatique est d'assurer le transport des données de manière automatique. Il faut donc tendre vers les 100 % de disponibilité et arriver à minimiser l'impact des incidents et les interventions d'urgence par :

- Les protocoles palliant aux incidents (OSPF, RIP, VRRP) ;
- Les protocoles permettant une gestion centralisée (DHCP, LDAP) ;
- Les matériels redondants ;
- Les matériels de secours ;
- Le système de surveillance.

En revanche, dans ce cours, nous essaierons de dégager des principes généraux sur la bonne façon d'administrer un réseau. Le champ d'application étant plutôt étendu, nous nous limiterons à quelques technologies fondamentales, applicables aux réseaux IP dans l'environnement OSI et TCP/IP.

# **DEFINITION DES CONCEPTS CLES**

- Adresse mac : Adresse physique d'une interface réseau fixée par le constructeur qui permet d'identifier de façon unique une machine sur un réseau local.
- Agent : Elément logiciel embarqué dans un élément actif du réseau permettant sa gestion par une station de supervision.
- Alerte : Signal qui prévient d'un incident.
- Authentification : Procédure consistant à vérifier ou à valider l'identité d'une personne ou l'identification de toute autre entité, pour contrôler l'accès à un réseau, à un système informatique ou à un logiciel.
- Evénement: Signal qui permet, par ses différents états, d'indiquer la situation ou l'évolution d'une partie d'un système.
- Interface : Ensemble de moyens permettant la connexion et l'interrelation entre le matériel, le logiciel et l'utilisateur.
- **IP** : Protocole de télécommunications utilisé sur les réseaux qui servent de support à Internet, qui permet de découper l'information à transmettre en paquets, d'adresser les différents paquets, de les transporter indépendamment les uns des autres et de recomposer le message initial à l'arrivée.
- Manager : Station de gestion de réseau.
- **Ping** : Commande issue du monde Unix qui permet de mesurer le temps de réponse d'une machine à une autre sur un réseau.
- **Port** : Dans une architecture client-serveur, connexion virtuelle permettant d'acheminer les informations directement dans le logiciel d'application approprié de l'ordinateur distant.
- **Requête**: Ensemble de commandes dont l'exécution permet d'obtenir un résultat.
- **Routage** : Détermination par des routeurs du chemin que doit emprunter une information sur un réseau afin de parvenir à sa destination dans les meilleures conditions possibles.
- Supervision : Surveillance de l'état d'un réseau et de ses composants.

#### **OBJECTIFS DU COURS**

L'objectif général de ce cours est d'initier les étudiants aux concepts communs d'administration réseaux en mettant en place les services réseaux associées afin de sa gestion active. Et d'une manière spécifique :

- Comprendre les différentes configurations et gestion d'un parc informatique ;
- Optimiser la gestion des services des systèmes informatiques ;
- Permettre le déploiement automatique des nouvelles machines connectées sur un réseau informatique ;
- Connaitre et comprendre le mode de fonctionnement des protocoles applicatifs du réseau et savoir mettre en place les services associés des réseaux informatiques ;
- Permettre d'acquérir les différentes compétences sur les éléments techniques indispensables permettant d'effectuer des choix éclairés d'architectures et protocoles en fonctions des besoins à satisfaire et des problèmes à résoudre.

YENDE RAPHAEL Grevisse, PhD. Professeur associé

#### PREMIER CHAPITRE - INTRODUCTION A L'ADMINISTRATION DES RESEAUX INFORMATIQUES

#### **I.1. DEFINITION ET FINALITES**

L'administration de réseaux informatique (*ou Network management*) se réfère aux activités, méthodes, procédures comme la surveillance du réseau et aux outils de mise en œuvre par l'administrateur réseaux ayant trait à l'exploitation, l'administration, la maintenance et la fourniture des réseaux informatiques. La gestion des réseaux informatiques constitue un problème dont l'enjeu est de garantir au meilleur coût, non seulement la qualité du service rendu aux utilisateurs mais aussi la réactivité dû aux changements et à l'évolution rapide du secteur informatique.

Cette gestion des réseaux se définit comme étant l'ensemble des moyens mis en œuvre (*connaissances, techniques, méthodes, outils, ...*) pour superviser, exploiter des réseaux informatiques et planifier leur évolution en respectant les contraintes de coût, de qualité et de matériel. La qualité de service se décline sur plusieurs critères pour le futur utilisateur, notamment la disponibilité, la performance (temps de réponse), la fiabilité, la sécurité... L'administration des réseaux est couramment classée en trois activités :

#### 1. La Supervision

La supervision consiste à surveiller les systèmes et à récupérer les informations sur leur état et leur comportement, ce qui peut être fait par interrogation périodique ou par remontée non sollicitée d'informations de la part des équipements de réseaux eux-mêmes. Le plus grand souci d'un administrateur est la panne. En effet, il doit pouvoir réagir le plus rapidement possible pour effectuer les réparations nécessaires. Il faut pouvoir surveiller de manière continu l'état des réseaux afin d'éviter un arrêt prolongé de celui-ci. La supervision doit permettre d'anticiper les problèmes et de faire remonter les informations sur l'état des équipements et des logiciels.

Plus le système est important et complexe, plus la supervision devient compliquée sans les outils adéquats. Une grande majorité des logiciels de supervision sont basés sur *le protocole SNMP* qui existe depuis de nombreuses années. La plupart de ces outils permettent de nombreuses fonctions dont voici les principales :

- Surveiller le système d'information ;
- Visualiser l'architecture du système ;
- Analyser les problèmes ;
- Déclencher des alertes en cas de problèmes ;
- Effectuer des actions en fonction des alertes ;
- Réduire les attaques entrantes.

La tâche de *l'administrateur* est alors simplifiée. Il n'a plus qu'à faire une vérification ou réaliser une action en fonction d'une alerte déclenchée.

#### 2. l'Administration

L'administration désigne plus spécifiquement les opérations de contrôle du réseau avec la gestion des configurations et de sécurité. De façon générale, une administration de réseaux a pour objectif d'englober un ensemble de techniques de gestion mises en œuvre pour :

- Offrir aux utilisateurs une certaine qualité de service;
- Permettre l'évolution du système en incluant de nouvelles fonctionnalités;
- Rendre opérationnel un système ;

#### 3. l'Exploitation

De nos jours, les systèmes d'exploitation à savoir les systèmes UNIX, MacOs et Windows gèrent tous l'aspect de l'exploitation des réseaux, les procédures, et les fonctions associés. Un système d'administration réseau est une collection d'outils pour la supervision et le contrôle du réseau qui sont intégrés dans le sens qu'ils impliquent :

- Une interface opérateur unique avec un puissant, mais convivial ensemble de commandes pour exécuter toutes les tâches d'administration réseau ;
- Un nombre minimal d'équipements séparés qui sont le plus souvent des composants matériels et logiciels requis pour l'administration réseau, et incorporés dans les équipements utilisateurs existants.

Les objectifs (les finalités) de l'administration des réseaux pour un administrateur :

- Supervision du fonctionnement des réseaux ;
- Optimisation pour l'utilisation des ressources ;
- Détection et prévision des erreurs ;
- Signalisation des pannes ;
- Calculs de facturations à l'utilisation des ressources ;
- Le support technique pour utilisateurs.

L'administration d'un réseau suppose l'existence d'un système d'information décrivant le réseau de l'entreprise et recensant toutes les données et événements relatifs à chaque constituant du réseau administré.

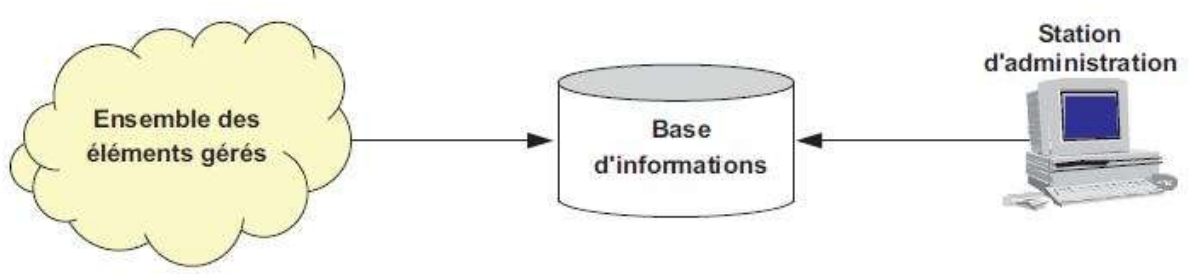

Principe générale d'un système d'administration des réseaux

Un réseau comporte un grand nombre de composants (*objets*) que le système d'administration surveille. Dans chaque objet, un programme en tâche de fond (*Daemon*) transmet régulièrement, ou sur sollicitation, les informations relatives à son état.

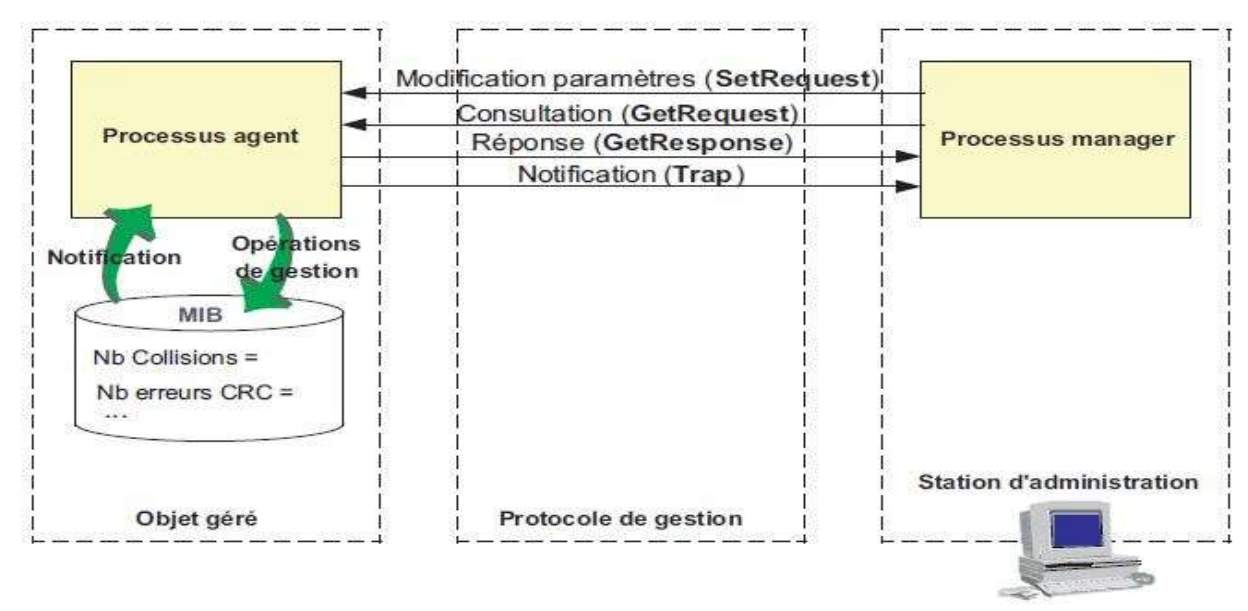

Structure fonctionnelle d'un système d'administration.

# I.2. TYPOLOGIE DE L'ADMINISTRATION DES RESEAUX INFORMATIQUES

L'administration des réseaux informatiques peut se décomposer en trois types d'administration :

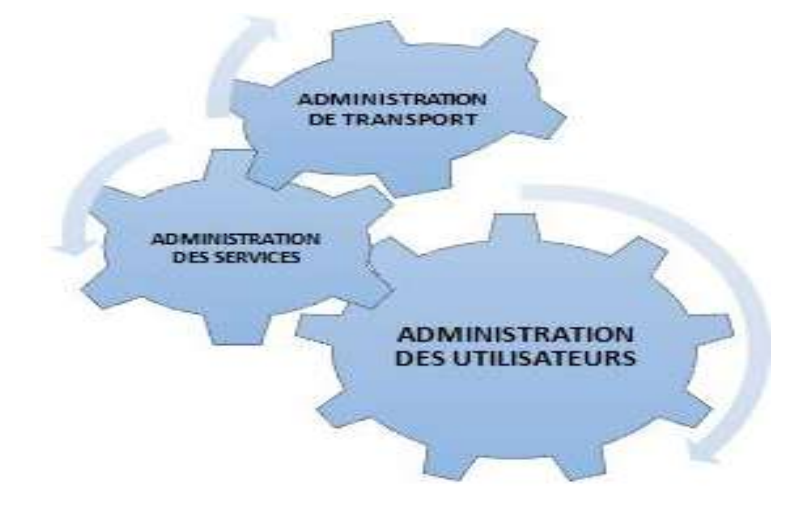

# I.2.1. L'ADMINISTRATION DES UTILISATEURS (CONSOMMATEUR DE SERVICE)

L'administration des utilisateurs fournit l'ensemble des mécanismes nécessaires pour une personne afin d'utiliser le réseau, à savoir :

- Accessibilité et Connectivité aux applications : l'utilisateur doit pouvoir se connecter aux différentes applications fournit par le réseau et doit disposer d'un ensemble d'outils lui assurant une certaine transparence au niveau des méthodes d'accès et connexions aux applications;
- L'accès aux serveurs de noms : afin de permettre la localisation des ressources et d'assurer à l'utilisateur l'existence et l'utilisation de ces ressources.
- La Confidentialité et la Sécurité: Le système doit fournir l'ensemble des mécanismes qui permettent de garantir la confidentialité des informations de l'utilisateur, de sécuriser son environnement et de prévenir toute perte ou altération des échanges effectués par l'utilisateur.
- La Qualité de service fournit à l'utilisateur : Il s'agit principalement de la disponibilité et des performances du système et sa capacité à assurer le service attendu.

# I.2.2. L'ADMINISTRATION DES SERVEURS (OU FOURNISSEUR DE SERVICE)

L'administration des serveurs fournit tous les mécanismes suivant :

- La Connexion et la Distribution des applications sur tout le réseau : afin de permettre la relation entre les différents services;
- La Gestion et la Distribution des données : comme pour les utilisateurs, doivent garantir la fiabilité de transmission des informations et offrir des outils permettant le transfert de ces informations. C'est le rôle des outils de transfert de fichiers, qui permettent le partage des capacités de stockage entre plusieurs systèmes;
- *la Gestion des applications* : est essentiellement lié au contrôle et à la protection des accès de ces applications par la distribution de droits, et de différents protocoles de contrôle d'utilisation de ressources concernant les applications utilisés.

# I.2.3. L'ADMINISTRATION DE LA MACHINE DE TRANSPORT

L'administration de la machine de transport consiste à fournir :

- *les opérations de réseau,* dont le rôle est de permettre l'intervention sur le fonctionnement et la modification du réseau;
- la liste des incidents réseaux par la mise en place de protocoles de détection et de correction : Lorsqu'une alerte est déclenchée, des actions vont être prises pour résoudre l'incident et de ce fait, réduire son influence et ses perturbations sur l'ensemble du réseau;
- *les performances fournies par le réseau,* le but est d'afficher et d'évaluer le système par un ensemble de paramètres comme le temps de réponse ou la charge du système;
- les coûts, afin de pouvoir les mesurer (dans un réseau, les coûts d'utilisation sont complexes à évaluer puisqu'ils concernent un ensemble de composants distribués);

- *la configuration*, le but est de déterminer la meilleure configuration du réseau afin d'améliorer les performances du système et la qualité du service;
- *l'inventaire*, qui a pour rôle de tenir à jour en temps réel la liste des éléments logiciels et matériels qui constituent un réseau;
- *l'évolution et les changements,* l'objectif est de fournir les informations permettant de déterminer les nouveaux besoins et les parties du système concernées par ces besoins de changement.

# I.3. ATTENTES D'UNE ADMINISTRATION DES RESEAUX INFORMATIQUES

Une attente de l'administration des réseaux informatiques peut être considérée comme les débouchés auxquels s'attendent les utilisateurs des réseaux informatiques. D'une façon générale, les attentes d'une d'administration réseau doivent permettre :

- l'extraction des informations des éléments du réseau au moyen d'outils d'un grand nombre d'informations ;
- la réduction du volume d'informations au moyen de filtres afin de sélectionner les informations significatives ;
- le stockage des informations retenues dans une base de données d'administration ;
- des traitements sur ces informations ;
- offrir des interfaces (*utilisateur d'administration administration, opérateur réseau*).

Avec l'apparition des nouvelles technologies et la diversification des types de réseaux comme la multiplication des mobiles connectés et le développement des solutions de *Cloud computing*, la gestion des solutions de sécurité réseau est devenue une tâche complexe. L'efficacité des réseaux dépend de la manière dont se font les échanges d'informations. Ces échanges sont effectués grâce à des mécanismes qui président comme les protocoles, ceux-ci représentent l'ensemble des règles décrivant la manière de faire transiter les informations sur un réseau. L'évaluation de la performance d'un réseau peut être effectuée de plusieurs façons et revient à mesurer la rapidité et la fiabilité d'une transmission de données.

L'évaluation de la performance d'un réseau grâce à la modélisation mathématique repose sur des calculs complexes et se déroule en plusieurs étapes. Il est cependant à noter que cet outil de mesure n'est valable que pour les réseaux d'une taille relativement réduite (*moins de trois liens*) car les calculs gagnent fortement en complexité au-delà de ce seuil :

- *Représentation du modèle* : Cette représentation graphique permettra de mettre en place les différentes équations nécessaires aux calculs suivants.
- Calcul du taux de blocage : Ce taux représente le pourcentage de clients qui n'ont pas pu accéder au réseau par manque de ressources. Plus ce taux est faible, meilleure est la performance du réseau.
- Calcul du taux de congestion<sup>1</sup>: Ce taux représente la perte de paquets engendrée quand les demandes d'utilisation des ressources sont plus grandes que les capacités effectives de ces ressources. Plus ce taux est faible, meilleure est la performance du réseau.
- *Calcul du taux d'insatisfaction* : Ce taux représente le pourcentage de clients n'obtenant pas les ressources demandées. Une fois de plus, plus ce taux est faible, meilleure est la performance du réseau.
- Calcul du débit moyen : Le débit moyen représente la vitesse de transition des paquets sur le réseau en moyenne pour une durée donnée. Plus le débit moyen est élevé, meilleure est la performance du réseau.
- *Calcul du taux de perte* : Ce taux représente le pourcentage de paquets perdus lors de leur transition le réseau. Encore une fois, plus ce taux est faible, meilleure est la performance du réseau.
- *Comparaison des métriques* : Cette étape finale sert à représenter les différentes mesures sous forme de courbe sur un même graphique pour évaluer les différents critères sur lesquels agir en priorité pour améliorer la performance du réseau.

<sup>&</sup>lt;sup>1</sup> La congestion d'un réseau, c'est quand un réseau a des ressources insuffisantes pour faire face à toutes les demandes de toutes les demandes de transfert qui lui sont adressées.

# I.4. LES ROLES D'UN ADMINISTRATEUR DES RESEAUX INFORMATIQUES

L'administrateur réseau est responsable de ce qui peut se passer dans un réseau administré ; ainsi les rôles d'un administrateur réseau consiste à :

- Mettre en place et maintenir l'infrastructure du réseau (organisation, ...) ;
- Installer et maintenir les services nécessaires au fonctionnement du réseau ;
- Assurer la sécurité des données internes au réseau(particulièrement face aux attaques extérieures);
- S'assurer que les utilisateurs n'outrepassent pas leurs droits ;
- Gérer les « logins » (i.e. noms d'utilisateurs, mot de passe, droits d'accès, permissions particulières, ...);
- Gérer les systèmes de fichiers partagés et les maintenir.

# I.5. NIVEAUX DE DECISIONS DE L'ADMINISTRATION DES RESEAUX INFORMATIQUES

Pour une bonne administration d'un réseau, un bon administrateur a besoin différents niveaux de la prise des décisions d'administration :

- les décisions opérationnelles : sont des décisions à court terme, concernant l'administration du réseau au jour le jour et, la tenue de l'opération se fait à temps réel sur le système ;
- les décisions tactiques : sont des décisions à moyen terme et concernent l'évolution du réseau et l'application du politique à long terme ;
- les décisions stratégiques : sont des décisions à long terme concernant les stratégies pour le futur en exprimant les nouveaux besoins et les désirs des utilisateurs.

Ces trois principaux niveaux déterminent alors différents degrés de l'administration des réseaux informatiques :

- la prévoyance : anticiper l'avenir et préparer l'organisation à s'adapter aux changements ;
- l'organisation : construire une structure, définir les responsabilités ou charges, sélectionner, entrainer les managers ;
- les commandements : qui administre quoi?;
- la coordination : mettre de l'harmonie, concilier les activités afin que les fonctions travaillent dans le même sens, à la réalisation de mêmes objectifs ;
- le contrôle : vérifier si les objectifs sont réalisés conformément aux ordres et aux principes.

Notons que dans le cas d'un système d'exploitation multiutilisateurs, comme Unix, la gestion du système et des utilisateurs est confié à un super-utilisateur<sup>2</sup> nommé « *root* » ou racine. Le rôle de l'administrateur (*root*) est :

- configurer le noyau du système d'exploitation ;
- sauvegarder les données et réparer les systèmes de fichiers ;
- gérer les utilisateurs ;
- installer de nouveaux logiciels ;
- intégrer des nouveaux disques et de nouvelles partitions ;
- configurer le processus de démarrage de Linux ou autre ;
- configurer le réseau.

<sup>&</sup>lt;sup>2</sup>Du fait que les super utilisateurs possèdent tous les droits, il doit posséder des connaissances concernant le fonctionnement du système.

## DEUXIEME CHAPITRE - LA SUPERVISION DES REEAUX INFORMATIQUES

La supervision consiste à surveiller les systèmes et à récupérer les informations sur leur état et leur comportement, ce qui peut être fait par interrogation périodique ou par remontée non sollicitée d'informations de la part des équipements de réseaux eux-mêmes.

Le plus grand souci d'un administrateur est la panne. En effet, il doit pouvoir réagir le plus rapidement possible pour effectuer les réparations nécessaires. Il faut pouvoir surveiller de manière continu l'état des réseaux afin d'éviter un arrêt prolongé de celui-ci. La supervision doit permettre d'anticiper les problèmes et de faire remonter les informations sur l'état des équipements et des logiciels.

Plus le système est important et complexe, plus la supervision devient compliquée sans les outils adéquats. Une grande majorité des logiciels de supervision sont basés sur *le protocole SNMP* qui existe depuis de nombreuses années. La plupart de ces outils permettent de nombreuses fonctions dont voici les principales :

- Surveiller le système d'information ;
- Visualiser l'architecture du système ;
- Analyser les problèmes ;
- Déclencher des alertes en cas de problèmes ;
- Effectuer des actions en fonction des alertes ;
- Réduire les attaques entrantes.

La tâche de *l'administrateur* est alors simplifiée. Il n'a plus qu'à faire une vérification ou réaliser une action en fonction d'une alerte déclenchée.

## II.1. MODELES DE L'ADMINISTRATION DES RESEAUX INFORMATIQUES SELON OSI

L'ISO ne spécifie aucun système d'administration des réseaux informatiques mais définit plutôt un cadre général avec le document ISO 7498-4 dénommé « *OSI Framework* » ou « *Cadre Architectural OSI* » et un aperçu général des opérations d'administration des systèmes avec le document ISO 1004 dénommé « OSI System Management » ou « *Système d'administration OSI* ». Ces documents de base décrivent trois modèles :

- Le Modèle organisationnel ;
- Le Modèle informationnel ;
- Le Modèle fonctionnel.

#### **II.1.1. LE MODELE ORGANISATIONNEL**

Le modèle organisationnel, aussi appelé *modèle architectural* (Managed System and Agents (MSA) ou Système Administré et Agent) : c'est un modèle qui organise l'administration OSI, définit la notion de systèmes administrés (Agents) et définit la notion du système Administrant (DMAP : Distributed Management Application Processus).Le modèle architectural définit trois types d'activité :

- La gestion du système (System Management);
- La gestion de couche (*Layer Management*) ;
- Les opérations de couche (*Layer Operations*).

#### A. LA GESTION DU SYSTEME

La gestion du système (*SMAE : System Management Application Entity*) met en relation deux processus Manager et Agent. Le protocole standardisé de niveau application CMIP « *Common Management Information Protocol* » est utilisé. *Le Manager* envoie des messages de commandes à ses Agents; ceux-ci lui retournent les résultats des opérations effectuées dans des messages de réponses.

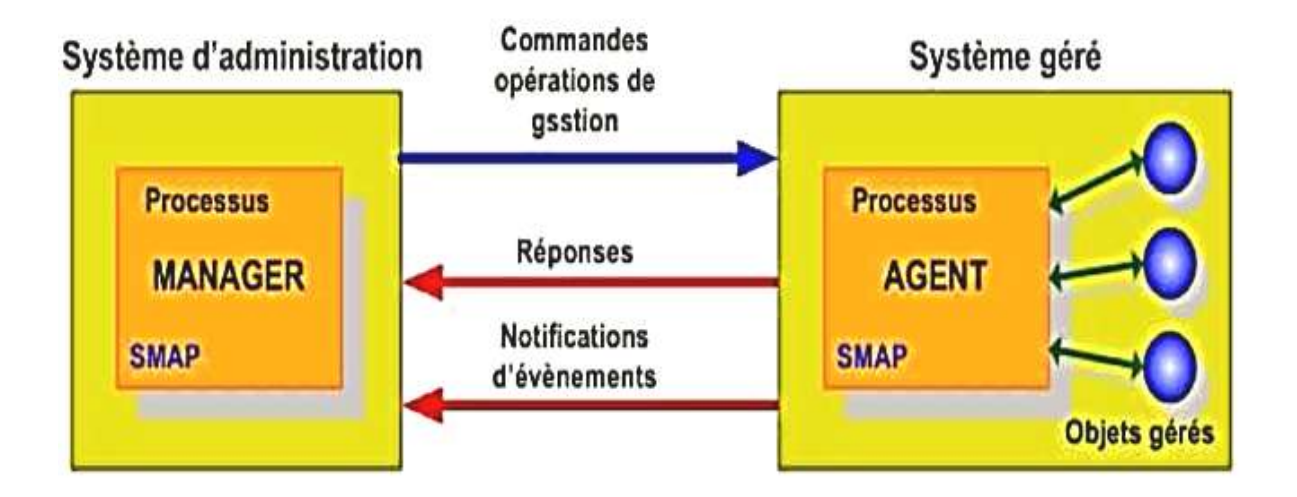

Modèle de Gestion Manager – Agent

Dans ce modèle, l'Agent n'utilise pas les mêmes normes ou la même syntaxe de communication que le Manager, une entité tierce appelée « *Proxy-Agent* » permet d'adapter le protocole de l'Agent et de convertir ses données au format du Manager. Le Proxy-Agent est situé soit au niveau de l'Agent, soit au niveau du Manager.

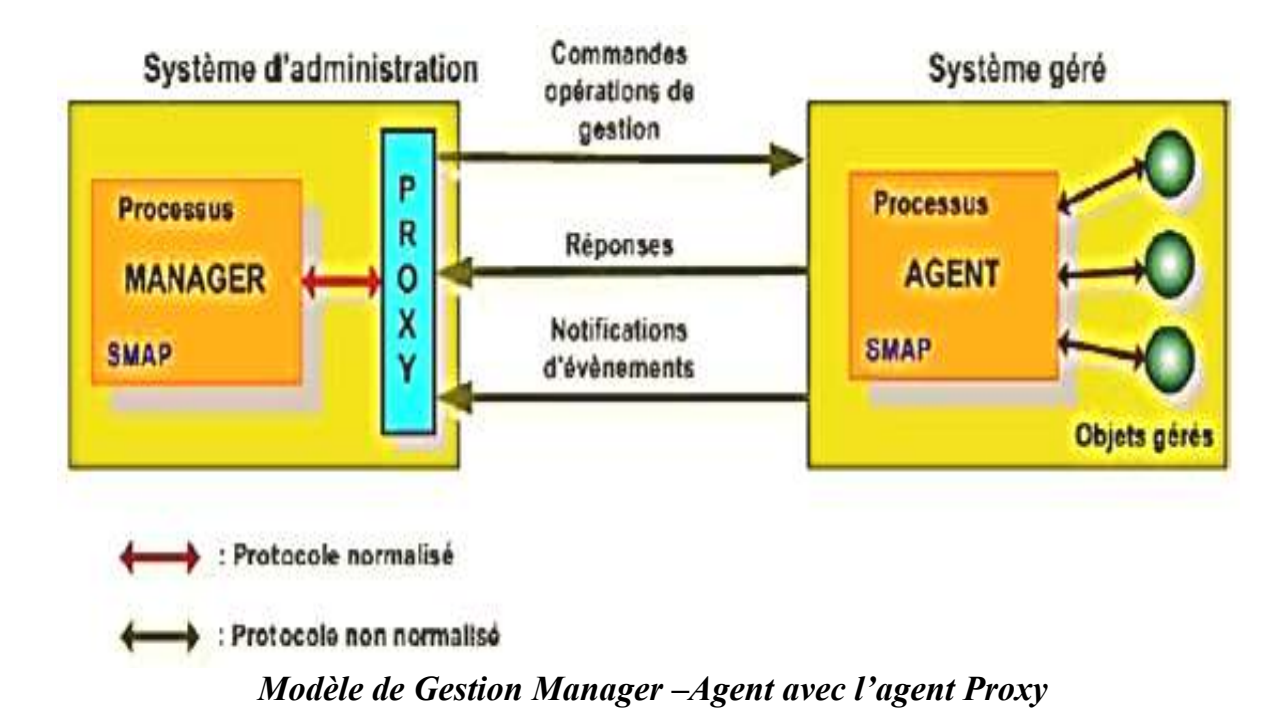

#### **B. LA GESTION DE COUCHE**

La gestion de couche (ou *protocole de couche*), fournit les moyens de transfert des informations de gestion entre les sites administrés. C'est un dialogue horizontal (*CMIP*, *Common Management Information Protocol, ISO 9596*). Les opérations de couche (N), ou protocole de couche (N) supervisent une connexion de niveau N. Ces opérations utilisent les protocoles OSI classiques pour le transfert d'information. C'est par exemple : Le CMIP utilise les primitives de service suivantes (CMISE : Common Management Information Service Element) :

- *Get* :il est utilisé par le gérant pour lire la valeur d'un attribut ;
- *Set* : fixe la valeur d'un attribut ;
- *Event* : permet à un agent de signaler un événement ;
- *Create* : génère un nouvel objet ;
- *Delete* : permet à l'agent de supprimer un objet.

#### **C. OPERATIONS DE COUCHES**

Elles concernent les mécanismes mis en œuvre pour administrer l'unique instance d'une communication entre 2 entités homologues. Les opérations de couche N (*protocole de Couche N*) supervisent une connexion de niveau N en utilisant un certain nombre de primitive de service. Il s'agit d'un dialogue Vertical assuré par le *CMIS* (*Common Management Information Service*).

#### **II.1.2. LE MODELE INFORMATIONNEL**

Un modèle informationnel aussi appelé «Management Information Base (MIB)» ou « Base de l'Information d'Administration» est un modèle qui constitue la base de données des informations d'administration en énumérant les objets administrés et les informations s'y rapportant (*attributs*). L'ensemble des objets gérés constitue la MIB (ISO 10165). La MIB contient toutes les informations administratives sur les objets gérés (*ponts, routeurs, cartes,...*). La norme ne spécifie aucune organisation particulière des données ; Seul, le processus agent a accès à la MIB et le processus manager accède aux données via le processus agent.

#### **II.1.3. LE MODELE FONCTIONNEL**

L'OSI a regroupé les activités d'administration en cinq groupes fonctionnels « Specific Management Function Area (SMFA) » ou « Aire de Fonction d'Administration Spécifique »:

- Gestion de configuration ;
- Gestion de performance ;
- Gestion de panne ;
- Gestion de comptabilité ;
- Gestion de sécurité.

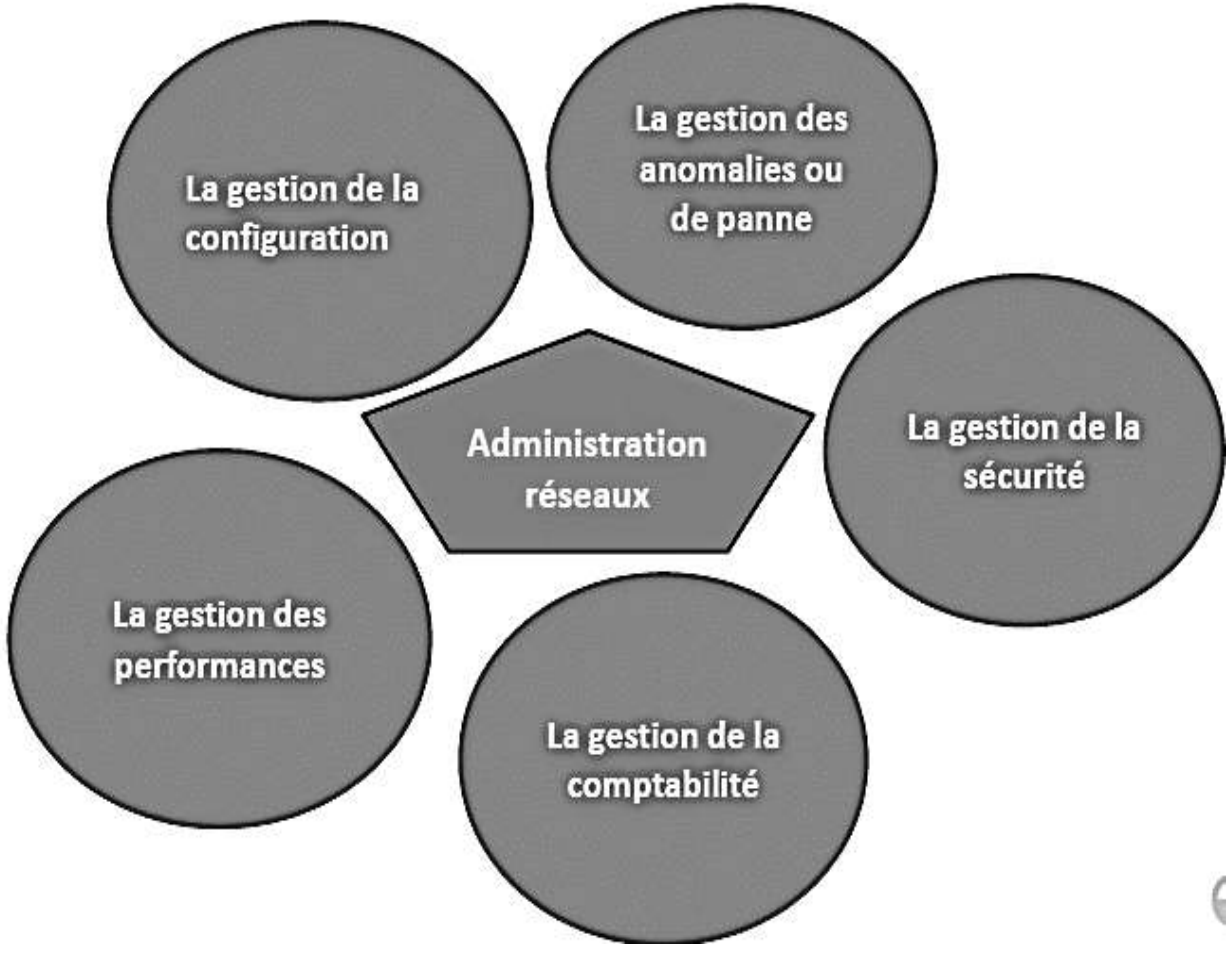

Modèle de fonctionnel d'administration selon OSI

- La gestion des anomalies ou de panne (Fault Management) : elle a pour objectif de faire le diagnostic rapide de toute défaillance interne ou externe du système (par exemple la panne d'un routeur). Ces pannes peuvent être d'origine interne résultant d'un élément en panne ou d'origine externe dépendant de l'environnement du système (coupure d'un lien publique).Cette gestion implique :
  - → La surveillance des alarmes (*filtre, report, …*) ; il s'agit de surveiller le système et de détecter les défauts. On établit un taux d'erreurs et un seuil à ne pas dépasser.
  - $\rightarrow$  Le traitement des anomalies ;
  - → La localisation et le diagnostic des incidents (séquences de tests) la journalistique des problèmes, etc.
- La gestion de la configuration (Configuration Management) : elle a pour objectif d'identifier de manière unique chaque objet administré par un nom ou un identificateur d'objet (OID : Object Identifier). Il s'agit également de :
  - $\rightarrow$  gérer la configuration matérielle et logicielle et ;
  - $\rightarrow$  préciser la localisation géographique.
- La gestion des performances (Performance Management) : elle a pour objectif de contrôler, à évaluer la performance et l'efficacité des ressources comme le temps de réponse, le débit, le taux d'erreur par bit, la disponibilité (aptitude à écouler du trafic et à répondre aux besoins de communication pour lequel la ressource a été mise en service). Elle comprend :
  - → la collecte d'informations, statistiques (mesure du trafic, temps de réponse, taux d'erreurs, etc.), le stockage et l'interprétation des mesures (archivage des informations statistiques dans la MIB, calculs de charge du système, tenue et examen des journaux chronologiques de l'état du système).
  - → Elle est réalisée à l'aide d'outil de modélisation et simulation permettant d'évaluer l'impact d'une modification de l'un des paramètres du système.
- La gestion de la sécurité (Security Management) : Elle couvre tous les domaines de la sécurité afin d'assurer l'intégrité des informations traitées et des objets administrés. L'ISO a défini cinq services de sécurité :

- $\rightarrow$  Les contrôles d'accès au réseau ;
- → La confidentialité (les données ne sont communiquées qu'aux personnes, ou processus autorisés);
- → L'intégrité (les données n'ont pas été accidentellement ou volontairement modifiées ou détruites);
- → L'authentification (*l'entité participant à la communication est bien celle déclarée*);
- → La non-répudiation (*impossibilité pour une entité de nier d'avoir participé à une transaction*).

Pour cela l'ISO utilise les mécanismes d'encryptage, l'authentification des extrémités (*source et destinataire*) et le contrôle des accès aux données. Notons également que c'est au niveau de la gestion de sécurité que l'on trouve la notion de configuration *du serveur AAA<sup>3</sup>* (*Authentification – Authorization – Accounting*).

- La gestion de la comptabilité (Accounting Management) : elle permet de connaitre les charges des objets gérés, les coûts de la consommation... cette évaluation est établie en fonction du volume et la durée des transmissions. La gestion de la comptabilité comporte les taches suivantes :
  - $\rightarrow$  la consommation réseau par abonné ;
  - $\rightarrow$  la définition des centres de coût ;
  - $\rightarrow$  la mesure des dépenses de structure (*coûts fixes*) et répartitions ;
  - $\rightarrow$  la mesure des consommations par services ;
  - $\rightarrow$  l'imputation des coûts.

<sup>&</sup>lt;sup>3</sup> La configuration du serveur AAA consiste à une méthode de définition du cadre de référence pour l'utilisation sécurisée des ressources en réseau c'est-à-dire l'administrateur sera en mesure de connaitre qui se connecte, et qui a le droit d'accéder a quoi et qui consomme quoi...

#### II.2. MODELES DE L'ADMINISTRATION DES RESEAUX INFORMATIQUES SELON TCP/IP

Le Standard de fait dans l'administration des réseaux TCP/IP, le protocole **SNMP** (*Simple Network Management Protocol*) est proche des concepts ISO. Cependant, non orienté objet SNMP confond la notion d'attribut et d'objet. Issu du protocole de gestion des passerelles IP (**SGMP**, *Simple Gateway Monitoring Protocol* – RFC 1028), SNMP est décrit dans la RFC 1157. Ce document est complété par de nombreuses RFC dont :

- les RFC 1155 qui spécifient comment les objets gérés sont représentés dans les bases d'informations (SMI, *Structure of Management Information*). SMI utilise la notation ASN1 (*Abstract Syntax Notation 1*);
- les RFC 1156 et 1213 qui définissent les MIB (MIB I et MIB II). Les MIB décrivent les objets gérés (attributs ISO). Une MIB particulière (RMON MIB, *Remote Monitor Network MIB*) est spécifié pour les réseaux locaux (Ethernet et Token Ring), les objets RMON sont implémentés dans des sondes d'analyse et de surveillance. Cependant en environnement commuté, les sondes RMON n'ont accès qu'aux segments sur lesquels elles sont installées.

Pour assurer un accès aux différents éléments des réseaux commutés, une sonde spécifique a été définie (RFC 2613, **SMON**, *Switched RMON*). Le SNMP spécifie les échanges entre la station d'administration et l'agent. S'appuyant sur UDP (*User Datagram Protocol*), SNMP est en mode non connecté. De ce fait, les alarmes (*trap*) ne sont pas confirmées. La plus grande résistance aux défaillances d'un réseau d'un protocole en mode datagrammes vis-à-vis d'un protocole en mode connecté ainsi que la rapidité des échanges justifient le choix d'UDP. Les messages SNMP permettent de lire la valeur (exemple : compteur de collisions) d'un objet administré (attribut d'ISO) (**GetRequest** et **GetNextRequest**), de modifier la valeur d'un objet (**SetRequest**). L'agent administré répond à ces sollicitations par le message **GetResponse**. Le message **Trap** est émis sur l'initiative de l'agent qui notifie ainsi, à l'administrateur, qu'une condition d'alarme a été détectée.

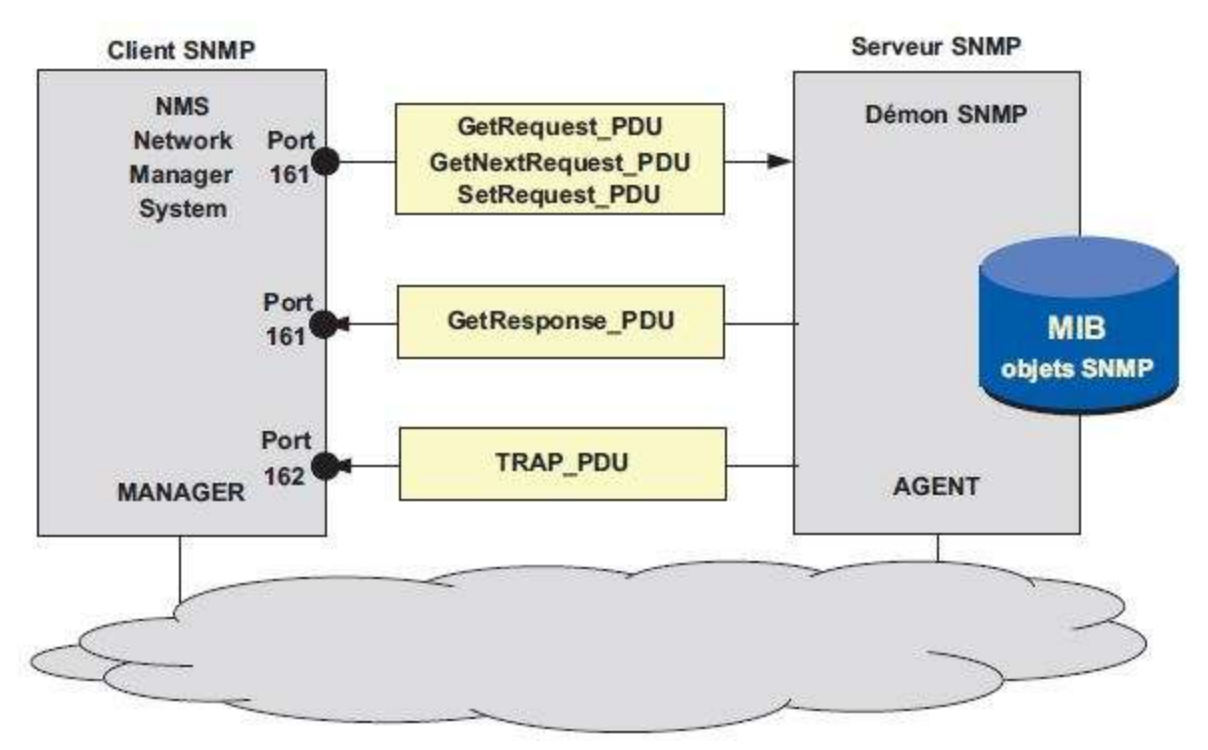

Principe d'administration des réseaux informatiques selon TCP/IP

#### Les MIB (Management Information Base)

Les MIB décrivent les objets gérés, en définissent le nommage, ils en précisent le type, le format et les actions. Les différentes valeurs des objets ne sont pas contenues dans la MIB, mais dans des registres externes que l'agent vient consulter à la demande du manager. La RFC 1213 (MIB II) formalise une structure de définition des objets.

Ainsi, l'objet « *SysUpTime* » qui mesure le temps, en centième de seconde, depuis que l'agent a été réinitialisé, est de type *TimeTicks* (type de variable défini dans la SMI, *TimeTicks* mesure le temps en centièmes de seconde) et est accessible uniquement en lecture (*read\_only*). Cet objet obligatoire (*mandatory*) est le troisième objet décrit dans la MIB system.

Les objets (variables) gérés par les MIB sont désignés selon une hiérarchie définie par l'ISO selon un arbre dit « *arbre de nommage* ». Dans l'arbre de la figure 18.7, chaque organisation de normalisation possède une entrée au premier niveau. Les différentes branches permettent de nommer un objet de manière unique. Les MIB standard établies par l'IETF appartiennent à la branche « *internet* » et sont classées dans la sous-branche mgmt(2).

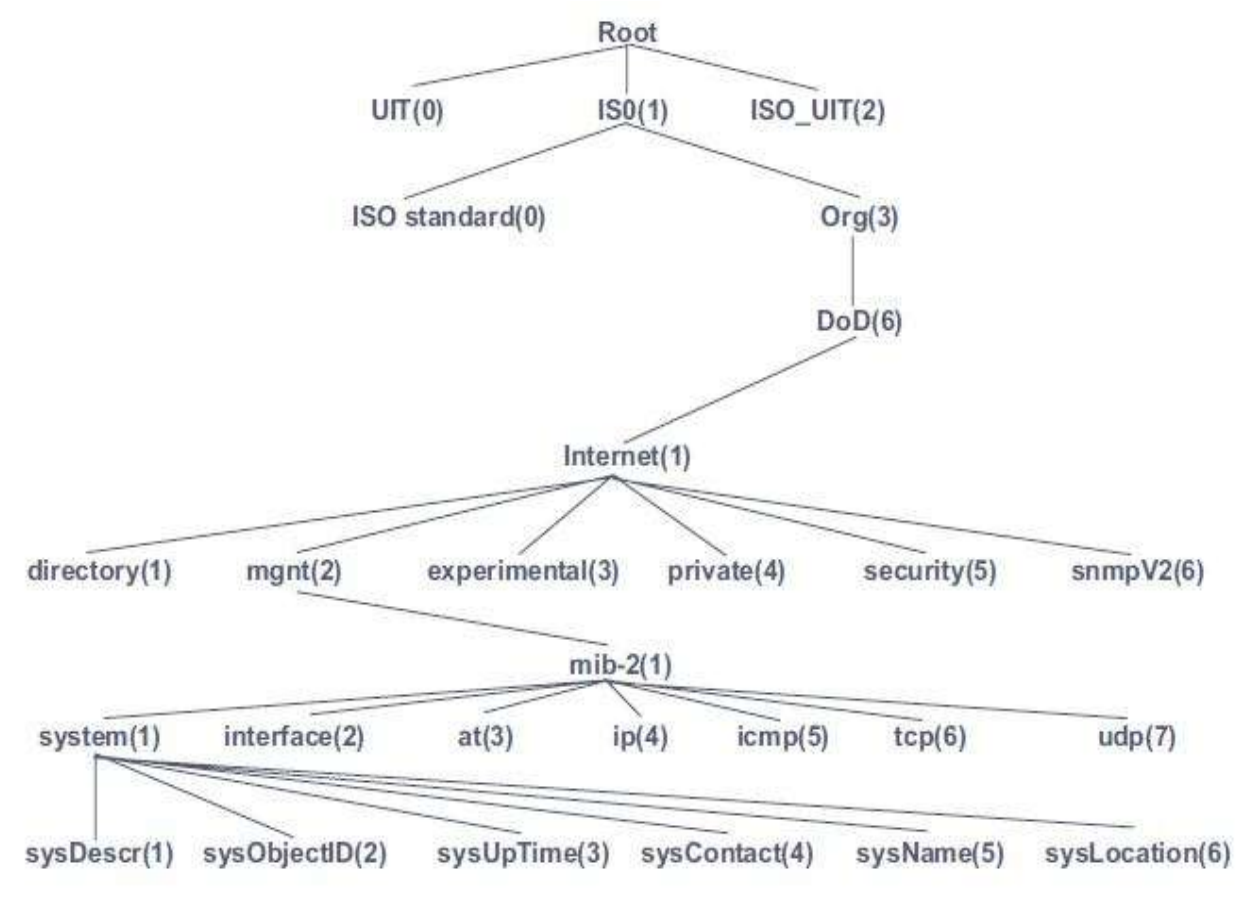

Arbre de nommage des objets dans l'administration TCP/IP

Il sied également de signaler que l'accès aux variables des MIB dites privées est assuré par un agent spécifique qui effectue les conversions nécessaires : le **proxy-agent**. Le proxy-agent permet ainsi le dialogue entre deux systèmes d'administration différents. Le principe du proxy-agent est illustré ci-dessous. Celui-ci peut être localisé dans le serveur pour l'utilisation d'une MIB privée, ou dans le manager si l'agent serveur n'est pas conforme au standard (*conversion de protocole*).

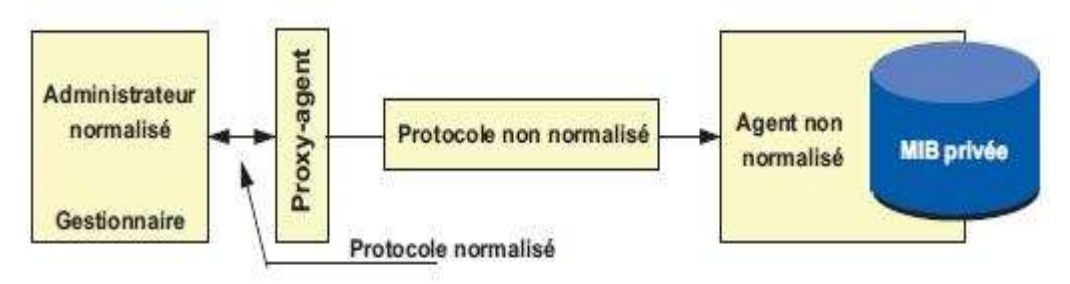

Principe d'un proxy-agent (mandataire).

#### II.3. LES LOGICIELS DE SUPERVISION RESEAUX INFORMATIQUES

#### **II.3.1. LA GESTION DE RESEAU AVEC SNMP**

Le logiciel SNMP est né pour répondre aux difficultés de surveillance et de maintien des réseaux informatiques, un protocole d'administration, intitulé SNMPv1 (*Simple Network Management Protocol*) a été finalisé en 1990. Ce protocole permet :

- de modifier la configuration des équipements ;
- de détecter et d'analyser les problèmes du réseau par interrogation ou remontée d'alarmes ;
- de surveiller ses performances et ;
- de réaliser des statistiques.

Dans cette première version, le protocole est défini par un standard IETF (*Internet Engineering Task Force*) intitulé RFC 1157 (*Request For Comments*) « A Simple Network Management Protocol (SNMP) » datant de mai 1990. Le but de cette architecture est de faciliter son utilisation, d'être suffisamment extensible pour être compatible dans le futur et qu'elle soit indépendante de l'architecture et des mécanismes des hôtes ou serveurs particuliers. (*IETF, 1990*).

La sécurité de SNMPv1 est basée sur des noms de communautés qui sont utilisés comme des mots de passe pour accéder à une arborescence de données de l'équipement appelée MIB (*Management Information Base*). Le nom de la communauté est transmis en clair dans le message SNMP. La première version n'étant pas sécurisée, le protocole SNMP a ainsi évolué en une deuxième version finalisée en janvier 1996, intitulée SNMPv2C (*RFC 1901 à 1908*). La sécurité de cette version est encore faible car elle s'appuie sur le modèle de SNMPv1 en réutilisant les noms de communauté, d'où la lettre C de SNMPv2C. Cependant, elle comble des lacunes de la version 1, en particulier au niveau de la définition des objets, du traitement des notifications et du protocole luimême. Une troisième version finale, intitulé SNMPv3, a et approuvée comme projet de norme en avril 1999. Elle est devenue un standard en décembre 2002 (RFC 3410 à 3418). Elle a pour but principal d'assurer la sécurité des échanges.

La technologie SNMP s'appuie sur le modèle OSI (*Open System Interconnection*). Ce modèle de communication mis en place par l'Organisation internationale de normalisation (*ISO : International Organization for Standardization*) comporte 7 couches (1 = Physique, 2 = Liaison Données, 3 = Réseau, 4 = Transport, 5 = Session, 6 = Présentation et 7 = Application). Le rôle du modèle OSI, décrit dans la norme ISO 7498-1, est de standardiser la communication entre les machines.

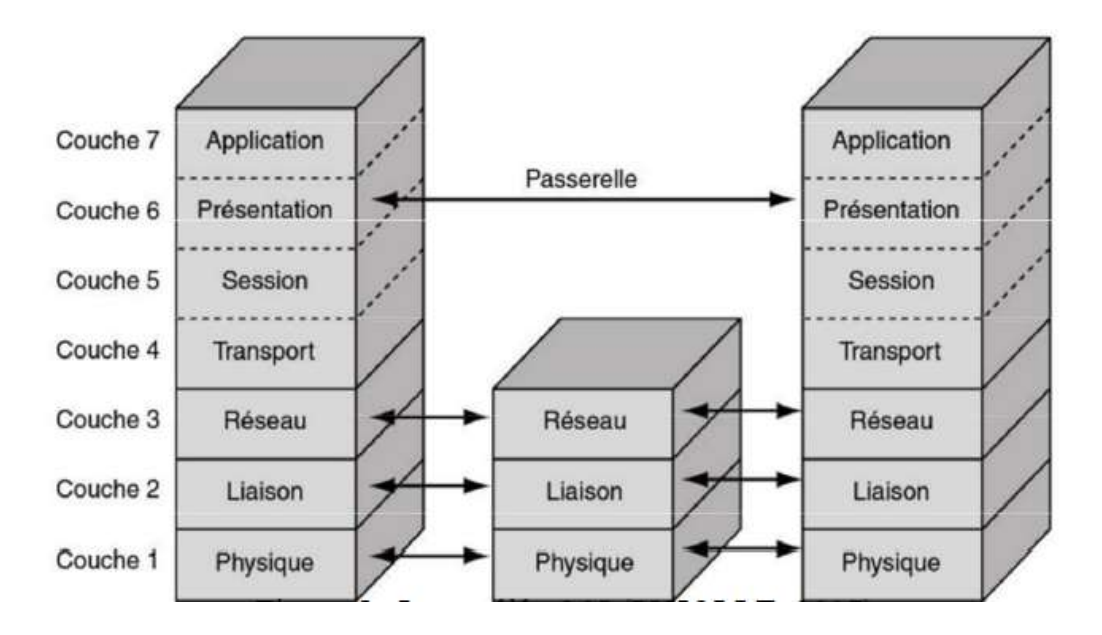

SNMP est un protocole situé entre la couche 4 et la couche 7 de ce modèle OSI. Il s'appuie sur le protocole de télécommunication UDP (*User Datagram Protocol*). Le paquet UDP est encapsulé dans un paquet IP (*Internet Protocol*). UDP est plus simple à utiliser que TCP (*Transmission Control Protocol*) car il fonctionne en mode non connecté. Le mode non connecté n'oblige pas les deux entités à établir une connexion entre elles avant de transférer des données puis de mettre fin à leur connexion. En revanche, UDP ne permet pas de savoir si les datagrammes sont bien arrivés et s'ils sont arrivés dans un ordre différent de celui d'émission.

Cette architecture SNMP fonctionne sur un modèle client-serveur. Le client correspond à la station de gestion de réseau, souvent appelée Manager ou encore Network Management Station (*NMS*) par certains éditeurs. Les serveurs correspondent aux agents SNMP qui enregistrent en permanence des informations les concernant dans leur MIB. La station interroge les MIB des différents agents pour récupérer les informations qu'elle souhaite.

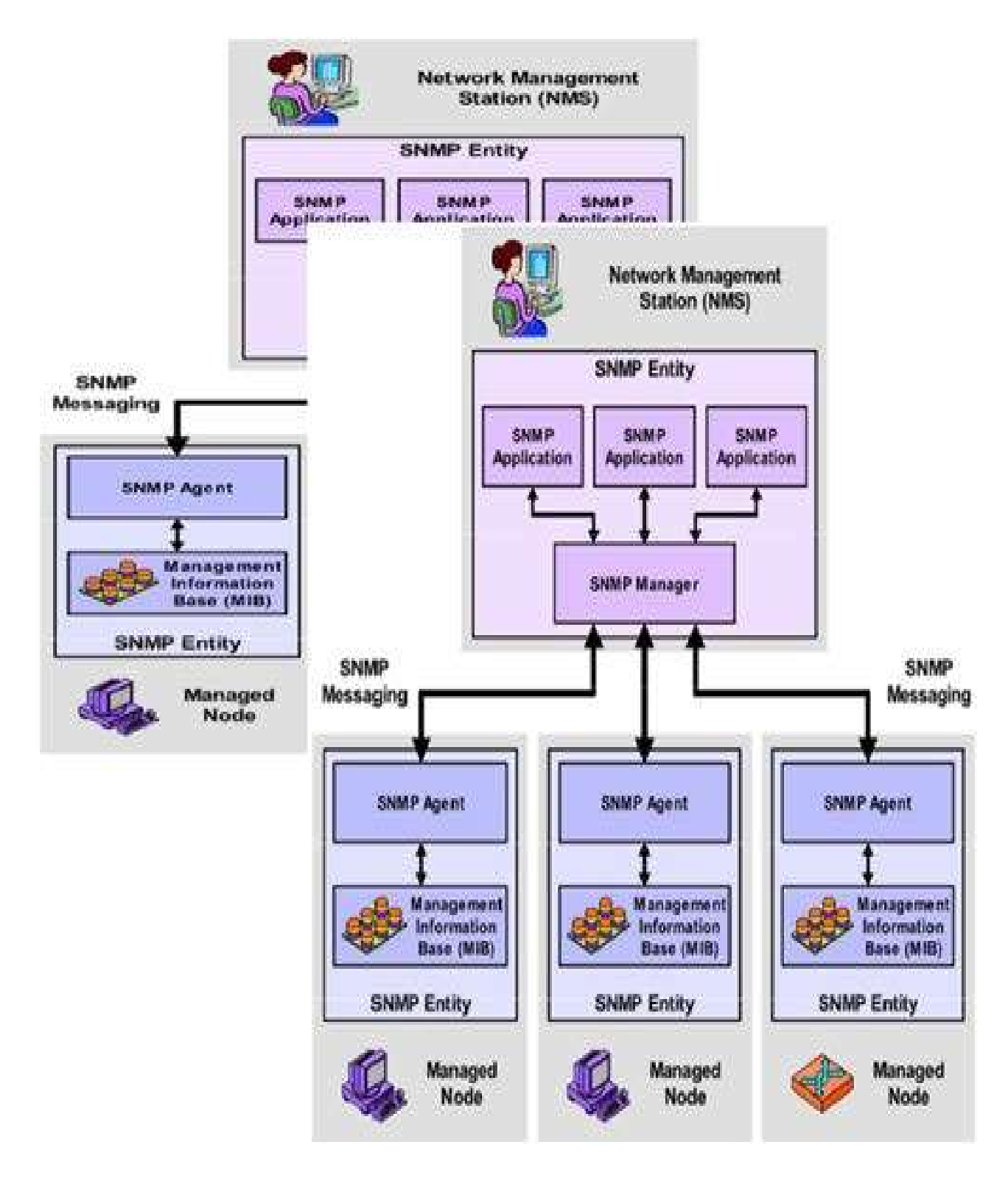

Illustration de la gestion d'un réseau avec SNMP

# II.2.2. LES LOGICIELS DE SUPERVISION « OPEN SOURCE »

Tout d'abord, il sied de rappeler que les logiciels dits « *Open Source* »<sup>4</sup> sont définis particulièrement comme *des « logiciels libres »,* c'est-à-dire que ce sont des logiciels qui rassemblent les applications livrées avec leurs codes sources, que l'on peut donc modifier a volonté pour l'adapter à ses besoins... afin de dire qu'un logiciel est libre, il faudrait tenir compte des 9 aspects suivants :

- la libre distribution ;
- la mise à disposition du code source ;
- la possibilité de distribuer ses travaux dérivés ;
- le respect du code source originel ;
- l'absence de la discrimination envers les personnes ;
- l'absence de la limitation sur le domaine d'application du logiciel ;
- la distribution de la licence ;
- la non-spécificité a un produit ;
- elle ne doit pas contaminer les travaux des autres ;

Les logiciels de supervision dits « Open Source », les plus utilisées sont :

- le logiciel NAGIOS ;
- le logiciel CACTI ;
- Le logiciel CENTREON ;
- Etc.

ADMINISTRATION DES RESEAUX INFORMATIQUES / Dr. YENDE R.G. PhD.

#### **A. LE LOGICIEL NAGIOS**

Le logiciel de supervision « *Nagios* »<sup>5</sup> (*anciennement appelé « Netsaint »*) est une application permettant la surveillance système et réseau. Elle surveille les hôtes et services spécifiés, alertant lorsque les systèmes ont des dysfonctionnements et quand ils repassent en fonctionnement normal. C'est un logiciel libre sous licence GPL (*Generic Public License*)<sup>6</sup>. Le logiciel Nagios<sup>7</sup>, est un programme modulaire qui se décompose en trois parties :

- *Le moteur d'application* qui permet d'organiser ou d'ordonnancer les tâches de supervision.
- L'interface web, qui permet d'avoir une vue d'ensemble du système d'information et des possibles anomalies ou (permettant de visualiser l'état du fonctionnement du système d'information).
- Les sondes (appelées greffons ou plugins), permettant d'ajouter de nouvelles fonctionnalités au logiciel). Ces plugins peuvent être écrits dans de nombreux types de langages.

Ce logiciel a l'avantage de pouvoir superviser tous les types de ressources et de services grâce à des centaines de « *plugins* ». Nagios est bien adapté aux systèmes d'information de taille moyenne et aussi de taille importante. Nagios a comme défaut d'être difficile à administrer et de ne fonctionner que sous Linux ou une variante Unix. Le logiciel de supervision *Nagios* a la Possibilité de :

<sup>&</sup>lt;sup>5</sup> Nagios est un logiciel open source de supervision. Il permet de surveiller aussi bien les réseaux que les systèmes. Il peut, par exemple, suivre l'évolution d'une charge processeur, le fonctionnement d'un service précis ainsi que la bande passante internet. Une fois une anomalie détectée il est capable d'alerter d'un dysfonctionnement. Présentation Rebaptisé en 2002, il tire alors son nom du grec άγιος (agios0) signifiant saint. Puis en rétro acronymie Nagios Ain't GonnaInsist On Sainthood.

<sup>&</sup>lt;sup>6</sup> GPL est tout simplement le statut juridique des logiciels distribués librement, jadis a l'origine utilisé pour le projet GNU.

<sup>&</sup>lt;sup>7</sup> Vu le manque de réactivité du développeur principal de Nagios et sa volonté de ne plus diffuser tous les modules sous licence libre, certains développeurs actifs sur le projet ont fait diverger Nagios pour créer « Icinga ».

- Superviser des services réseaux : (SMTP, POP3, HTTP, NNTP, ICMP, SNMP, LDAP, etc.);
- Superviser les ressources des serveurs (charge du processeur, occupation des disques durs, utilisation de la mémoire paginée) et ceci sur les systèmes d'exploitation les plus répandus ;
- Interfacer avec le protocole SNMP.
- La supervision à distance peut utiliser SSH ou un tunnel SSL (*notamment via un agent NRPE*).
- Les plugins sont écrits dans les langages de programmation les plus adaptés à leur tâche : scripts shell (*Bash, ksh, etc.*), C++, Perl, Python, Ruby, PHP, C#, etc.
- La vérification des services se fait en parallèle.
- Possibilité de définir une hiérarchie dans le réseau pour pouvoir faire la différence entre un serveur en panne et un serveur injoignable.
- La remontée des alertes est entièrement paramétrable grâce à l'utilisation de plugins (alerte par courrier électronique, SMS, etc.).
- Acquittement des alertes par les administrateurs.
- Gestion des escalades pour les alertes (une alerte non acquittée est envoyée à un groupe différent).
- Limitation de la visibilité, les utilisateurs peuvent avoir un accès limité à quelques éléments.
- Capacité de gestion des oscillations (nombreux passages d'un état normal à un état d'erreur dans un temps court).
- Créer ses propres plugins, dans le langage désiré. Il suffit de respecter la norme Nagios des Codes retour ;
- Les possibilités de tests deviennent donc infinies, il suffit d'écrire tout plugin qui n'existerait pas déjà sur les sites spécialisés.

#### **B. LE LOGICIEL CACTI**

Le logiciel « *Cacti* » est un logiciel libre ayant pour but principal de mesurer les performances du réseau. Il permet de réaliser principalement des graphiques et de faire des statistiques grâce à ces graphiques. Il fonctionne grâce à un serveur web et une base de données. Il est possible d'ajouter des plugins afin de lui apporter des services supplémentaires. Le logiciel de supervision Cacti est gratuit. Il fonctionne aussi bien sous Unix que Windows. Il peut déclencher des alertes par mail en cas de dépassement de certains seuils d'alerte par l'ajout d'un plugin appelé « *Thold* ».

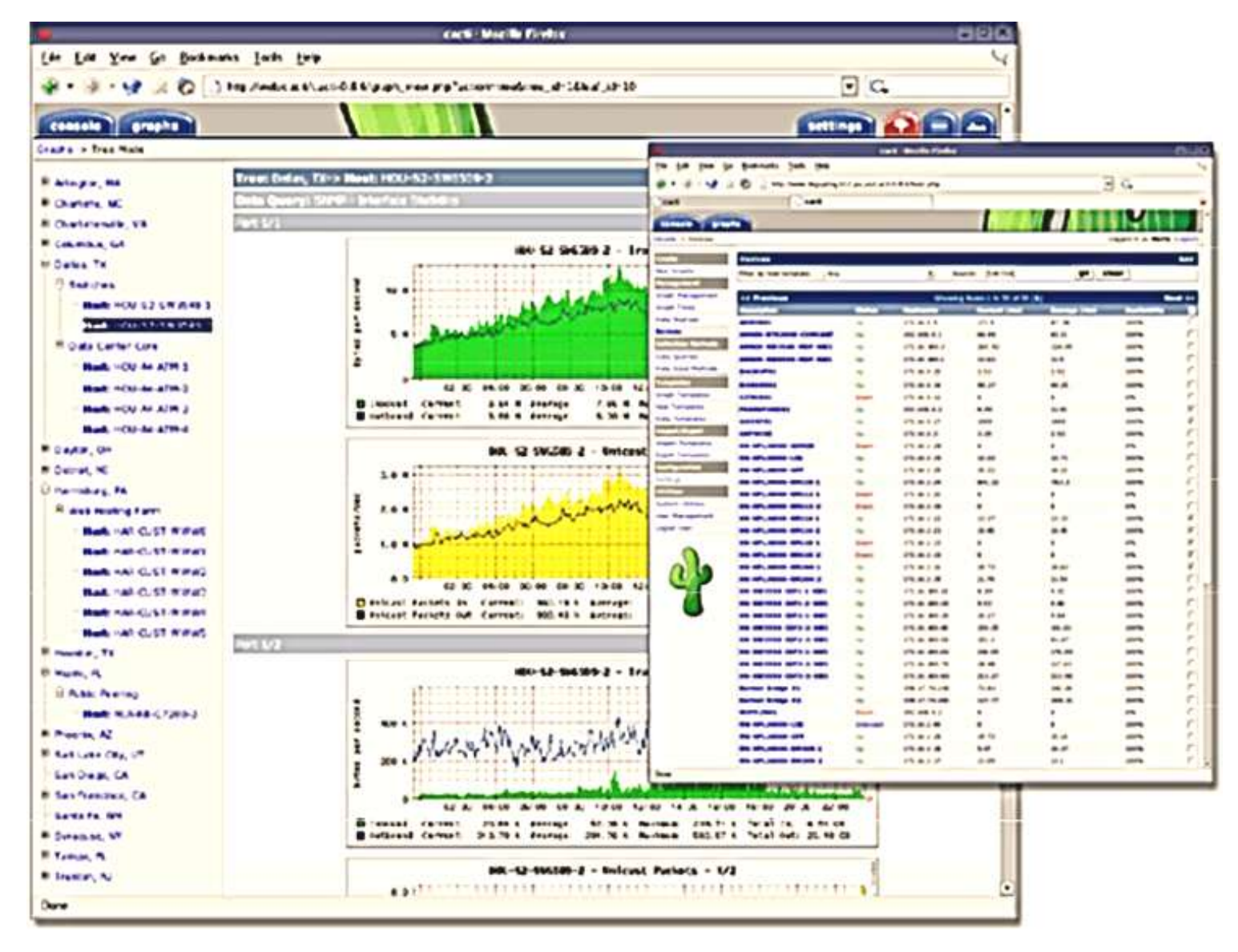

Présentation du monitoring sous Cacti (The Cacti Group, 2010)

Le logiciel Cacti<sup>8</sup> est un *logiciel libre* de mesure de *performances réseau et* serveur basé sur la puissance de stockage de données de «*RRD-Tool*». Il est souvent utilisé avec des logiciels de supervision (*par exemple Nagios*), mais il ne fait pas de supervision en tant que tel. Il ne fait pas de corrélation d'incidents ni d'alerte en cas d'incident (*bien que des plugins existent, ce n'est pas son but premier*). Par ailleurs, il permet de faire l'étude d'indicateurs sur une période donnée (*moyenne sur le mois par exemple, ou maximum de la semaine, etc....*) et contrairement à la supervision qui permet de connaître l'état de l'indicateur en temps réel. Il fonctionne grâce à un serveur web équipé d'une base de données MySQL et du langage PHP. Il peut être considéré comme le successeur *de MRTG* et également comme une interface d'utilisation de *RRD-Tool*.

Il permet de représenter graphiquement divers états *de périphériques et équipements réseau* utilisant *SNMP* pour connaître la charge processeur, le débit des interfaces réseau, *utilisation de la Qualité de service* sur une ligne, la qualité d'une liaison (*CRC/s*) ou encore la latence réseau. Le logiciel Cacti utilise aussi un système de *scripts* (*Bash, PHP, Perl, VBs...*) pour effectuer des mesures plus complexes, par exemple l'espace disque restant, la charge processeur pour un processus donné ou le temps de réponse applicatif<sup>9</sup>.

L'attrait de ce logiciel réside principalement dans son principe de modèles (*Templates*) qui permet de créer de manière générique les graphiques afin de pouvoir les réutiliser. Ce système peut sembler déroutant pour les nouveaux utilisateurs, mais montre vite ses avantages lorsqu'il s'agit de superviser un grand nombre d'indicateurs et/ou d'équipements. Les possibilités d'import et d'export de ces *templates* permettent de les partager avec toute la communauté des utilisateurs.

<sup>&</sup>lt;sup>8</sup>Historiquement c'est un script PHP (cmd.php) qui réalise cette collecte de mesures (polling). Depuis la version 0.8.6, il est possible d'utiliser un exécutable écrit en C, cacti-spine (initialement cactid), qui améliore énormément la vitesse de mesure grâce à l'utilisation directe de la bibliothèque net-snmp et l'utilisation des threadsPOSIX. À intervalles réguliers (par défaut toutes les 5 min), le poller (spine ou cmd.php) réalise les requêtes SNMP, ordonnance les scripts et enregistre les résultats.

<sup>&</sup>lt;sup>9</sup>Contrairement à MRTG qui régénère l'ensemble des graphiques toutes les 5 minutes, Cacti génère les images dynamiquement à l'affichage à partir des fichiers de données RRD-Tool. Cela permet par exemple de pouvoir zoomer sur une période ou changer dynamiquement la période du graphique. Il est également possible d'effectuer des opérations simples (et des combinaisons d'opérations) avec les différentes données, avant leur affichage, grâce à une interface graphique qui permet l'utilisation simplifiée de la commande CDEF de RRD-Tool. On peut ainsi convertir les octets en bits ou visualiser facilement un graphique en pourcentage.

# **C. LE LOGICIEL CENTREON**

Le logiciel « *Centreon* » est également un logiciel open source permettant de superviser le réseau. Il fonctionne grâce au moteur de récupération d'informations de Nagios. Il s'agit en fait d'une surcouche web de Nagios. Centreon est un logiciel de supervision informatique édité par la société du même nom.

Ce logiciel gratuit a été conçu pour faciliter l'administration de Nagios et avoir une interface simplifiée. Il permet de faire du monitoring en temps réel ainsi que de la remontée d'alerte en cas d'incident. En revanche, le logiciel Centreon ne fonctionne que sous Linux ou Solaris. *Le logiciel Centreon* s'articule autour de trois composants open source :

- *Centreon Web*, l'interface de visualisation ;
- *Centreon Engine*, le moteur de collecte de données (basé sur Nagios 3) ;
- Centreon Broker, le gestionnaire d'événements

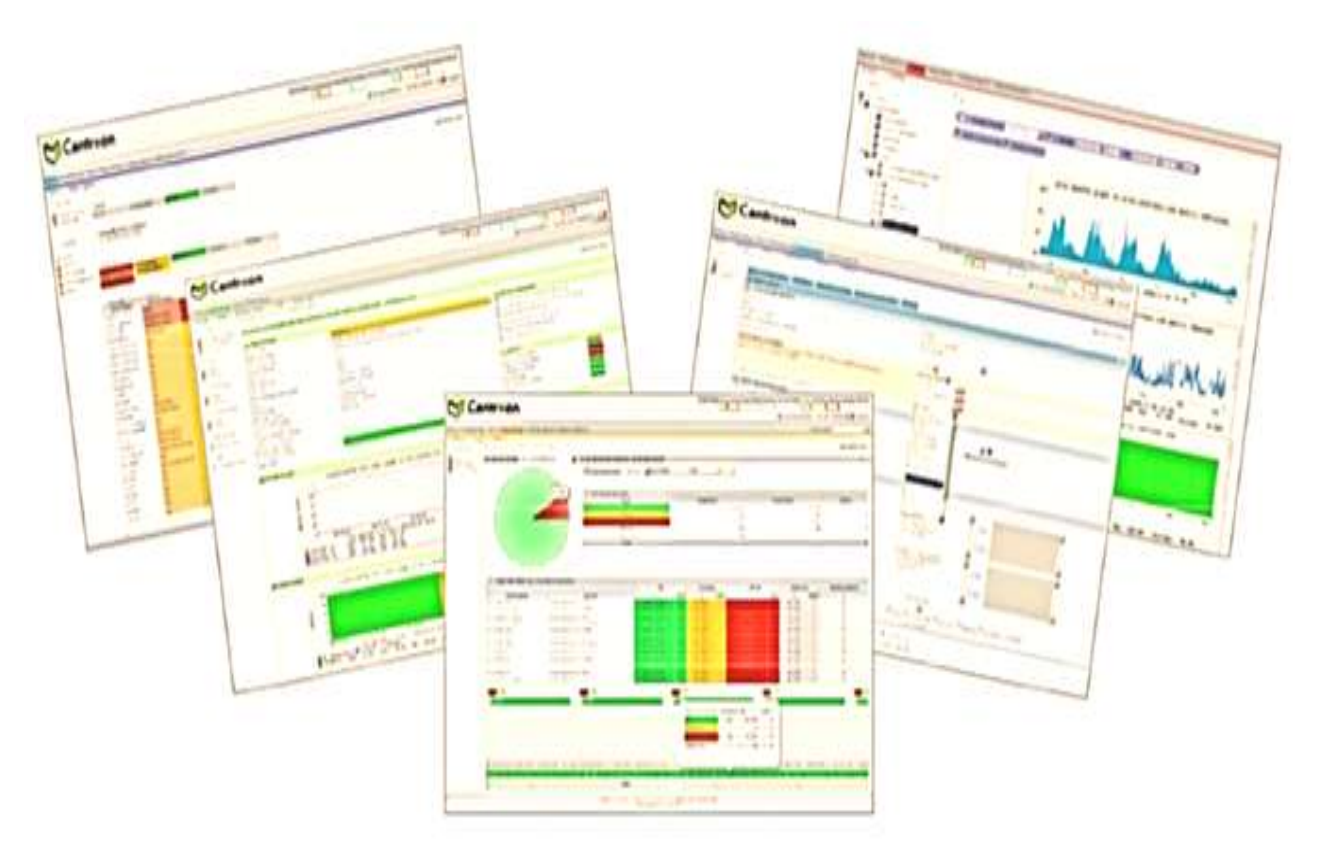

Présentation du monitoring sous Centreon (MERETHIS, 2010)
L'ensemble des solutions Centreon reposent sur un environnement de base, totalement open source, baptisé OSS pour Open Source Software :

- La possibilité d'avoir une vue synthétique de la supervision de son système d'informations ;
- La visualisation de graphiques de performances ;
- Des rapports de disponibilités des ressources supervisées : hôtes, services et groupes de ressources (*disponible via IHM et exportables en csv*);
- Une interface de configuration intuitive pour les différents objets et fichiers de configurations des ordonnanceurs ;
- La possibilité d'administrer chaque paramètre de l'interface web ;
- La possibilité de mettre en place des accès restreints aux ressources et pages de l'interface, configurables de manières fines (*via des LCA : Liste de Contrôles* d'Accès);
- La possibilité de suivre des logs d'utilisation de la solution (logs de modifications des ressources);
- La possibilité de construire un « dashboard » ou « console » à l'aide de widgets graphiques (carte Google Maps, listing des ressources, graphiques de performance...);
- La possibilité de développer des modules additionnels pour étendre les fonctionnalités de la solution.

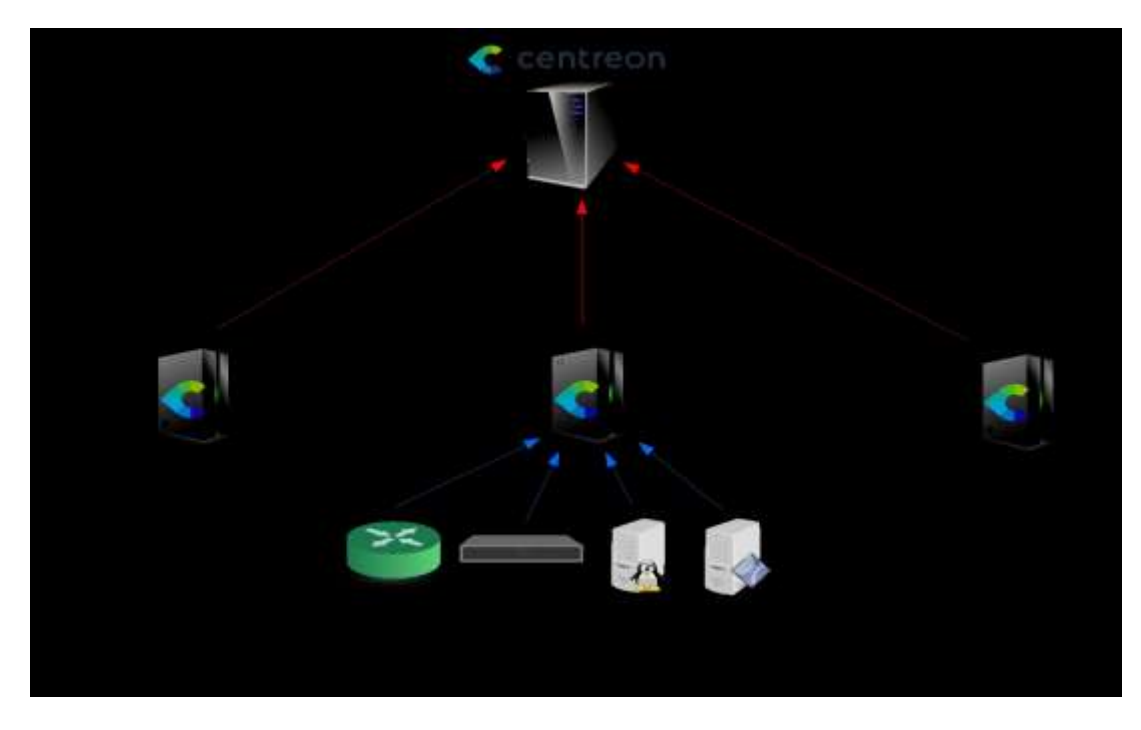

## II.3.2. LES LOGICIELS DE SUPERVISION « PROPRIETAIRES »

Les logiciels de supervision dits « *propriétaires* » sont des logiciels caractérisés par l'appartenance à une personne ou à une société en particulier. Ce sont des logiciels qui ne sont pas des standards à l'origine et ne sont pas compatibles avec d'autres logiciels comparables de la concurrence. Les logiciels de supervision dits « *propriétaires* », les plus utilisées sont :

- le logiciel HP OPENVIEW ;
- le logiciel PRTG NETWORK MONITOR ;
- Le logiciel MEMO GUARD ;
- Etc.

#### A. LE LOGICIEL HP – OPENVIEW

Le logiciel de supervision « *HP OpenView* » est une application logicielle de Hewlett Packard Enterprise pour les entreprises de l'informatique. Le produit fondateur d'OpenView était « *Network Node Manager : NNM* », un logiciel de surveillance de réseau basé sur SNMP. Le NNM a été utilisé pour gérer les réseaux et pourrait être utilisé conjointement avec d'autres logiciels de gestion, tels que « *CiscoWorks* ».

Le logiciel de supervision OpenView est un ensemble de modules permettant la supervision des infrastructures informatiques. Chaque module a sa spécificité et possède un coût élevé. Seuls les trois modules ci-dessous correspondent aux besoins :

- Le module OpenView Network Node Manager est un logiciel permettant d'avoir une représentation cartographique d'un réseau selon la typologie des équipements. Les alertes sont ainsi visibles par un code couleur. A partir d'une alarme, il est possible de zoomer sur la partie du réseau en dérangement afin de mieux comprendre la panne pour intervenir plus efficacement. Les alertes peuvent également être envoyées par mail.
- *La version Starter Edition* illimitée en nombre de nœuds.
- La version « *Advanced Edition illimitée* », Ce logiciel fonctionne aussi bien sous Windows que Linux ainsi que d'autres systèmes d'exploitation.

#### **B. LE LOGICIEL PRTG NETWORK MONITOR**

Le logiciel PRTG Network Monitor (*Paessler Router Traffic Grapher*), est un logiciel conçu par l'éditeur *allemand Paessler AG* spécialiste dans le domaine de la surveillance réseau. Principalement dédié aux administrateurs réseau, cet outil permet de surveiller la bande passante des réseaux LAN, des serveurs et des sites Web. Vous pourrez ainsi visualiser graphiquement l'occupation de la bande passante afin d'ajuster au mieux les paramètres de votre réseau et pour déceler de nombreux dysfonctionnements. Il fournit ainsi les outils nécessaires pour surveiller le réseau, l'utilisation du disque, de mémoire ainsi que divers paramètres liés à l'infrastructure d'un réseau.

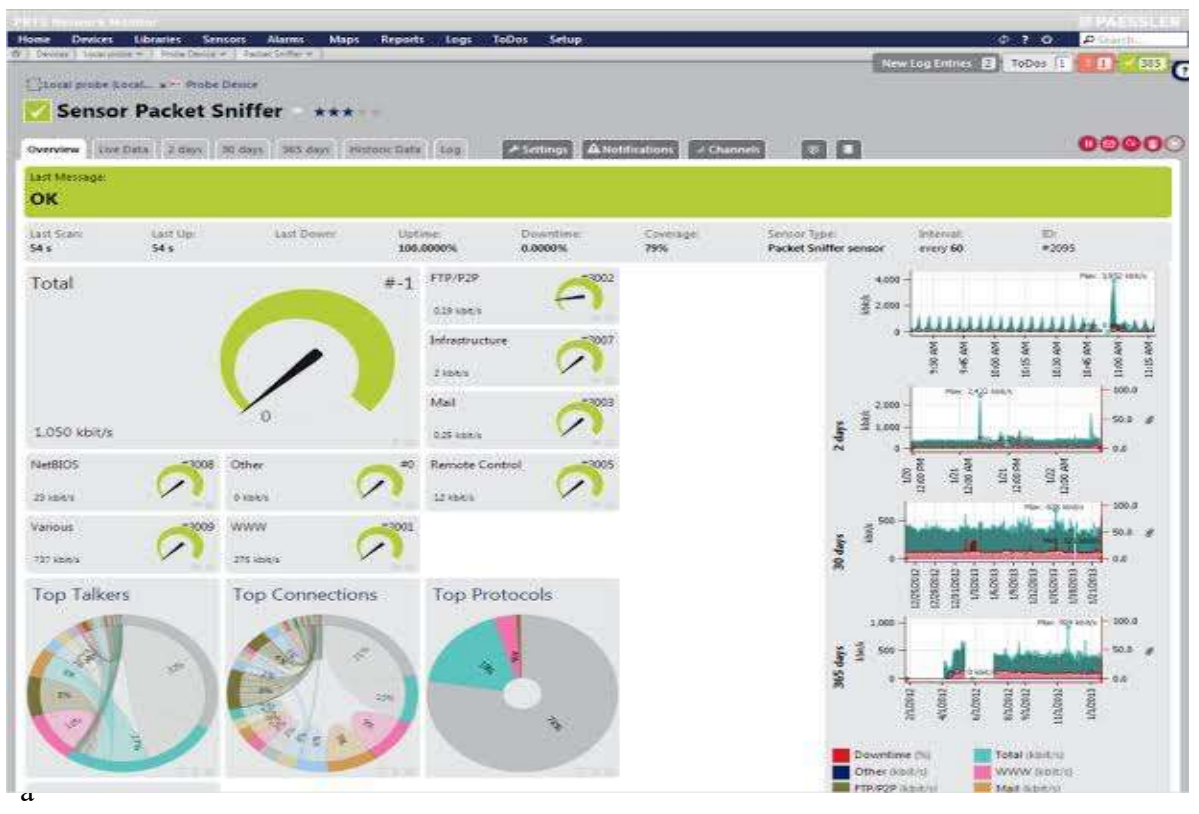

rités de **PRTG Network Monitor** est sa prise en charge de plus de 200 types de capteurs qui couvrent de nombreux protocoles tels que DNS, IMAP, Ping, POP3 ou encore SNMP. Il est aussi compatible avec de nombreux autres capteurs spécifiques aux serveurs VMWare et Windows. En outre, le logiciel se distingue par ses nombreuses interfaces, il peut ainsi être lancé via un logiciel classique appelé *Enterprise Console* ou sous la forme d'une interface web compatible avec une grande majorité de navigateurs web. Des applications iOS et Android sont également disponibles. *Le logiciel PRTG Network Monitor* fournit une grande quantité de tableaux de bord et une foule de rapports détaillés. Sur ce dernier point, vous disposerez d'une trentaine de modèles qui comprennent des graphiques et des tableaux pour chacune des sondes.

#### C. LE LOGICIEL MEMO GUARD

Le Logiciel MemoGUARD est un logiciel de supervision qui identifie une alarme ou une alerte et traite les alertes selon des procédures et des plannings d'astreinte prédéfinis. Le logiciel de supervision MemoGUARD avertit ensuite le personnel d'astreinte sur téléphone mobile (SMS, appel vocal), pager, téléphone filaire, mail, SMS to mail ou mail to SMS, et peut aller jusqu'à les mettre en relation (aboutement).

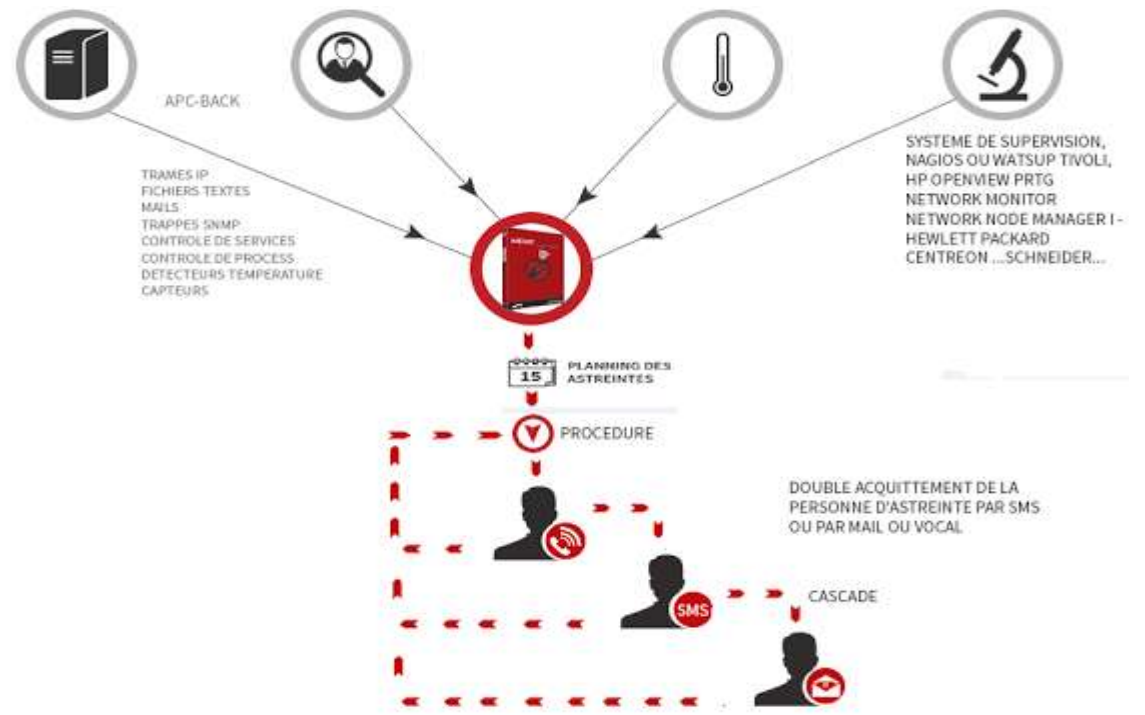

Le logiciel MemoGUARD, véritable logiciel de supervision, en mode *SaaS* ou en mode local, en toute sécurité, vous pouvez gérer les crises et les alertes grâce à la plateforme qui prévient automatiquement le personnel de garde via SMS, mail, appel vocal, SMS to mail, mail to SMS ... et les relance autant de fois que nécessaire. Les messages d'alertes du logiciel de supervision peuvent être envoyés de deux façons : Par Modem GSM en envoyant directement sur le réseau opérateur des alertes SMS Par la plate-forme sécurisée multi-opérateurs CLEVER, dans le cas où des messages prioritaires, sécurisés ou cryptés sont nécessaires. « Gestion du personnel d'astreinte ». Le logiciel de supervision permet, notamment, de créer et gérer facilement des cellules de crise pour les situations d'urgence. Il s'adapte aussi au secteur industriel, aux réseaux informatiques, aux institutions et à tout ce qui touche à la sécurité et les formes d'activités liées aux interventions urgentes (*pompiers, sécurité ...*).

# II.4. LES PLATES-FORMES D'ADMINISTRATION DES RESEAUX INFORMATIQUES

Les outils d'administration se répartissent en trois catégories :

- les systèmes de gestion des couches basses ;
- les hyper viseurs donnant une vue d'ensemble du réseau ;
- les systèmes d'exploitation avec administration partiellement intégrée.

#### A. LES OUTILS D'ADMINISTRATION DES COUCHES BASSES

Dans cette catégorie, on trouve les consoles d'administration de câblage et les analyseurs de protocoles. Les gestionnaires de câblage permettent de suivre les évolutions du câblage et le brassage de celui-ci. Compte tenu de la charge de travail imposée par l'acquisition préalable des données et la mise à jour des évolutions, ces outils ne sont justifiés que pour les réseaux importants en nombre de prises. Les sondes sont des éléments insérés dans un réseau pour en surveiller le fonctionnement. Elles fournissent, en temps réel, toutes les informations utiles au gestionnaire pour connaître l'état actuel de son réseau (taux d'erreurs, trafic...).

# **B. LES HYPERVISEURS**

Les hyperviseurs sont de véritables plates-formes complètes d'administration de réseau. Ils permettent de superviser le réseau global de l'entreprise. Offrant les services d'une administration propriétaire (ex. : NetView d'IBM pour le réseau SNA) ou ouverte (ex : OpenView d'HP pour les environnements Unix), les hyperviseurs offrent une vue d'ensemble du réseau (*état des liens, des nœuds, d'un port d'un routeur, d'une carte...*).

#### C. LES SYSTEMES INTEGRES AU SYSTEME D'EXPLOITATION

Les **NOS** (*Network Operating System*) comportent un ensemble d'outils non seulement pour la gestion des utilisateurs, des ressources et de la sécurité, mais aussi de supervision du fonctionnement général du réseau et tout particulièrement de la machine serveur (charge du CPU, *swapping...*).

# TROISIEME CHAPITRE – INSTALLATION ET CONFIGURATION D'UN SYSTEME WINDOWS SERVER « 2012 R<sub>2</sub> ».

Le système d'exploitation réseau Microsoft « aussi appelé Windows Serveur 2012 R2 » s'est focalisé sur 3 aspects :

- l'accès extranet aux dossiers ;
- la prise de contrôle bureau distant ;
- la sauvegarde du serveur et des postes clients.

Ces 3 aspects fournissent les fonctionnalités telles que :

- Gestion centralisée des utilisateurs ;
- Espace de stockage commun sur le serveur ;
- Partage de fichiers avec les autorisations en fonction des utilisateurs ;
- Partage d'imprimante ;
- Sauvegarde journalière des postes clients sur le serveur au travers du réseau local ;
- Sauvegarde journalière du serveur sur disque externe ;
- Possibilité de sauvegarde du serveur dans les nuages ;
- Accès à distance pour les utilisateurs : (portail Web, connexion des postes clients à distance en VPN, possibilité de faire du Direct Access).

# **III.1. PREREQUIS TECHNIQUES**

Configuration minimum requise :

- CPU : 1.4 GHz ( 3.1 GHz 64 bits recommandé);
- Mémoire : 2 Go (8 Go recommandé);
- Disque : 160 Go;
- Réseau : 1 carte réseau;
- Clients : Windows 7/8 et MAC OS 10.5;
- Routeur ou BOX : IPv4 NAT (si possible UPnP et DHCP)

# **III.2. INSTALLATION DE WINDOWS SERVER 2012 R2**

L'installation de Win 2012 R2 Server de base est classique, donc, il faudra booter sur le DVD Windows serveur 2012 R2. Cela signifie tout simplement, il faudra lancé le NOS lors du démarrage de l'ordinateur, ce qui donnera l'image suivante :

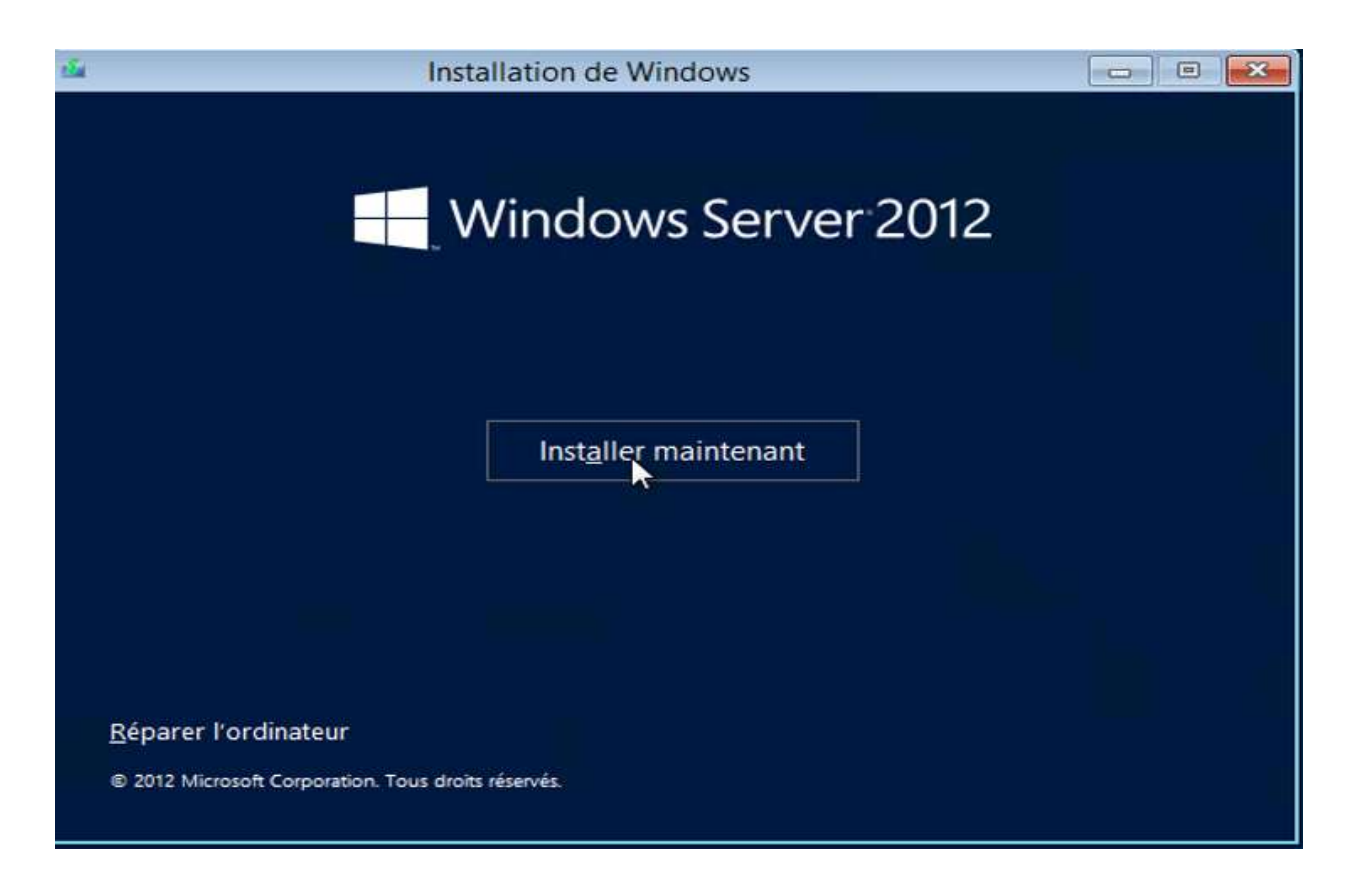

Ensuite, il faudra tout simplement entrer la clé de chiffrement:

| Eptrer la clé de produit pour activer Window                           |                                             |
|------------------------------------------------------------------------|---------------------------------------------|
| Ender id die de produit pour deuver window                             |                                             |
| Elle doit se trouver au dos de la boîte de Windows ou dans<br>Windows. | s un message attestant que vous avez acheté |
| La clé de produit (Product Key) ressemble à ceci : XXXXX-X             | xxxxx-xxxxxx                                |
| Les tirets sont ajoutés automatiquement.                               |                                             |
|                                                                        |                                             |
|                                                                        |                                             |
|                                                                        |                                             |
|                                                                        |                                             |
|                                                                        |                                             |
|                                                                        |                                             |
|                                                                        |                                             |

#### Le contrat d'utilisateur se présente :

| TER                       | RMES DU CONTRAT DE LICENCE LOGICIEL MICROSOFT                                                                                                    | ^ |
|---------------------------|----------------------------------------------------------------------------------------------------|---|
| MI                        | CROSOFT WINDOWS SERVER 2012 ESSENTIALS                                                                                                    | 1 |
| Les<br>Cor<br>atte<br>vou | présents termes du contrat de licence constituent un contrat entre Microsoft<br>poration (ou en fonction du lieu où vous vivez, l'un de ses affiliés) et vous. Lisez-les<br>entivement. Ils portent sur le logiciel visé ci-dessus, y compris le support sur lequel<br>ls l'avez reçu, le cas échéant. Ce contrat porte également sur les produits Microsoft<br>vants : |   |
| •                         | les mises à jour,                                                                                                    |   |
| ·                         | les suppléments,                                                                                                    |   |
| •                         | les services Internet, et                                                                                                    |   |
|                           | les services Internet, et                                                                                                    |   |

A ce niveau, Vous devez maintenant choisir l'installation personnalisée :

| Cette option, les fichiers, les parametres et les applications sont deplaces vers windows.<br>Cette option n'est disponible que lorsqu'une version prise en charge de Windows est déjà en<br>cours d'exécution sur l'ordinateur. | applications                                                                                                    | No dour                      |
|----------------------------------------------------------------------------------------------------|----------------------------------------------------------------------------------------------------|------------------------------|
| Personnalisé : installer uniquement Windows (avancé)                                                                                                    | Avec cette option, les fichiers, les paramètres et les applications sont deplaces vers (<br>Cette option n'est disponible que lorsqu'une version prise en charge de Windows es<br>cours d'exécution sur l'ordinateur. | it déjà en                   |
| Avec cette ontion, les fichiers, les paramètres et les applications ne sont pas déplacés vers                                                                                                    | Personnalisé : installer uniquement Windows (avancé)                                                                                                    | ic verc                      |
| Windows. Poly apporter des modifications aux partitions et aux lecteurs, démarrez l'ordinateur<br>l'aide du disque d'installation. Nous vous recommandons de sauvegarder vos fichiers avant de<br>continuer.                     | Nindows. Por apporter des modifications aux partitions et aux lecteurs, démarrez l<br>'aide du disque d'installation. Nous vous recommandons de sauvegarder vos fichie<br>continuer.                                  | 'ordinateur à<br>rs avant de |

Il faudra alors choisir le disque accepté par le formatage du système et le partitionnement automatique :

|    | NOM                         | Taille totale | Espace libre | Туре |
|----|-----------------------------|---------------|--------------|------|
| 30 | Lecteur 0 Espace non alloué | 160.0 Go      | 160.0 Go     |      |
|    |                             |               |              |      |

Après quoi, L'installation du système Windows serveur démarre :

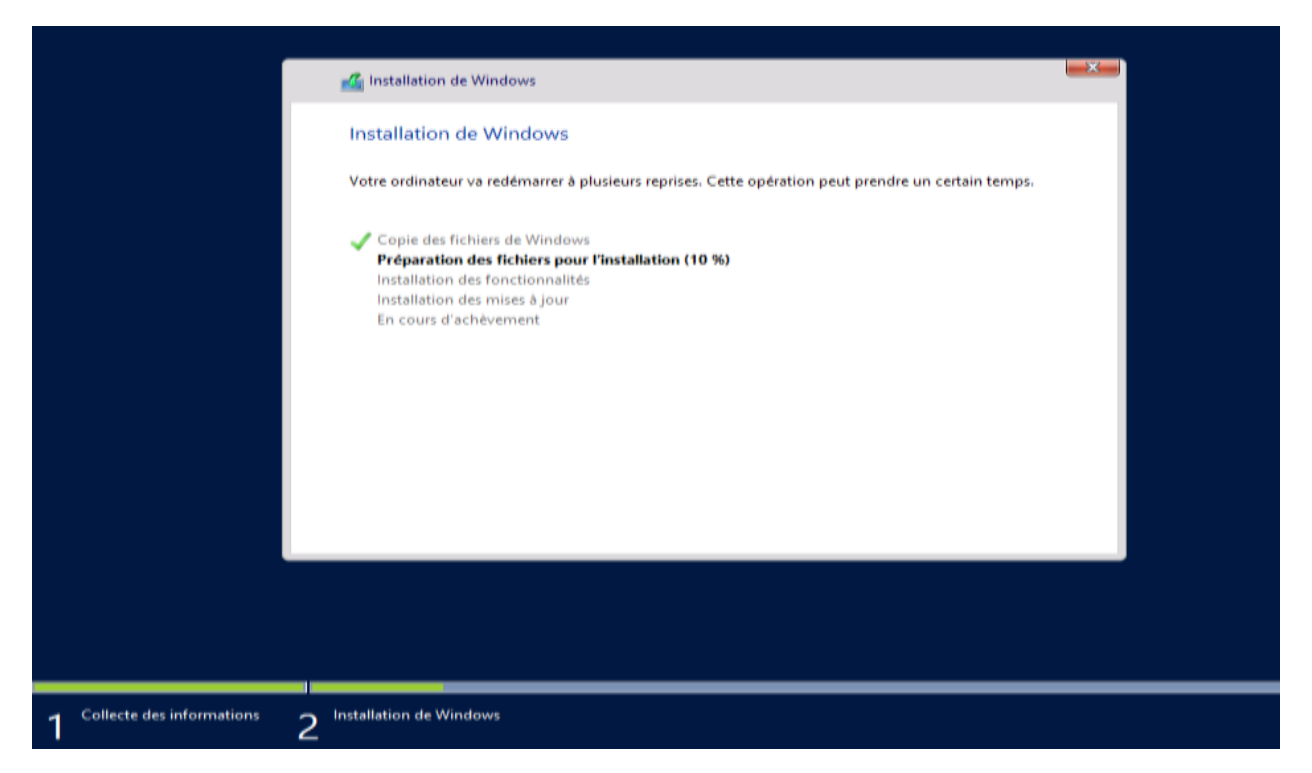

La suite des étapes d'installation s'exécute automatiquement. Et après redémarrage, il faut paramétrer la date et l'heure :

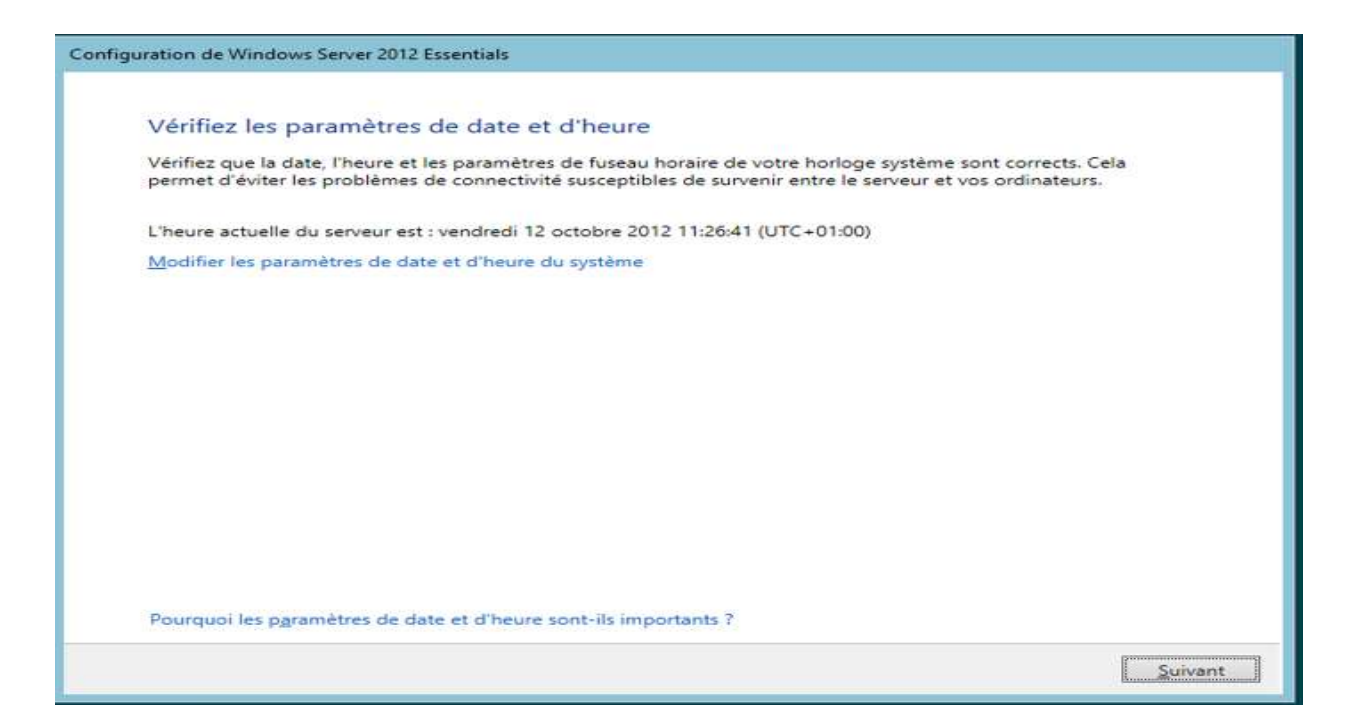

Puis entrez le mot de passe du compte administrateur :

| automatiquement à cet                | ordinateur.    |  |  |
|--------------------------------------|----------------|--|--|
| Nom d'utilisateur                    | Administrateur |  |  |
| Mot de passe                         | *              |  |  |
| Entrez de nouveau le<br>mot de passe |                |  |  |
|                                      |                |  |  |
|                                      |                |  |  |
|                                      |                |  |  |
|                                      |                |  |  |
|                                      |                |  |  |
|                                      |                |  |  |
|                                      |                |  |  |

L'installation du système est terminée. Et une session s'ouvre automatique avec le compte administrateur :

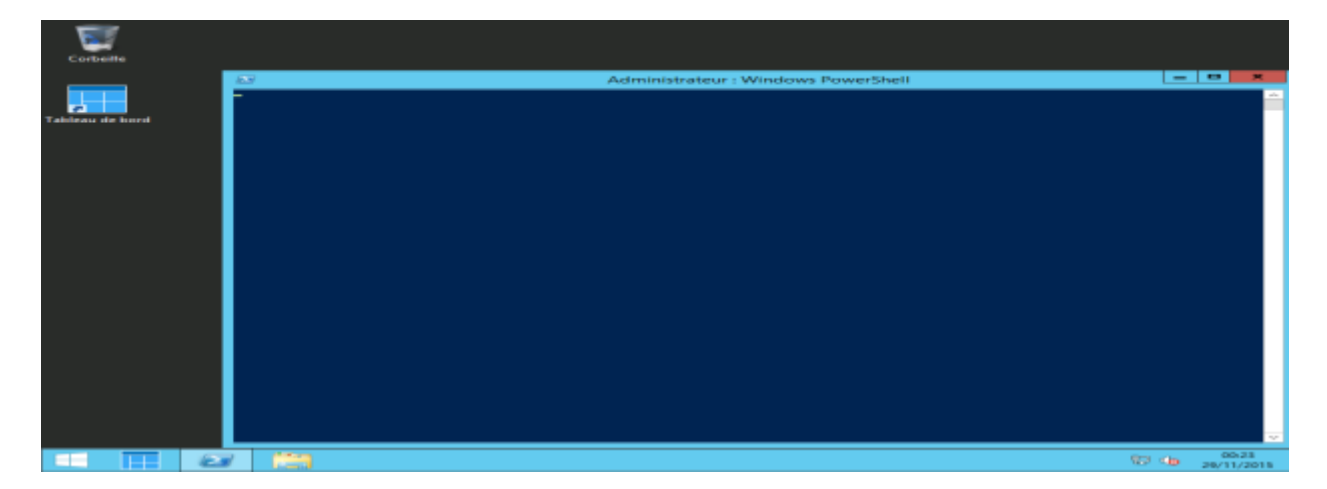

L'installation du système Windows serveur 2012 R2 est maintenant terminée. A ce stade, Nous allons maintenant passer aux étapes de configuration.

# **III.3. CONFIGURATION DE WINDOWS SERVER 2012 R2**

#### **III.3.1. CONFIGURATION ETAPE 1 : PARAMETRES DE BASE**

À ce stade, votre serveur effectue les tâches de vérification de base, et crée votre serveur suivant vos choix (Nom de l'entreprise, du domaine, du serveur); et Il commence de prime abord, par vérifier la configuration du système :

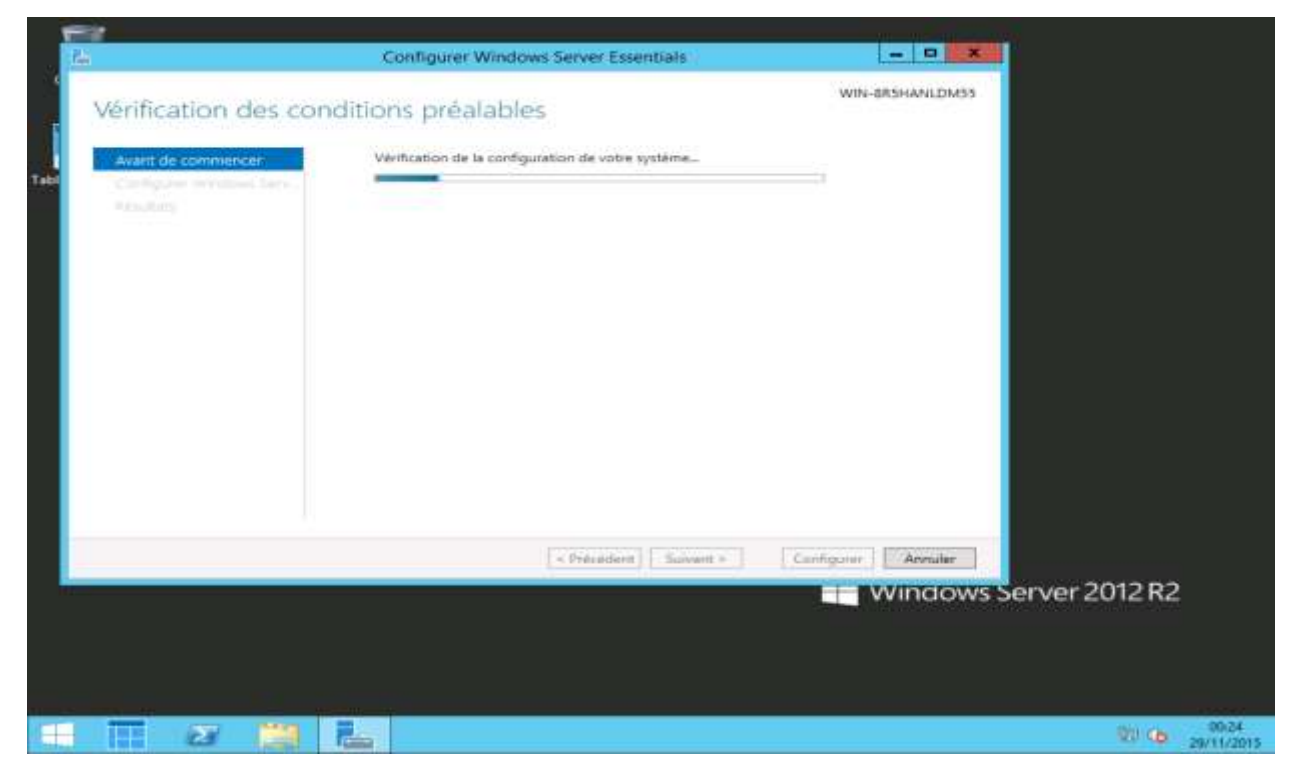

# Dès que terminé, il auto démarre l'assistant de configuration pour que vous entriez les paramètres de base :

| onfigurer Windo             | win-BRSHANLDM55                                                                                                    |  |
|-----------------------------|----------------------------------------------------------------------------------------------------|--|
| oringator windo             | Wis berver Essentials                                                                                                    |  |
| Avant de commencer          | Par défaut, Windows Server Essentials est configuré en tant que premier serveur de votre<br>environnement. Cliquez sur Suivant pour continuer.                                                                                                    |  |
| Comigurer windows serv      | La configuration peut prendre jusqu'à 30 minutes et votre serveur peut redemarrer à plusieurs<br>reprises durant le processus.                                                                                                    |  |
| Informations are la enclate |                                                                                                    |  |
|                             |                                                                                                    |  |
| Mettro à jour les paransés. |                                                                                                    |  |
|                             |                                                                                                    |  |
|                             |                                                                                                    |  |
|                             |                                                                                                    |  |
|                             |                                                                                                    |  |
|                             |                                                                                                    |  |
|                             |                                                                                                    |  |
|                             |                                                                                                    |  |
|                             |                                                                                                    |  |
|                             | Si vous sounaitez vous joindre à un domaine existant ou faire migrer des utilisateurs et des<br>données de votre environnement existant vers le nouveau serveur, consultez le <u>Guide de</u><br>déploiement de Windows Server Essentials pour plus d'options. |  |
|                             | < Précédent Suivant > Configurer Annuler                                                                                                    |  |

#### Entrez les paramètres horaires :

| 7h |                                                                                                    | Configurer Windows Server Essentials                                                                                                    | X                                                          |
|----|----------------------------------------------------------------------------------------------------|----------------------------------------------------------------------------------------------------|------------------------------------------------------------|
| 1  | Paramètres d'heu                                                                                          | re                                                                                                    | WIN-8R5HANLDM55                                            |
| 9  | Avant de commencer<br>Configurer Windows Serv<br>Paramètres de date et d'h<br>Informations sur la société | Vérifiez que la date, l'heure et les paramètres de fuseau horaire de votre hori<br>corrects. Cela permet d'éviter les problèmes de connectivité susceptibles de<br>serveur et vos ordinateurs.<br>L'heure du serveur est actuellement définie à : 29/11/2015 00:25:49 ((UTC+0<br>coenhague, Madrid, Paris) | loge système sont<br>survenir entre le<br>1:00) Bruxelles, |
|    | Metre à jour les paramèt<br>Résultats                                                                     | Modifier les paramètres de date et d'heure du système                                                                                                    |                                                            |
| -  |                                                                                                    | Pourquoi les paramètres de date et d'heure sont-ils importants ?                                                                                                    | igurer Annuler                                             |
|    |                                                                                                    |                                                                                                    | Windows                                                    |

# Entrez maintenant le nom de votre société, le domaine Windows interne et le nom du serveur :

| - En                                                                                                    | Configurer Windows Server Essentials                                                                                                    | ×                                                                           |
|----------------------------------------------------------------------------------------------------|----------------------------------------------------------------------------------------------------|-----------------------------------------------------------------------------|
| Informations sur la                                                                                                    | a société                                                                                                    | WIN-8R5HANLDM55                                                             |
| Avant de commence<br>Configurer Windows Serv<br>Paramètres de date et d'h<br>Informations sur la société<br>Créer un compte adminis<br>Mettre à jour les paramèt<br>Résultats | Nom de la société :<br>test<br>Nom de domaine interne :<br>TEST<br>(par exemple, la société Contoso Co. peut choisir le nom CONTOSO)<br>Le nom de domaine interne identifie votre réseau d'entreprise. Les utilis<br>domaine lorsqu'ils se connectent à leurs ordinateurs sur le réseau. Le ne<br>pas un nom de domaine Internet et n'est pas visible en dehors de votre<br>Nom du serveur :<br>testServer<br>(par exemple, la société Contoso Co. peut choisir le nom ServeurContos<br>Le nom du serveur sert à identifier votre serveur sur votre réseau. | iateurs voient ce nom de<br>om de domaine interne n'est<br>: réseau.<br>so) |
|                                                                                                    | Ces paramètres ne peuvent pas être modifiés une fois la configural<br>Que dois-je savoir avant de personnaliser mon serveur.?                                                                                                    | tion du serveur terminée.                                                   |
|                                                                                                    | < Précédent Suivant >                                                                                                    | Configurer Annuler                                                          |

#### Fournissez le compte administrateur et le mot de passe :

|                                                                                                    | Configurer Windows Server Essentials                                                                                                    | ×                                                   |
|----------------------------------------------------------------------------------------------------|----------------------------------------------------------------------------------------------------|-----------------------------------------------------|
| Avani de commencer<br>Configurer Windows Serv<br>Paramètres de date et d'h<br>informations sur la société<br>Creer un compte adminis<br>Mettre à jour les paramèt<br>Nesutats | Configurer Windows Server Essentials  Administrateur réseau  Créez un compte administrateur réseau que vous pouvez utiliser pour effectuer of gestion de réseau. Pour protéger votre réseau, utilisez le compte administrateur effectuer des tâches administratives qui requièrent des privilèges administrateur Nom du compte Administrateur : Admintest  Mot de passe : Confirmer le mot de passe : Confirmer le mot de passe : | /IN-8R5HANLDM55<br>des tâches de<br>uniquement pour |
|                                                                                                    | < Précédent Suivant > Configur                                                                                                    | er Annuler                                          |

Pour l'option des mises à jour, il est mieux d'utiliser les paramètres recommandés :

| rin .                                                                                                    | Configurer Windows Server Essentials                                                                                                    | . 0 ×                                |
|----------------------------------------------------------------------------------------------------|----------------------------------------------------------------------------------------------------|--------------------------------------|
| Mettre à jour les<br>Avant de commencer<br>Configurer Windows Serv<br>Paramètres de date et d'h<br>Informations sur la société<br>Créer un compte adminis<br>Metre à jour les paramèt<br>Resultats | <ul> <li>WIN-885</li> <li>Oaramètres</li> <li>Utiliser les paramètres recommandés<br/>Installe les mises a jour importantes et recommandées, recherche en ligne des solut<br/>problèmes et aide Microsoft à améliorer Windows Server 2012 R2 Essentials.</li> <li>Installer les mises à jour uniquement<br/>Installe les mises à jour importantes et recommandées.</li> <li>Ne pas vérifier la disponibilité des mises à jour</li> <li>Si vous choisissez cette option, votre serveur risque d'être vulnérable vis-à-vis des n<br/>sécurité et les problèmes risquent d'être plus difficiles à résoudre.</li> <li>Quelle option dois-je choisir ?<br/>Déclaration de confidentialité</li> </ul> | HANLDM55<br>ions à vos<br>tenaces de |
|                                                                                                    | < Précédent Suivant > Configurer                                                                                                    | Annuler                              |

#### La configuration de Base est maintenant terminée :

| Pa                 | Configurer Windows Server Essentials                                                                                                    | _ 🗆 X                                                        |
|--------------------|----------------------------------------------------------------------------------------------------|--------------------------------------------------------------|
| Configuration ter  | minée                                                                                                    | TESTSERVER                                                   |
| Avant de commencer | <ol> <li>Vous avez correctement configuré Windows Server Essentials sur ce serveur.</li> </ol>                                                                                                    |                                                              |
| Résultats          | Afin de permettre à votre serveur d'utiliser les services informatiques en nuage<br>vous pouvez inscrire votre serveur auprès de Microsoft Online Services, qui fou<br>ensemble de services utiles aux entreprises. Cette intégration vous permet de g<br>utilisateurs en ligne à partir du tableau de bord du serveur et de préparer ce de<br>l'intégration aisée de services en ligne dans le futur. | e de Microsoft,<br>urnit un<br>gérer vos<br>ernier en vue de |
|                    | S'inscrire auprès de Microsoft Online Services                                                                                                    |                                                              |
|                    |                                                                                                    |                                                              |
|                    |                                                                                                    |                                                              |
|                    |                                                                                                    |                                                              |
|                    |                                                                                                    |                                                              |
|                    |                                                                                                    |                                                              |
|                    |                                                                                                    |                                                              |
|                    | < Précédent Suivant > Fermer                                                                                                    | Annuler                                                      |

A ce niveau Cinq répertoires, par défaut, ont été créés :

- C:\ServerFolders\Redirection de dossiers ;
- C:\ServerFolders\Sauvegarde de l'historique des fichiers ;
- C:\ServerFolders\sauvegarde d'ordinateurs clients ;
- C:\ServerFolders\Société ;
- C:\ServerFolders\Utilisateurs.

Cependant, La configuration étant terminée, il est recommandé à cette étape de créer un point de contrôle, pour avoir une image propre sauvegardée de notre système.

# **III.3.2. CONFIGURATION ETAPE 2 : PARAMETRES AVANCES**

Nous arrivons à la configuration, proprement dite, Qui concerne, comment configurer votre serveur Windows. Microsoft a mis en place un tableau de bord regroupant les différentes tâches d'administration dont :

- créer un compte ;
- partager un dossier ;
- connecter un PC ;
- configurer la sauvegarde du serveur.

# A. CRÉATION D'UN COMPTE UTILISATEUR

Pour commencer la création d'un utilisateur. Il faut d'abord ouvrir le tableau de bord, puis sélectionnez « *Ajouter des comptes utilisateurs* » :

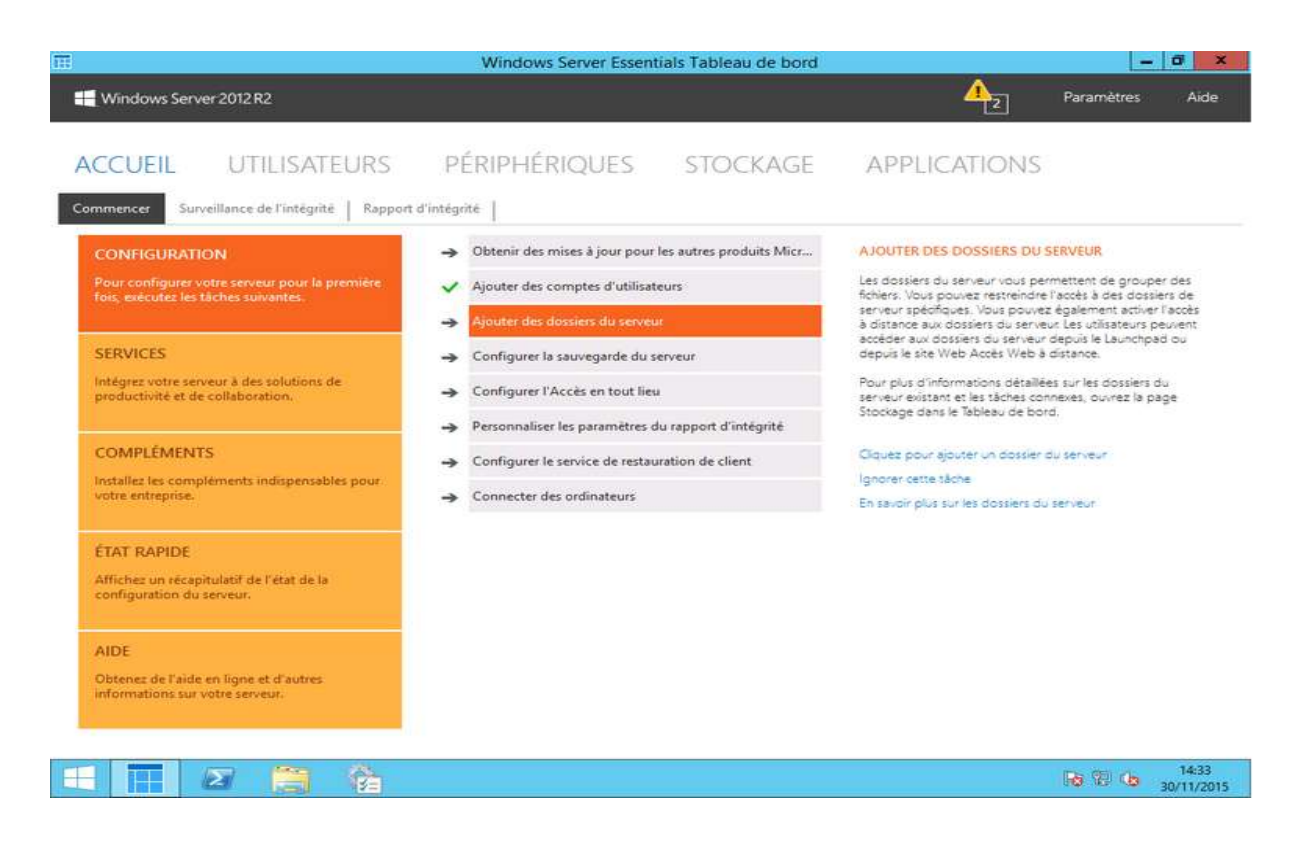

Puis, choisir le type du compte (utilisateur ou administrateur), généralement utilisateur :

|                                                         | Windows Server Essentials Tableau de bord                                                                                                    | - 0                                                                                                    |
|---------------------------------------------------------|----------------------------------------------------------------------------------------------------|----------------------------------------------------------------------------------------------------|
| 📕 Windows Server                                        | 2012R2                                                                                                    | Paramétres Aide                                                                                                    |
|                                                         | UTILISATEURS PÉRIPHÉRIQUES STOCKAGE AP                                                                                                    |                                                                                                    |
| CONFIGURAT                                              | Entrez le nom et le mot de passe du nouveau compte d'utilisateur  Prénom ( Nom )                                                                                                    | COMPTES D'UTILISATEURS<br>L'utilizateur permettert à des utilizateurs<br>les connecter au réseau et d'accèter au<br>exu. Pour vous adore s bécuriser votre<br>euves affecter des autonations apécifiques<br>ut un bisteur induite). Par serende acca                          |
| SERVICES<br>Integrat white in<br>productivité et d      | Nom du compte d'utilisateur :<br>Mot de passe :<br>Confirmer le mot de passe :                                                                                                    | ser un compte d'utilisateur à accèder à des<br>maur et au site Accès Weit à distance. Vous<br>dant choisir de limiter l'accès a l'accès<br>ur Pour des informations détaillées sur les<br>nateur existants et les tâches associés,<br>s'utilisateurs dans le Tableau de bord. |
| ecomerciante<br>initialiar les som<br>votre entreprise. | <ul> <li>Les mots de passe correspondant</li> <li>Le mot de passe doit contenir au moins 7 caractères</li> <li>Le mot de passe doit respecter des exigences de complexité (en savoir plus)</li> </ul> | ecurar des comptes d'utilisateur<br>Ache                                                                                                    |
| ETAT RAPIDE<br>Affictus; un tilca<br>configuration de   | Nivesu of acces :<br>Utilisateur standard v<br>Administrateur                                                                                                    |                                                                                                    |
| AIDE<br>Obtenzz de l'and<br>informations sur eo         | Suivant Annule                                                                                                    |                                                                                                    |
|                                                         |                                                                                                    | 16 19 06 1817<br>2011/2                                                                                                    |

Ensuite, Il faut maintenant entrer les informations sur l'utilisateur. Ce qui conduira a la stratégie de sécurité sur le mot de passe doit passer au vert pour les trois différents points, sinon l'utilisateur ne sera pas créé. Enfin, On sélectionne maintenant son niveau d'accès sur le répertoire de base de la société : l'image ci-dessous illustre clairement les explications ci-dessus :

|                                                      |                                                                             | Windows Server Essentials Tableau de bord                                                       | - 0                                                                                                    |
|------------------------------------------------------|-----------------------------------------------------------------------------|-------------------------------------------------------------------------------------------------|----------------------------------------------------------------------------------------------------|
| Windows Server                                       | 2012 R2                                                                     |                                                                                                 | Paramètres Air                                                                                                    |
|                                                      |                                                                             | PÉRIPHÉRIQUES STOCKAGE                                                                          | APPLICATIONS                                                                                                    |
| CONFIGURAT<br>Pour configurer<br>This endcuter list  | Entrez le nom et le mo                                                      | t de passe du nouveau compte d'utilisateur<br>Nom :                                             | COMPTES D'UTILISATEURS<br>l'utilisateur permattività des utilisateurs<br>le consette su réseau el d'acoèder aux<br>esu. Pour incu aider à adoutier ustre                                                                                                    |
| SERVICES<br>Integral outre as<br>productione at a    | ohner<br>Nom du compte d'utilisateur<br>nobache<br>Mot de pesse :           | confirmer le môt de passe :                                                                     | Ouver affecter des subcristions späcifiques<br>of unitation individues. Par exempts, cours<br>are un compte d'unitation. Par exempts, cours<br>areaur et au site Access. Web à datance. I sub<br>dant choise de limiter Teodes au Tableau de<br>la Pour des monetains au Tableau de<br>un Pour des monetains d'actives au Tableau de<br>la Pour des monetains des la tableau de<br>la Pour des attableau de la tableau de<br>la Pour des attableau de la tableau de<br>la Pour des attableau de la tableau de la tableau<br>et la tableau de la tableau de la tableau de la tableau<br>et la tableau de la tableau de la tableau de la tableau<br>et la tableau de la tableau de la tableau de la tableau de<br>la tableau de la tableau de la tableau de la tableau de la tableau<br>et la tableau de la tableau de la tableau de la tableau de<br>la tableau de la tableau de la tableau de la tableau de la tableau de<br>la tableau de la tableau de la tableau de la tableau de<br>la tableau de la tableau de la tableau de la tableau de<br>la tableau de la tableau de la tableau de<br>la tableau de la tableau de<br>la tableau de la tableau de<br>la tableau de la tableau de<br>la tableau de<br>la tableau |
| COMPLEMEN<br>Installer his com<br>union extrapilite. | Les mots de passe com     Le mot de passe doit c     Le mot de passe doit c | espondent<br>ontenir au moins 7 catactères<br>senette des exerces de complexité (en senet plus) | puter dec comptex d'utbatieur                                                                                                    |
| ETAT RAPIDE<br>Miches un dem<br>configuration de     | Nreeau d'accès :<br>Utilisateur standard                                    |                                                                                                 |                                                                                                    |
| AIDE<br>Obtenez de l'auto<br>Montratione tor rel     | for services                                                                | Sulvant                                                                                         | Annular                                                                                                    |
|                                                      |                                                                             |                                                                                                 | 10 17 10                                                                                                    |

Puis on active ses accès en réseau au serveur :

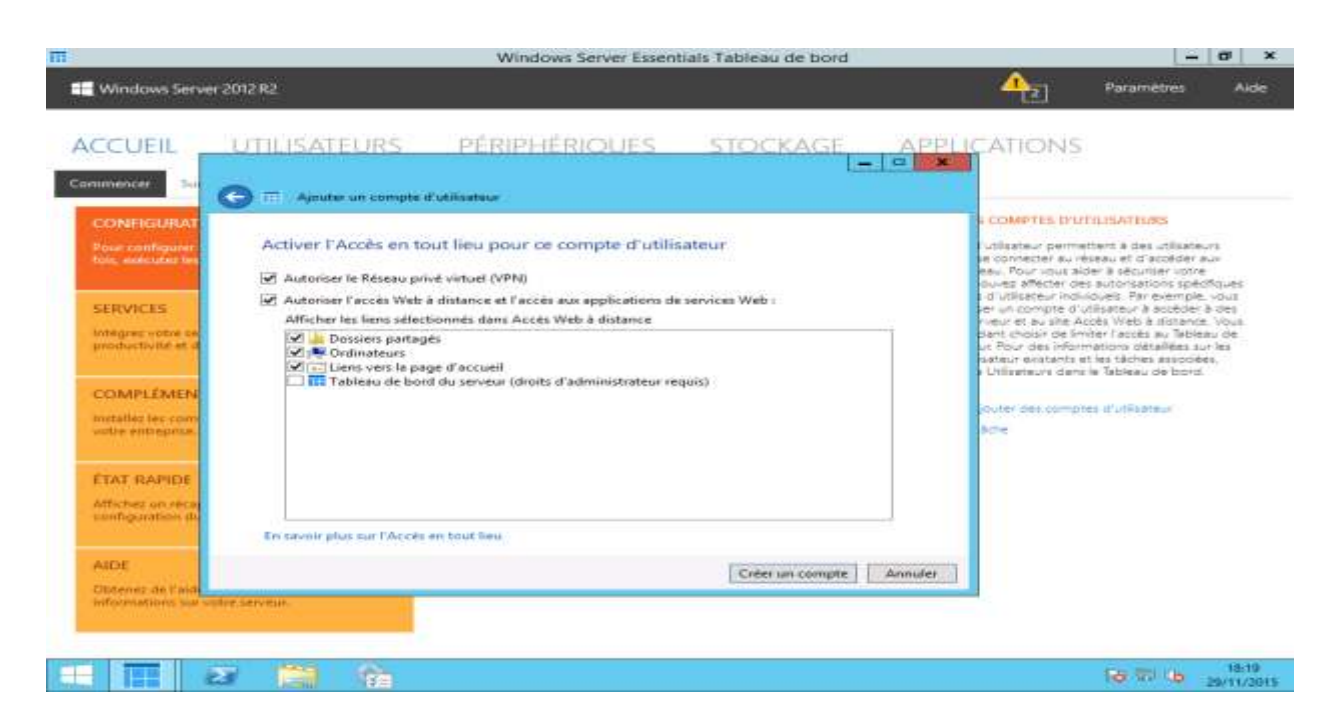

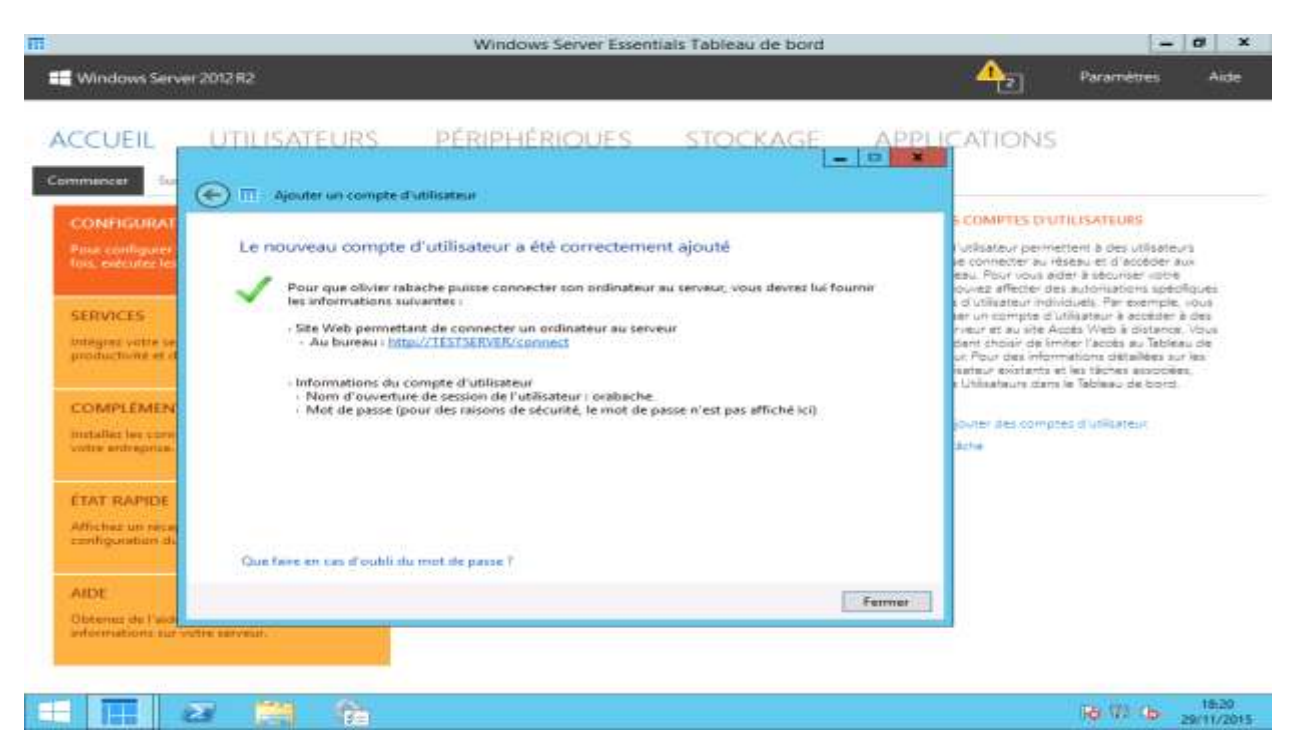

Après quoi, Le compte utilisateur est maintenant correctement configuré :

#### Puis on active ses accès en réseau au serveur :

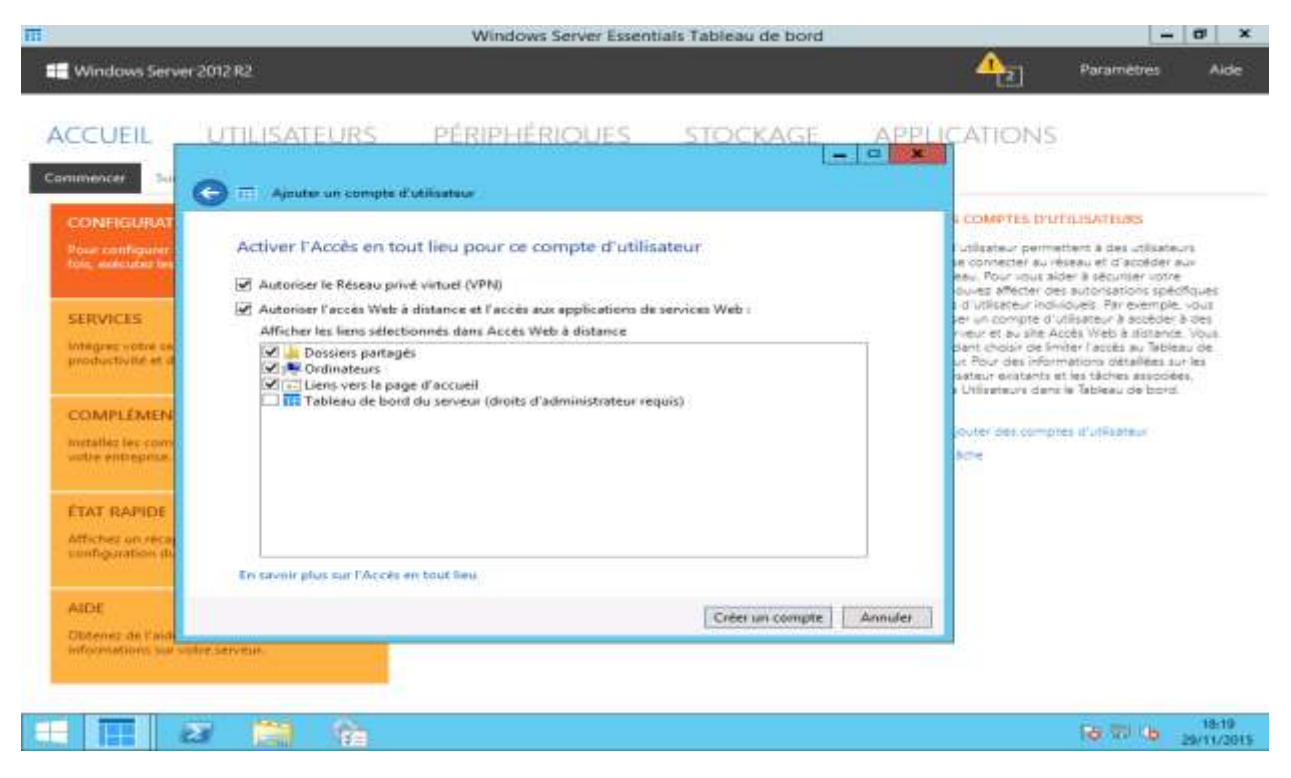

Après quoi, Le compte utilisateur est maintenant correctement configuré :

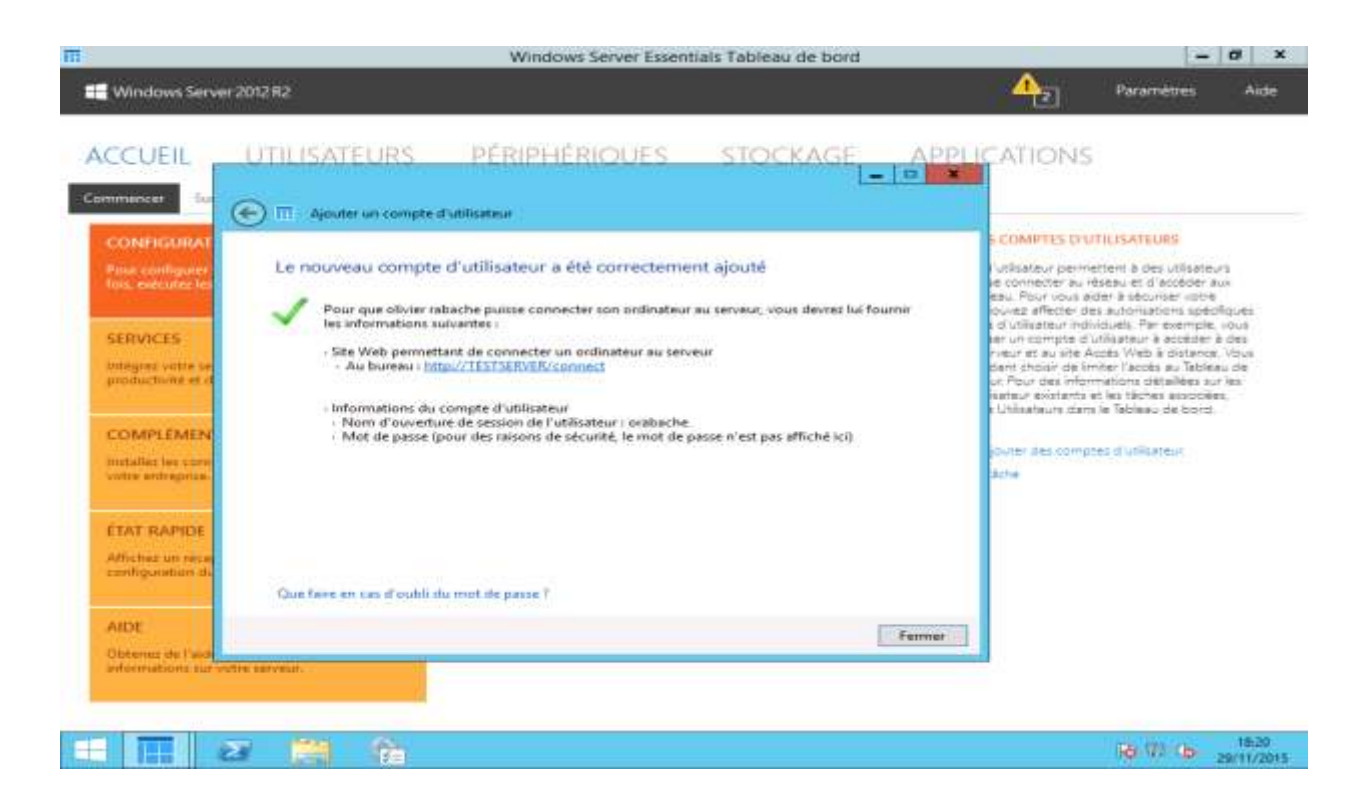

#### **B. SAUVEGARDE DU SERVEUR**

Revenons au tableau de bord pour démarrer la configuration de la sauvegarde, en cliquant sur le bouton indiqué ci-dessous :

| Commencer Surveillance de l'intégrité   Rapport                                                         | d'intégrité                                                                                                    |                                                                                                    |
|----------------------------------------------------------------------------------------------------|----------------------------------------------------------------------------------------------------|----------------------------------------------------------------------------------------------------|
| CONFIGURATION<br>Pour configurer votre serveur pour la première<br>fois, exécutez les tâches suivantes. | <ul> <li>Obtenir des mises à jour pour les autres produits Micr</li> <li>Ajouter des comptes d'utilisateurs</li> <li>Ajouter des dossiers du serveur</li> </ul> | CONFIGURER LA SAUVEGARDE DU SERVEUR<br>Vous pouvez protéger les données de votre serveur en<br>sauvegardant vos données stratégiques à intervalles<br>réguliers. Vous pouvez choisir de sauvegarder les donnée<br>de serveur sur un disaue dur externe. Lorsque vous                                                                                                    |
| SERVICES<br>Intégrez votre serveur à des solutions de<br>productivité et de collaboration.              | Configurer la seuvegarde du serveur     Configurer l'Accès en tout lieu     Personnaliser les paramètres du rapport d'intégrité                                 | exécutez l'Assistant Configurer la sauvegarde du serveur,<br>vous pouvez sélectionner la fréquence de l'exécution de la<br>sauvegarde et l'heure à laquelle elle doit être effectuée.<br>Vous pouvez également choisir d'exécuter une<br>sauvegarde plusieurs fois par jour. Pour afficher les détails<br>de la sauvegarde et les tâches connexes, auvrez la page<br>Périphériques dans le Tableau de bord. |
| COMPLÉMENTS<br>Installez les compléments indispensables pour<br>votre entreprise.                       | Configurer le service de restauration de client     Connecter des ordinateurs                                                                                   | Vous pouvez également choisir de sauvegarder les<br>données de serveur vers un service de sauvegarde en<br>ligne. Pour en savoir plus, diquez sur l'onglet Modules<br>complémentaires de la Page d'accueil.                                                                                                    |
| ÉTAT RAPIDE<br>Affichez un récapitulatif de l'état de la<br>configuration du serveur.                   |                                                                                                    | Cliquez pour configurer la sauvegarde du serveur.<br>Ignorer cette tâche                                                                                                    |
| AIDE<br>Obtenez de l'aide en ligne et d'autres<br>informations sur votre serveur.                       |                                                                                                    |                                                                                                    |

L'assistant de configuration charge :

| ACCUEIL UTILISATEURS                                                                                    | PÉRIPHÉRIQUES STOCKAGE                                                                                                    | APPLICATIONS                                                                                                    |
|----------------------------------------------------------------------------------------------------|----------------------------------------------------------------------------------------------------|----------------------------------------------------------------------------------------------------|
| Commencer Surveillance de l'intégrité Rappor                                                            | t d'intégrité                                                                                                    |                                                                                                    |
| CONFIGURATION<br>Pour configurer votre serveur pour la première<br>fois, exécutez les tâches suivantes. | <ul> <li>Obtenir des mises à jour pour les autres produits Micr</li> <li>Ajouter des comptes d'utilisateurs</li> <li>Aiouter des dossiers du serveur</li> </ul> | CONFIGURER LA SAUVEGARDE DU SERVEUR<br>Vous pouvez protèger les données de votre serveur en<br>sauvegardant vos données stratégiques à intervalles<br>réguliers. Vous pouvez choisir de sauvegarder les données<br>de sance uns données les consectes la recevent                                              |
| SERVICES<br>Intégres votre serveur à des solutions de<br>productivité et de collaboration.              | Configurer la sauvegarde du serveur<br>Chargement des données. Cette opération peut prendre quelques minu                                                       | Passistant Configurer la souvegarde du serveur,<br>vez sélectionner la fréquence de l'exécution de la<br>de et l'heure à laquelle elle doit être effectuée.<br>vez également choisir d'exécuter une<br>de plusieurs fois par jour. Pour afficher les détails<br>vegarde et les tâches connéves, ouvrez la page |
| COMPLÉMENTS<br>Installez les compléments indispensables pour<br>votre entreprise.                       | A Connecter des ordinateurs                                                                                                    | nuler vez également choisir de sauvegarder les<br>de serveur vers un service de sauvegarder les<br>de serveur vers un service de sauvegarde en<br>serveur dur en savoir plus, cliquez sur l'onglet Modules<br>complémentaires de la Page d'accuel.                                                             |
| ÉTAT RAPIDE<br>Affichez un récapitulatif de l'état de la<br>configuration du serveur.                   |                                                                                                    | Cliquez pour configurer la sauvegarde du serveut<br>Ignarer cette tâche                                                                                                    |
| AIDE<br>Obtenez de l'aide en figne et d'autres<br>informations sur votre serveur.                       |                                                                                                    |                                                                                                    |

#### Puis, on a un résumé des actions à définir :

| Configurer la sa<br>Mise en route<br>Cet Assistant vous aic<br>vos données.<br>Avant de commencer,<br>Vous pouvez configu<br>pouvez uniquement d<br>L'Assistant vous dem<br>• Disque de destin | uvegarde du serveur<br>de à configurer et planifier les sauvega<br>, vous devez connecter au moins un d<br>rer plusieurs disques durs à utiliser po<br>connecter un disque dur de sauvegar<br>andera ce qui suit :<br>ation de la sauvegarde | irdes de routine de votre sen<br>lisque dur de sauvegarde au s<br>ur la sauvegarde du serveur,<br>de à la fois au serveur. | veur et de<br>serveur.<br>mais vous                             | AUVEGARDE DU SERVEUR<br>ger les données de votre serveur en<br>onnées stratégiques à intervales<br>vez choisir de sauvegarder les donnée<br>sque d'ur externe. Lorsque vous<br>Configurer la sauvegarde du serveur,<br>onner la fréquence de l'exécution de l<br>re à laquele elle doit être effectuée,<br>ment choisir d'exécuter une<br>s fois parjoux. Pour afficher les détail<br>les tâches conneves, ouvrez la page<br>e Tableau de bord.<br>ment choisir de sauvegarder les |
|----------------------------------------------------------------------------------------------------|----------------------------------------------------------------------------------------------------|----------------------------------------------------------------------------------------------------|-----------------------------------------------------------------|----------------------------------------------------------------------------------------------------|
| Mise en route<br>Cet Assistant vous aid<br>vos données.<br>Avant de commencer,<br>Vous pouvez configui<br>pouvez uniquement d<br>L'Assistant vous dem<br>• Disque de destin                    | de à configurer et planifier les sauvega<br>vous devez connecter au moins un d<br>rer plusieurs disques durs à utiliser po<br>connecter un disque dur de sauvegan<br>andera ce qui suit :<br>ation de la sauvegarde                          | irdes de routine de votre sen<br>lisque dur de sauvegarde au<br>ur la sauvegarde du serveur,<br>de à la fois au serveur.   | veur et de<br>serveur.<br>mais vous                             | ger les données de votre serveur en<br>onnées stratégiques à intervalles<br>vez choisir de sauvegarder les donné<br>sque d'ur externe. Lorsque vous<br>Configurer la sauvegarde du serveur<br>onner la fréquence de l'exécution de l<br>re à laquelle elle doit être effectuée,<br>ment choisir d'exécuter une<br>s fois parjout. Pour afficher les détail<br>les tâches conneves, ouvrez la page<br>le Tableau de bord,<br>ment choisir de sauvegarder les                        |
| Vos données.<br>Avant de commencer<br>Vous pouvez configui<br>pouvez uniquement d<br>L'Assistant vous dem<br>• Disque de destin                                                                | e a configurer et pranimer les sauvega<br>, vous devez connecter au moins un d<br>rer plusieurs disques durs à utiliser po<br>connecter un disque dur de sauvegar<br>andera ce qui suit :<br>ation de la sauvegarde                          | irdes de routine de votre sen<br>lisque dur de sauvegarde au :<br>ur la sauvegarde du serveur,<br>de à la fois au serveur. | serveur.<br>mais vous                                           | Conigurer la sauregarde du serveur<br>onner la fréquence de l'exécution de<br>re à laquelle elle doit être effectuée,<br>ment choisir d'exécuter une<br>la tâches connexes, ouvrez la page<br>le tâches connexes, ouvrez la page<br>le tâches une doord.<br>ment choisir de sauvegarder les                                                                                                    |
| Avant de commencer<br>Vous pouvez configui<br>pouvez uniquement d<br>L'Assistant vous dem<br>Disque de destin                                                                                  | vous devez connecter au moins un d<br>rer plusieurs disques durs à utiliser po<br>connecter un disque dur de sauvegan<br>andera ce qui suit :<br>ation de la sauvegarde                                                                      | lisque dur de sauvegarde au :<br>ur la sauvegarde du serveur,<br>de à la fois au serveur.                                  | serveur.<br>mais vous                                           | re a laquele elle doit etre effectuee,<br>ment choisir d'exècuter une<br>s fois par jour. Pour afficher les détai<br>les tâches connexes, duvrez la page<br>le Tableau de bord.<br>ment choisir de sauvegarder les                                                                                                    |
| L'Assistant vous dem<br>• Disque de destin                                                                                                    | andera ce qui suit :<br>ation de la sauvegarde                                                                                                    |                                                                                                    |                                                                 | ment choisir de sauvegarder les                                                                                                    |
| Disque de destin                                                                                                    | ation de la sauvegarde                                                                                                    |                                                                                                    |                                                                 |                                                                                                    |
|                                                                                                    |                                                                                                    |                                                                                                    |                                                                 | vers un service de sauvegarde en<br>r plus, clouez sur l'onglet Modules                                                                                                    |
| <ul> <li>Eléments à sauve</li> </ul>                                                                                                    | egarder                                                                                                    |                                                                                                    |                                                                 | e la Page d'accuel.                                                                                                    |
| <ul> <li>Planification de l</li> </ul>                                                                                                    | a sauvegarde                                                                                                    |                                                                                                    |                                                                 | urer la sauvegarde du serveur                                                                                                    |
|                                                                                                    |                                                                                                    |                                                                                                    |                                                                 |                                                                                                    |
| En savoir plus sur la co                                                                                                    | onfiguration de la sauvegarde du serve                                                                                                    | ur                                                                                                    |                                                                 |                                                                                                    |
|                                                                                                    |                                                                                                    | Suivan                                                                                                    | t Annuler                                                       |                                                                                                    |
|                                                                                                    | En savoir plus sur la ce                                                                                                    | En savoir plus sur la configuration de la sauvegarde du serve                                                              | En savoir plus sur la configuration de la sauvegarde du serveur | En savoir plus sur la configuration de la sauvegarde du serveur           Suivant         Annuler                                                                                                    |

Il faut maintenant choisir de la destination de la sauvegarde, qui peut être un disque externe connecté au serveur :

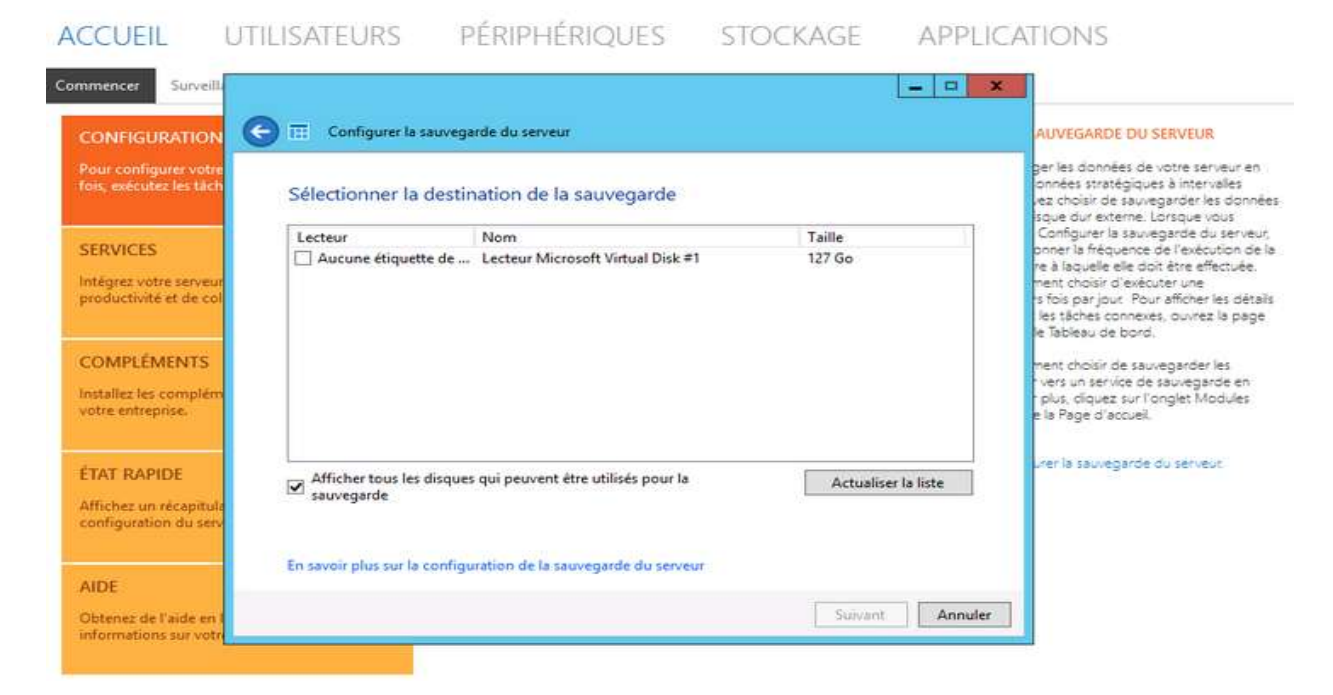

#### Attention, ce disque sera partitionné :

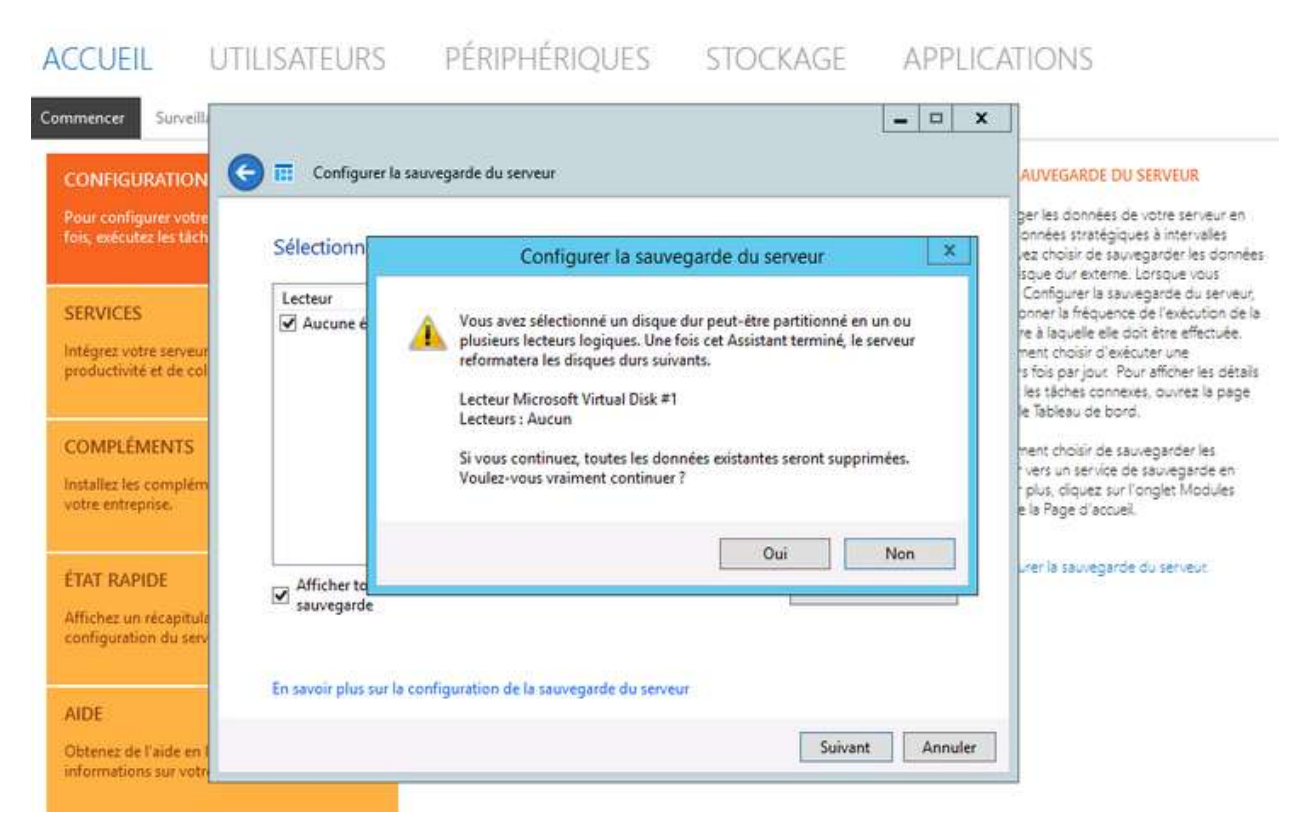

Une fois, la préparation du disque achevée, il faut lui donner un nom :

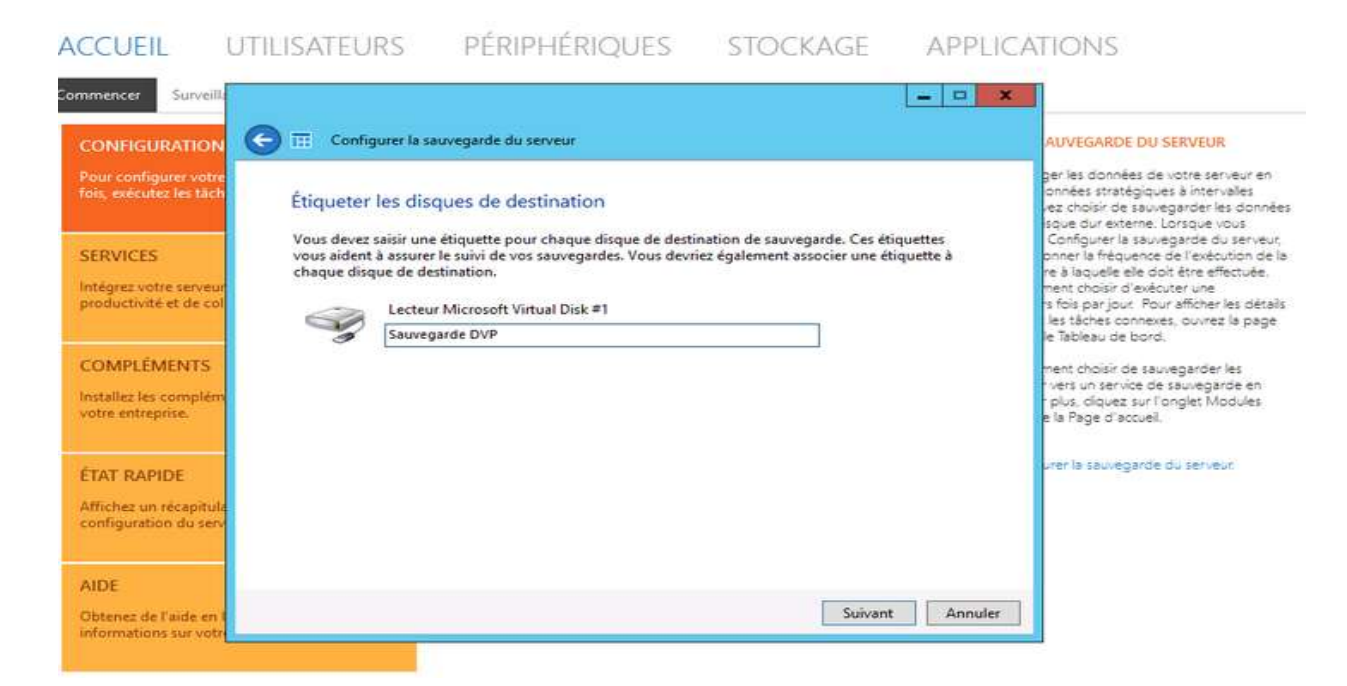

A ce niveau, Nous sommes maintenant à la définition de la planification de notre sauvegarde. Dans notre exemple, nous voulons faire une sauvegarde deux fois par jour, aux heures creuses, pour ne pas impacter l'activité du serveur, pendant les heures de travail:

| CONFIGURATION                                    | 🕤 🔠 Configurer la sauvegarde du serveur                                                             |                                                                         | AUVEGARDE DU SEI                                                                                   | RVEUR                                                           |
|--------------------------------------------------|----------------------------------------------------------------------------------------------------|-------------------------------------------------------------------------|----------------------------------------------------------------------------------------------------|-----------------------------------------------------------------|
| Pour configurer votre<br>fais, exécutez les tâch | Spécifier la planification de la sauve                                                              | garde                                                                   | ger les données de vo<br>onnées stratégiques J<br>vez choisir de sauvega<br>isque dur externe. Lor | tre serveur en<br>5 intervalles<br>irder les donni<br>sque vous |
| SERVICES                                         | Sélectionnez la fréquence et l'heure d'exécution<br>l'exécution d'une sauvegarde plusieurs fois par | n quotidienne de la sauvegarde. Vous pouv<br>jour.                      | ez planifier Configurer la sauvega<br>priner la fréquence de                                       | irde du servei<br>l'exécution de                                |
| Intégrez votre serveur<br>productivité et de col | Deux fois par jour (recommandé)<br>Première sauvegarde :                                            | <ul> <li>Personnalisé</li> <li>Planification personnalisée :</li> </ul> | re à laquelle elle doit é<br>ment choisir d'exècute<br>s fois par jout. Pour a                     | tre effectuée.<br>r une<br>fficher les détr                     |
|                                                  | 12:00 🗸                                                                                             | 00:00                                                                   | Ses tâches connexes,     E Tableau de bord.                                                        | ouvrez la pag                                                   |
| COMPLÉMENTS                                      | Deuxième sauvegarde :                                                                               | 01:00                                                                   | ment choisir de sauves                                                                             | jarder les                                                      |
| nstallez les complém<br>votre entreprise.        | 23:00 ¥                                                                                             | 01:30<br>02:00<br>02:30                                                 | r vers un service de sa<br>r plus, diquez sur l'ong<br>e la Page d'accuel.                         | uvegarde en<br>slet Modules                                     |
| TAT RAPIDE                                       |                                                                                                    | 03:00<br>03:30<br>04:00                                                 | urer la sauvegarde du                                                                              | serveur                                                         |
| Affichez un récapitula<br>configuration du serv  |                                                                                                    |                                                                         | - Local                                                                                            |                                                                 |
| AIDE                                             |                                                                                                    |                                                                         |                                                                                                    |                                                                 |
| Obtenez de l'aide en l                           |                                                                                                    | Suivant                                                                 | Annuler                                                                                            |                                                                 |

| ommencer Surveilla                               |                                                       |                                                     |                               | - ¤ ×   |                                                                                                    |
|--------------------------------------------------|-------------------------------------------------------|-----------------------------------------------------|-------------------------------|---------|----------------------------------------------------------------------------------------------------|
|                                                  | 🕞 🔠 Configurer la sauveg                              | arde du serveur                                     |                               |         | AUVEGARDE DU SERVEUR                                                                                                    |
| Pour configurer votre<br>fois, exécutez les tâch | Sélectionner les élén                                 | nents à sauvegarder                                 |                               |         | ger les données de votre serveur en<br>onnées stratégiques à intervalles<br>vez choisir de sauvegarder les donné<br>sque dur externe. Lorsque vous                            |
| SERVICES                                         | Cochez la case de chaque<br>sauvegarde, désactivez sa | lecteur ou dossier à sauvegarder.<br>case à cocher. | Pour exclure un élément de la |         | Configurer la sauvegarde du serveu<br>onner la fréquence de l'exécution de                                                                                                    |
| Intégrez votre serveur<br>productivité et de col | Sauvegarde sys                                        | tème (recommandé)<br>sitation<br>n                  |                               | ^       | re a laqueire ele obt etre effectuée,<br>ment choisir d'exècuter une<br>s fois par jour. Pour afficher les déta<br>les tâches connexes, ouvrez la page<br>le fableau de bord. |
| COMPLÉMENTS                                      | OFSKOOTS     Inetpub     PerLogs                      | 22.01                                               |                               | =       | ment choisir de sauvegarder les<br>rvers un service de sauvegarde en                                                                                                    |
| votre entreprise.                                | Program File<br>Program Date                          | es (x86)<br>ia                                      |                               |         | r plus, cliquez sur l'anglet Modules<br>le la Page d'accueil.                                                                                                    |
| ÉTAT RAPIDE                                      | System Volu                                           | ume information                                     |                               |         | urer la sauvegarde du serveur.                                                                                                    |
| Affichez un récapitula<br>configuration du serv  | Windows<br>bootmar                                    |                                                     |                               | ×       |                                                                                                    |
| AIDE                                             |                                                       |                                                     |                               |         |                                                                                                    |
| Obtenez de l'aide en l                           |                                                       |                                                     | Suivant                       | Annuler |                                                                                                    |

#### D'abord, Nous choisissons les éléments à sauvegarder :

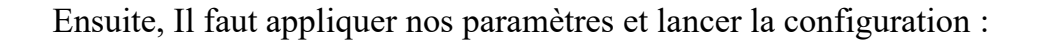

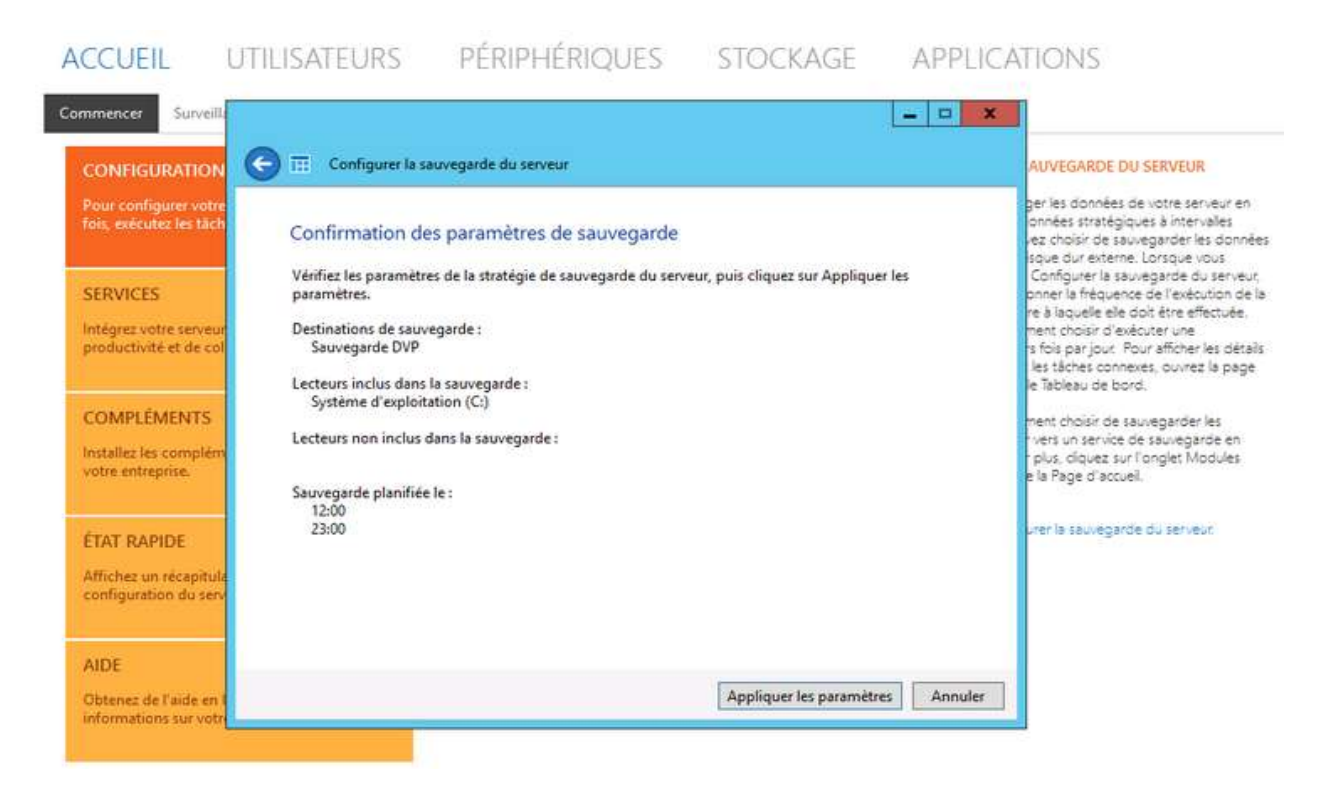

Enfin! La configuration de notre sauvegarde est achevée :

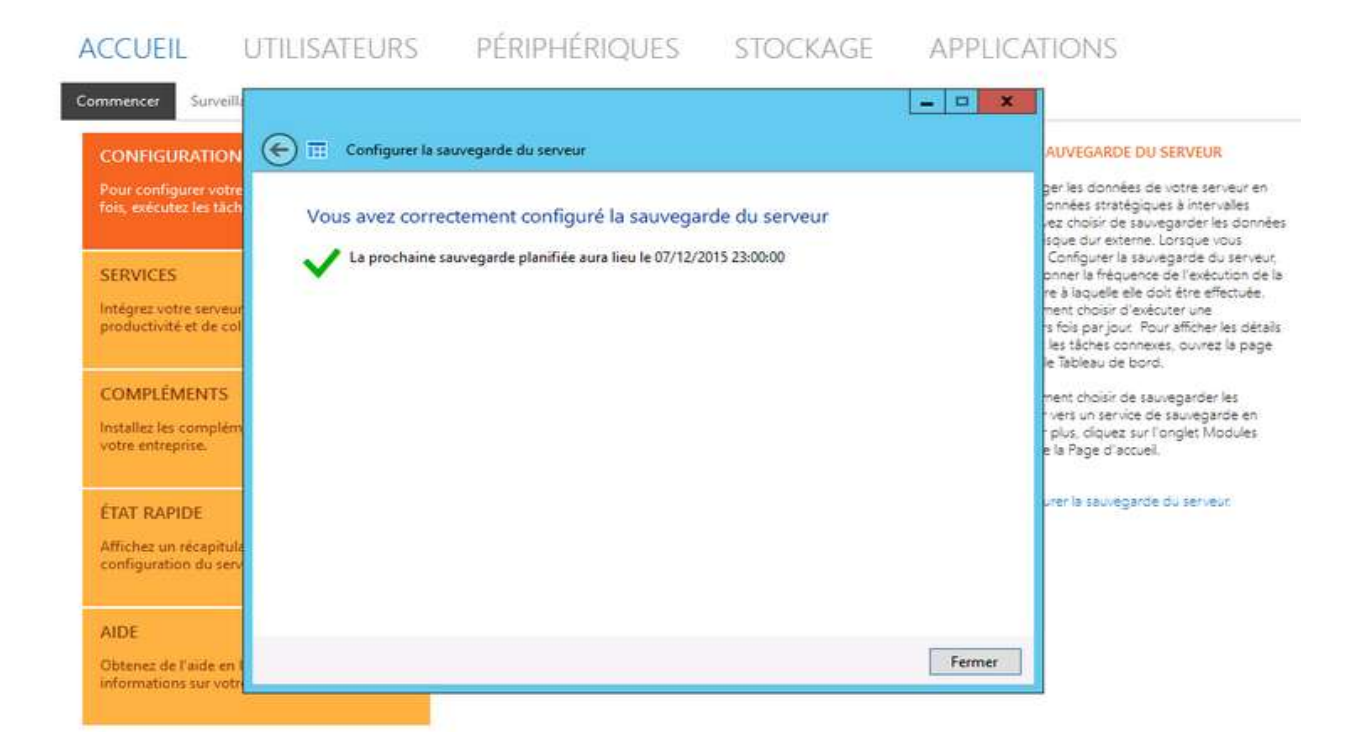

# C. CRÉATION DU PARTAGE RÉSEAU

Retournons encore sur notre tableau de bord pour lancer l'assistant de configuration du partage réseau :

| CONFIGURATION                                                                         | → Obtenir des mises à jour pour les autres produits Micr | CONFIGURER L'ACCÈS EN TOUT LIEU                                                                                                    |  |
|---------------------------------------------------------------------------------------|----------------------------------------------------------|----------------------------------------------------------------------------------------------------|--|
| Pour configurer votre serveur pour la première<br>fois-exécutez les tâches suivantes. | <ul> <li>Ajouter des comptes d'utilisateurs</li> </ul>   | Avec l'Accès en tout lieu, les utilisateurs du réseau peuve<br>parsager et accèder faciement à des fichiers, exècuter du<br>applications et sauvegarder leurs périphèriques depuis<br>n'importe quel endroit à l'aide d'un ordinateur ou d'un |  |
| Notes Services Annelise Proto Marko Marko Marko Co                                    | <ul> <li>Ajouter des dossiers du serveur</li> </ul>      |                                                                                                    |  |
| SERVICES                                                                              | ✓ Configurer la sauvegarde du serveur                    | penphenque compatible internet,                                                                                                    |  |
| Intégrez votre serveur à des solutions de<br>productivité et de collaboration.        | → Configurer l'Accès en tout lieu                        | Ciquez pour configurer l'Accès en tout leu<br>Jongrer gette tâche                                                                                                    |  |
|                                                                                       | Personnaliser les paramètres du rapport d'intégrité      | Ignorer oetse taone<br>En savoir plus sur l'Accès en tout lieu                                                                                                    |  |
| COMPLÉMENTS                                                                           | -> Configurer le service de restauration de client       |                                                                                                    |  |
| Installez les compléments indispensables pour<br>votre entreprise.                    | → Connecter des ordinateurs                              |                                                                                                    |  |
| ÉTAT RAPIDE                                                                           |                                                          |                                                                                                    |  |
| Affichez un récapitulatif de l'état de la<br>configuration du serveur.                |                                                          |                                                                                                    |  |
| AIDE                                                                                  |                                                          |                                                                                                    |  |
| Obtenez de l'aide en ligne et d'autres                                                |                                                          |                                                                                                    |  |

Une fois que l'assistant est chargé, faites « *Suivant* », puis entrez le nom et la description du dossier : « *ici*, *L'emplacement est généré automatiquement par l'assistant* » :

| Entrez le nom et une description du | dossier | APPLICATIONS                                                                                                    |
|-------------------------------------|---------|----------------------------------------------------------------------------------------------------|
| Nom                                 |         |                                                                                                    |
| MonDossier                          |         | AJOUTER DES DOSSIERS DU SERVEUR                                                                                                    |
| Emplacement                         |         | Les dossiers du serveur vous permettent de grouper                                                                                                    |
| Description (facultative)           |         | serveur spécifiques. Yous pouvez également activer l<br>à distance aux dossiers du serveur Les utilisateurs pe<br>archéter aux dossiers du serveur Les utilisateurs pe                                                                                                    |
| Dossier test pour DVPJ              |         | depuis le site Web Accès Web à distance.<br>Pour plus d'informations détaillées sur les dossiers du<br>serveur existant et les tâches connexes, ouvrez la pay<br>Stockage dans le Tableau de bord.                                                                                                    |
|                                     |         | Cliquez pour ajouter un dossier du serveur                                                                                                    |
|                                     |         | Ignorer cette täche                                                                                                    |
|                                     |         | <ul> <li>Experience in the second second s</li></ul> |

Il faut définir le niveau d'accès à ce dossier, pour les utilisateurs et/ou les groupes :

| encer   | Sélection du niveau d'accè           | s au dossier                               |               |                                                                                          |
|---------|--------------------------------------|--------------------------------------------|---------------|------------------------------------------------------------------------------------------|
| MER     | Autoriser l'accès à :                |                                            |               | TER DES DOSSIERS DU SERVEUR                                                              |
| 1912-16 | Utilisateur et groupes               | Niveau d'accès                             |               | estars du san aurun is nannattant da nonunar das                                         |
| exéc    | 🌲 olivier rabache                    | Lecture/écriture                           | ~             | . Vous pouvez restreindre l'accès à des dossiers de                                      |
|         | <b></b> t                            | Lecture seule                              | ~             | ince aux dossiers du serveur. Les utilisateurs peuvent                                   |
| RVIC    |                                      |                                            |               | er aux dossiers du serveur depuis le Launchpad du<br>s le site Web Accès Web à distance. |
| igrez · |                                      |                                            |               | lus d'informations détailées sur les dossiers du                                         |
| ducto   |                                      |                                            |               | ir existant et les tâches connexes, ouvrez la page<br>ige dans le Tableau de bord.       |
| MPL     |                                      |                                            |               | z pour ajouter un dossier du serveur                                                     |
| aller   | 🗌 Masquez ce dossier à partir de l   | Accès Web à distance et des applications d | e service Web | r cette tâche.                                                                           |
| re ent  | Les administrateurs reseau dis       | posent a un acces complet                  | -             | oir plus sur les dossiers du serveur                                                     |
| _       | Gestion de l'accès aux dossiers part | anés                                       |               |                                                                                          |

Le dossier est créé. Il est important de l'ajouter aux éléments à sauvegarder :

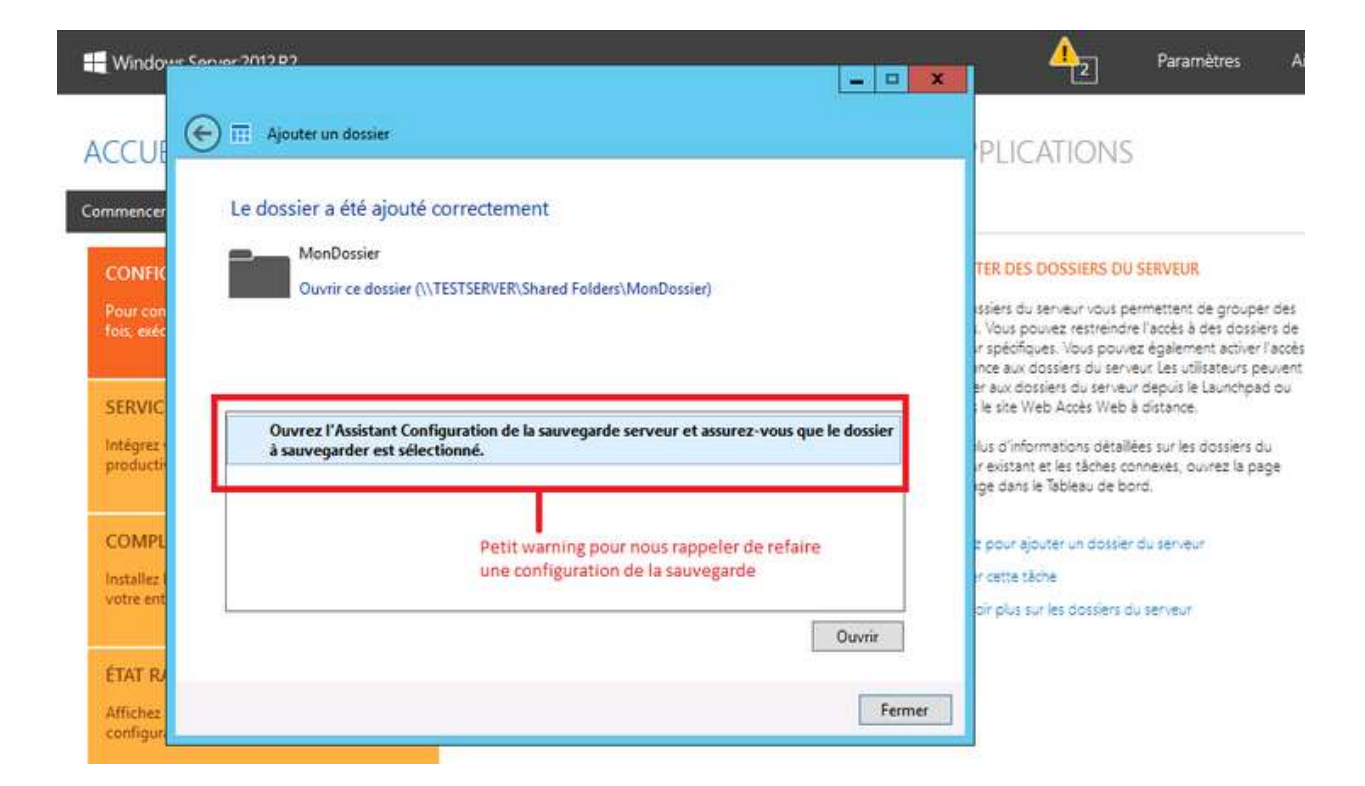

# **D. CONFIGURATION DE L'ACCÈS DISTANT**

Retournons toujours au tableau de bord pour charger l'assistant en cliquant sur « Configurer l'accès en tout lieu » :

| ONFIGURATION                                                                        | Obtenir des mises à jour pour les autres produits Micr  | CONFIGURER L'ACCÈS EN TOUT LIEU                                                                                           |
|-------------------------------------------------------------------------------------|---------------------------------------------------------|----------------------------------------------------------------------------------------------------|
| our configurer votre serveur pour la première<br>is, exécutez les tâches suivantes. | ✓ Ajouter des comptes d'utilisateurs                    | Avec l'Accès en tout lieu, les utilisateurs du réseau peuver<br>partager et accèder faciement à des fichiers, exècuter de |
|                                                                                     | <ul> <li>Ajouter des dossiers du serveur</li> </ul>     | applications et sauvegarder leurs périphériques depuis<br>n'importe quel endroit à l'aide d'un ordinateur ou d'un         |
| ERVICES                                                                             | <ul> <li>Configurer la sauvegarde du serveur</li> </ul> | perphenque compatible internet.                                                                                           |
| tégrez votre serveur à des solutions de<br>roductivité et de collaboration.         | → Configurer l'Accès en tout lieu                       | Ciquez pour configurer l'Accès en tout leu                                                                                |
|                                                                                     | -> Personnaliser les paramètres du rapport d'intégrité  | En savoir plus sur l'Accès en tout leu                                                                                    |
| OMPLÉMENTS                                                                          | → Configurer le service de restauration de client       |                                                                                                    |
| stallez les compléments indispensables pour<br>otre entreprise.                     | → Connecter des ordinateurs                             |                                                                                                    |
| TAT RAPIDE                                                                          |                                                         |                                                                                                    |
| ffichez un récapitulatif de l'état de la<br>onfiguration du serveur.                |                                                         |                                                                                                    |

## L'assistant de la configuration s'ouvre automatiquement :

| ACCUEIL UTIL                                                                       | ×                                                                                                    | IS                                                                                                    |
|------------------------------------------------------------------------------------|----------------------------------------------------------------------------------------------------|----------------------------------------------------------------------------------------------------|
| Commencer Surveillance de                                                          | 📆 Configurer l'Accès en tout lieu                                                                                                    |                                                                                                    |
| CONFIGURATION<br>Pour configurer votre serveur<br>fois, exécutez les tâches suivai | Configurer l'Accès en tout lieu<br>Lorsque vous activez l'Accès en tout lieu, vous pouvez accéder aux fichiers, aux applications et aux<br>ordinateurs dans le réseau de votre entreprise à partir de tout périphérique connecté à Internet. | TOUT LIEU<br>utilisateurs du réseau peuvent<br>ent à des fichiers, exécuter des<br>eurs périphériques depuis<br>de d'un ordinateur ou d'un |
| SERVICES<br>Intégrez votre serveur à des se<br>productivité et de collaboratio     | Cet Assistant vous aide à configurer le routeur du serveur, le nom de domaine, la plateforme de<br>services Web, l'accès via un réseau privé virtuel (VPN) et l'Accès Web à distance.                                                        | ernet.<br>tès en tout lieu                                                                                                    |
| COMPLÉMENTS<br>Installez les compléments ind<br>votre entreprise.                  |                                                                                                    | hout heu                                                                                                    |
| ÉTAT RAPIDE<br>Affichez un récapitulatif de l'e<br>configuration du serveur.       | Ignorer la configuration du routeur. Je souhaite configurer mon routeur manuellement.<br>En savoir plus sur la configuration du routeur                                                                                                    |                                                                                                    |
| AIDE                                                                               | Suivant Annuler                                                                                                    |                                                                                                    |

On choisit une option pour la configuration du domaine :

| ACCUEIL UTIL                                                                      | ×                                                                                                    | IS                                                                                                    |
|-----------------------------------------------------------------------------------|----------------------------------------------------------------------------------------------------|----------------------------------------------------------------------------------------------------|
| Commencer Surveillance de                                                         | Configuration de votre nom de domaine                                                                                                    |                                                                                                    |
| CONFIGURATION<br>Pour configurer votre serveur<br>fois, exécutez les tâches suiva | Possédez-vous un nom de domaine ?<br>Vous pouvez utiliser un nom de domaine que vous possédez déjà ou définir un nouveau nom de<br>domaine pour ce serveur.                                                                              | TOUT LIEU<br>utilisateurs du réseau peuvent<br>ent à des fichiers, exécuter des<br>leurs périphériques depuis<br>se d'un ordinateur qu d'un |
| SERVICES<br>Intégrez votre serveur à des so<br>productivité et de collaboratio    | <ul> <li>Je souhaite utiliser un nom de domaine que je possède déjà</li> <li>Nom de domaine :</li> <li>Exemple : contoso.com</li> </ul>                                                                                                  | ernet.<br>tès en tout lieu                                                                                                    |
| COMPLÉMENTS<br>Installez les compléments ind<br>votre entreprise.                 | Ie souhaite configurer un nouveau nom de domaine                                                                                                    | haut lieu                                                                                                    |
| ÉTAT RAPIDE<br>Affichez un récapitulatif de l'é<br>configuration du serveur.      | Les informations seront envoyées à Microsoft ou au fournisseur de noms de domaine que vous<br>avez choisi. Pour plus d'informations, voir le Déclaration de confidentialité.<br>Faut-il utiliser un nom de domaine nouveau ou existant ? |                                                                                                    |
| AIDE                                                                              | Suivant Annuler                                                                                                    |                                                                                                    |
| Obtenez de l'aide en ligne et d'au<br>informations sur votre serveur.             | itres                                                                                                    |                                                                                                    |

Comme nous pouvons le voir, deux choix s'offrent à nous :

- utiliser un nom de domaine qu'on possède, ce qui veut dire qu'on l'a déjà acheté chez un fournisseur (OVH, Online, etc.);
- configurer un nouveau nom de domaine : qui sera créé gratuitement chez Microsoft.0. Pour cela, il faut posséder un compte Microsoft ou en créer un (toujours gratuit).

Dans notre exemple nous avons choisi la seconde option avec Microsoft, pour deux raisons : (gratuit, je l'ai déjà dit et pas de problème d'achat de certificat). Ensuite, Connectez-vous avec votre compte Microsoft :

| I                                                                              | Windows Server Essentials Tableau de bord                                             |                                   | _ 0 X                                                                                                    |
|--------------------------------------------------------------------------------|---------------------------------------------------------------------------------------|-----------------------------------|----------------------------------------------------------------------------------------------------|
| H Windows Server 2012 R2                                                       |                                                                                       | <u>↓</u> 3]                       | Paramètres Aide                                                                                                    |
|                                                                                | Connexion avec votre compte Microsoft                                                 |                                   |                                                                                                    |
| ACCUEIL UTIL                                                                   |                                                                                       | x                                 | ΠS                                                                                                    |
| Commencer Surveillance de                                                      | config Connexion                                                                      |                                   |                                                                                                    |
| CONFIGURATION                                                                  | el gen Compte Microsoft Qu'est-ce que c'est ?                                         |                                   | TOUT LIEU                                                                                                    |
| Pour configurer votre serveur<br>fois, exécutez les tâches suivai Un r<br>avar | nom de<br>ncées, te Mot de passe                                                      | nalités<br>ofessionnel<br>ovenant | utilisateurs du réseau peuvent<br>ent à des fichiers, exécuter des<br>leurs périphériques depuis<br>de d'un ordinateur ou d'un |
| SERVICES                                                                       | 1 fournis-                                                                            | ials.                             | ernet.                                                                                                    |
| Intégrez votre serveur à des sc pou<br>productivité et de collaboratio         | vez con<br>Se connecter                                                               | ique, vous<br>ccess.com.          | pès en tout leu                                                                                                    |
| COMPLÉMENTS                                                                    | Acheter<br>Votre compte n'est pas accessible ?                                        |                                   | tout leu                                                                                                    |
| Installez les compléments ind<br>votre entreprise.                             | Obtenir<br>Vous n'avez pas encore de compte<br>Microsoft ? Créer un compte maintenant |                                   |                                                                                                    |
| ÉTAT RAPIDE<br>Affichez un récapitulatif de l'é                                | Confidentialité et cookies Conditions d'utilisation                                   |                                   |                                                                                                    |
| configuration du serveur.                                                      |                                                                                       |                                   |                                                                                                    |
| AIDE                                                                           |                                                                                       | Annuler                           |                                                                                                    |
| Obtenez de l'aide en ligne et d'autres<br>informations sur votre serveur.      |                                                                                       |                                   |                                                                                                    |
|                                                                                |                                                                                       |                                   |                                                                                                    |
| = 🔳 🗵 🚞 🔅                                                                      |                                                                                       |                                   | <b>1:12</b><br><b>1:12</b><br>07/12/2015                                                                                       |

Une fois connecté, on crée son nom de domaine :

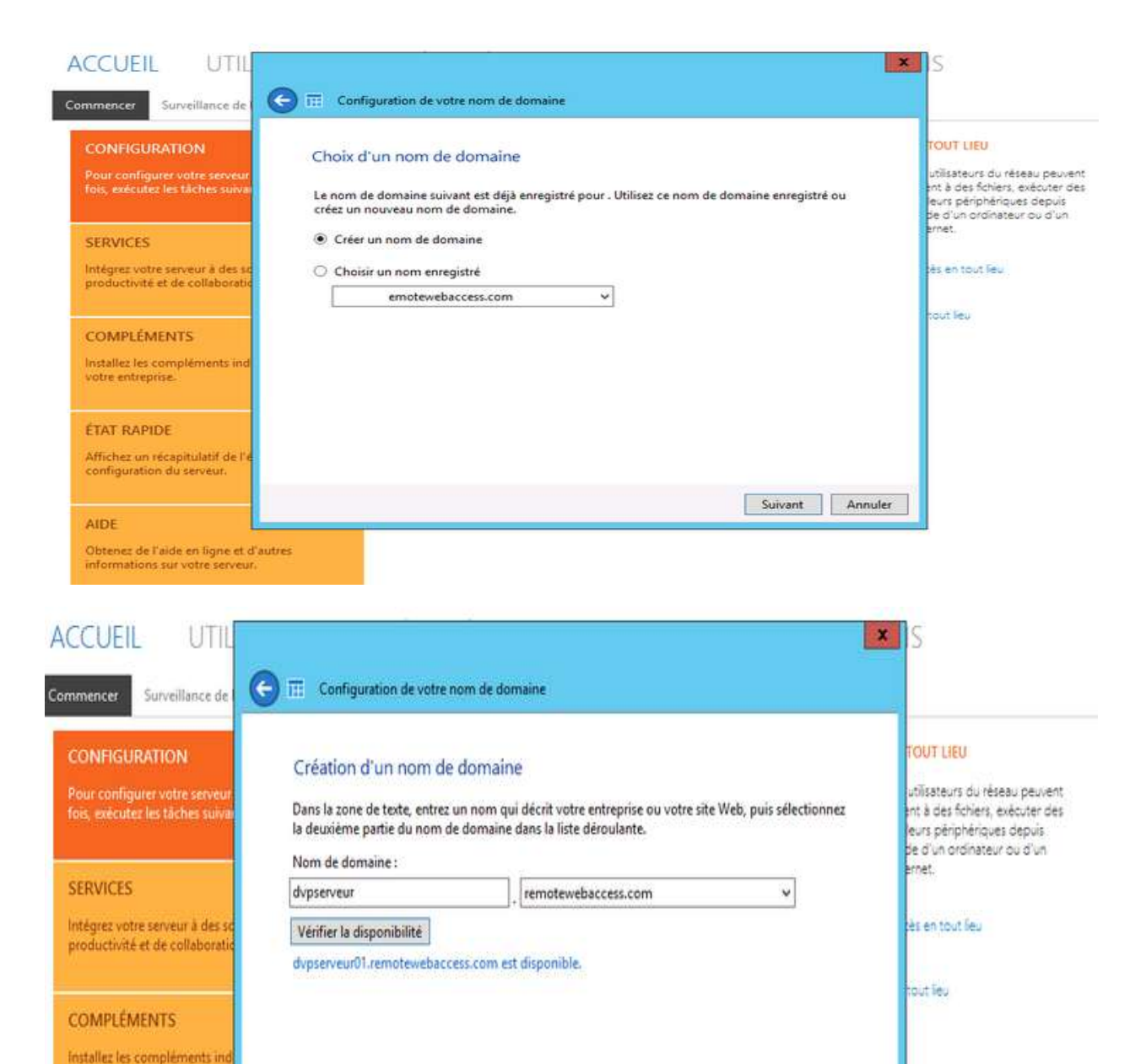

Et on attend la fin de l'enregistrement du nom de domaine :

Configurer

Annuler

votre entreprise.

**ÉTAT RAPIDE** 

AIDE

Affichez un récapitulatif de l'

Obtenez de l'aide en ligne et d'autres informations sur votre serveur.

configuration du serveur.

Choix d'un nom

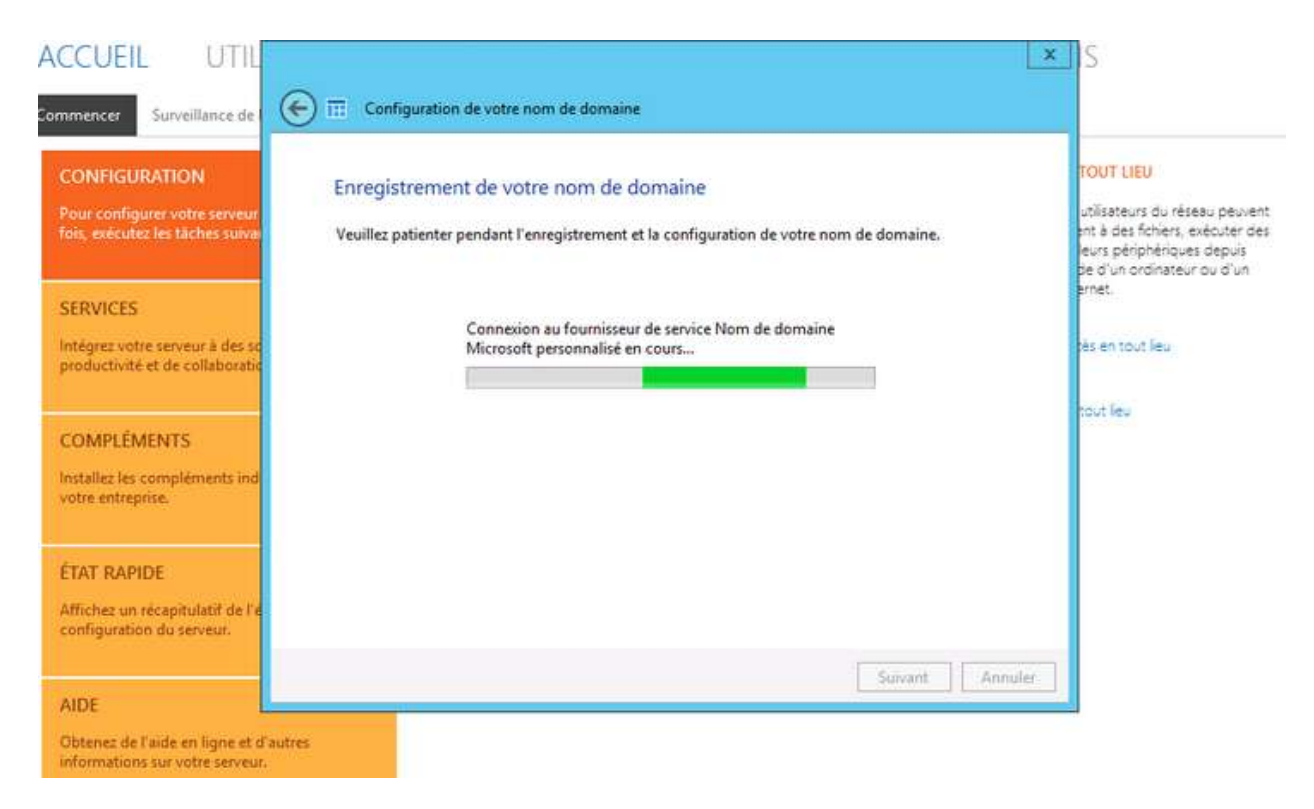

#### Le domaine est maintenant configuré :

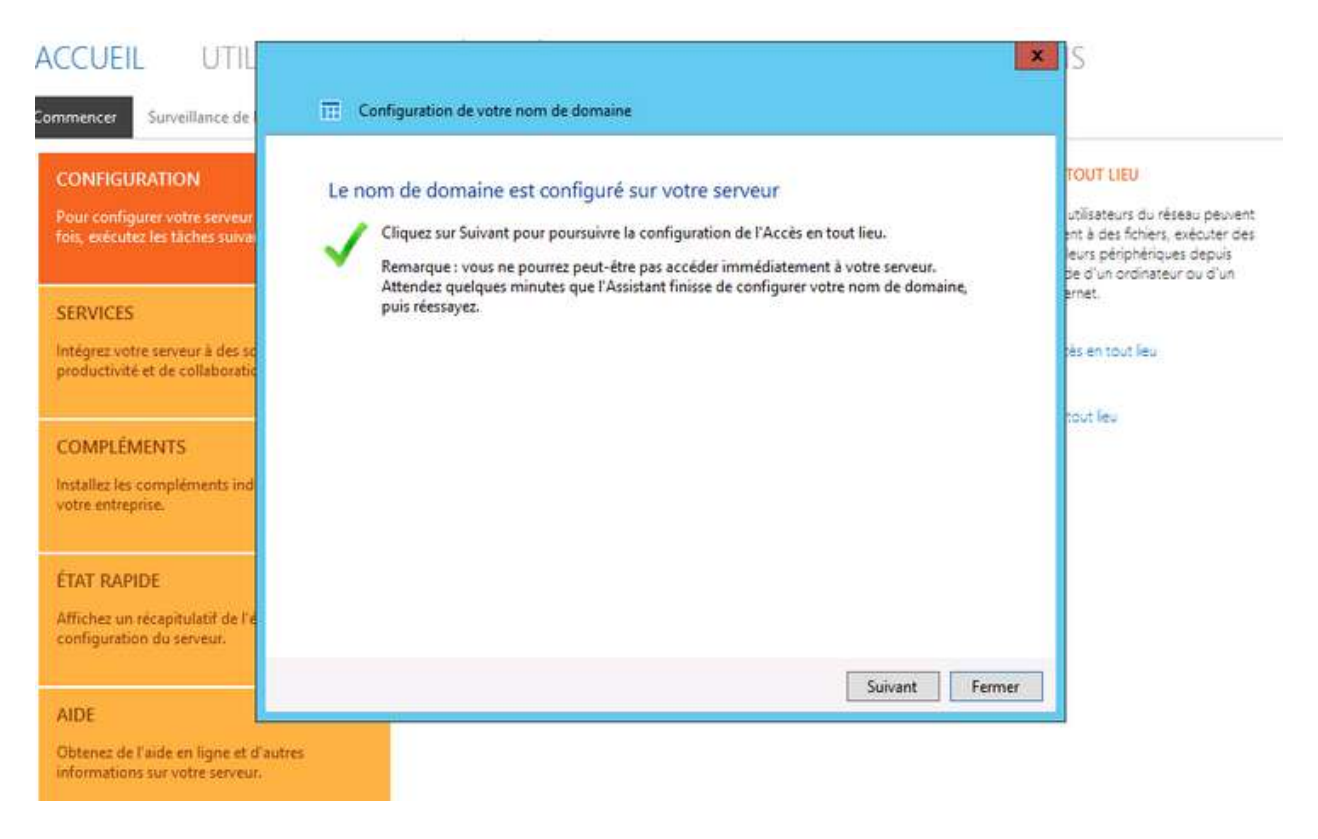

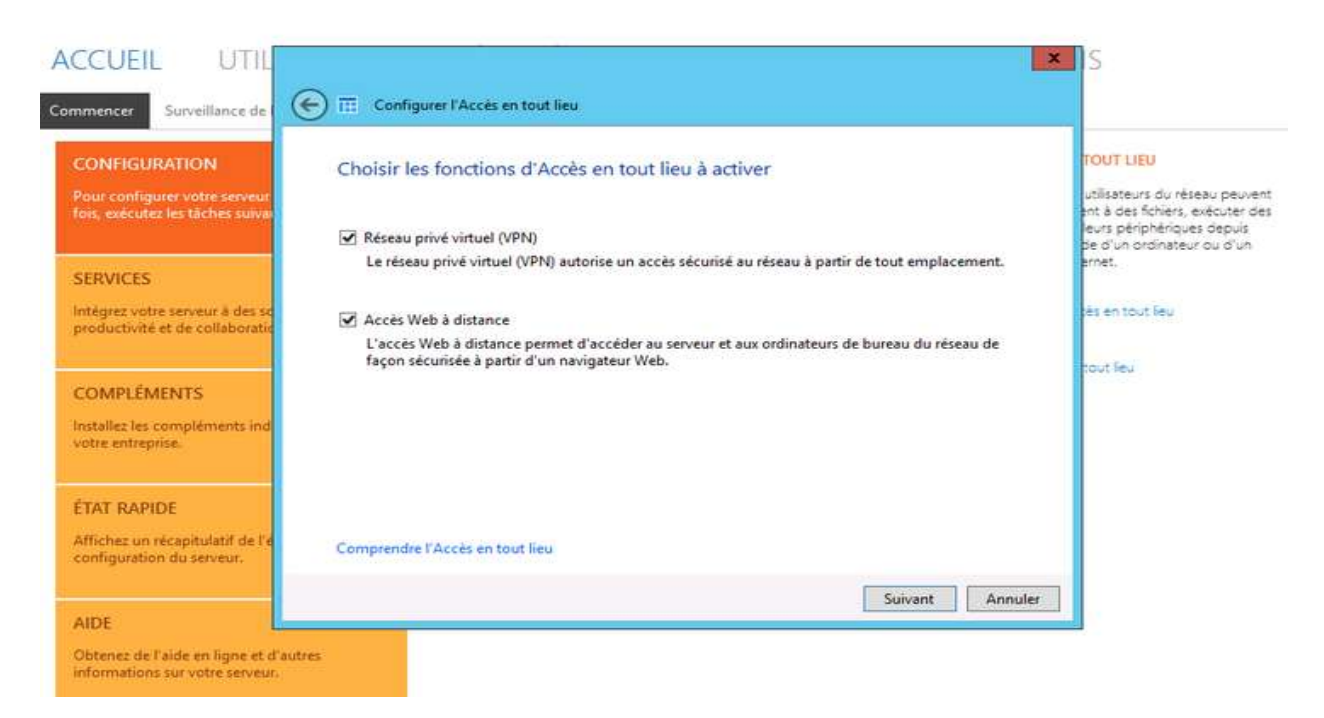

#### Nous activons alors les fonctions d'accès en tout lieu :

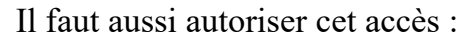

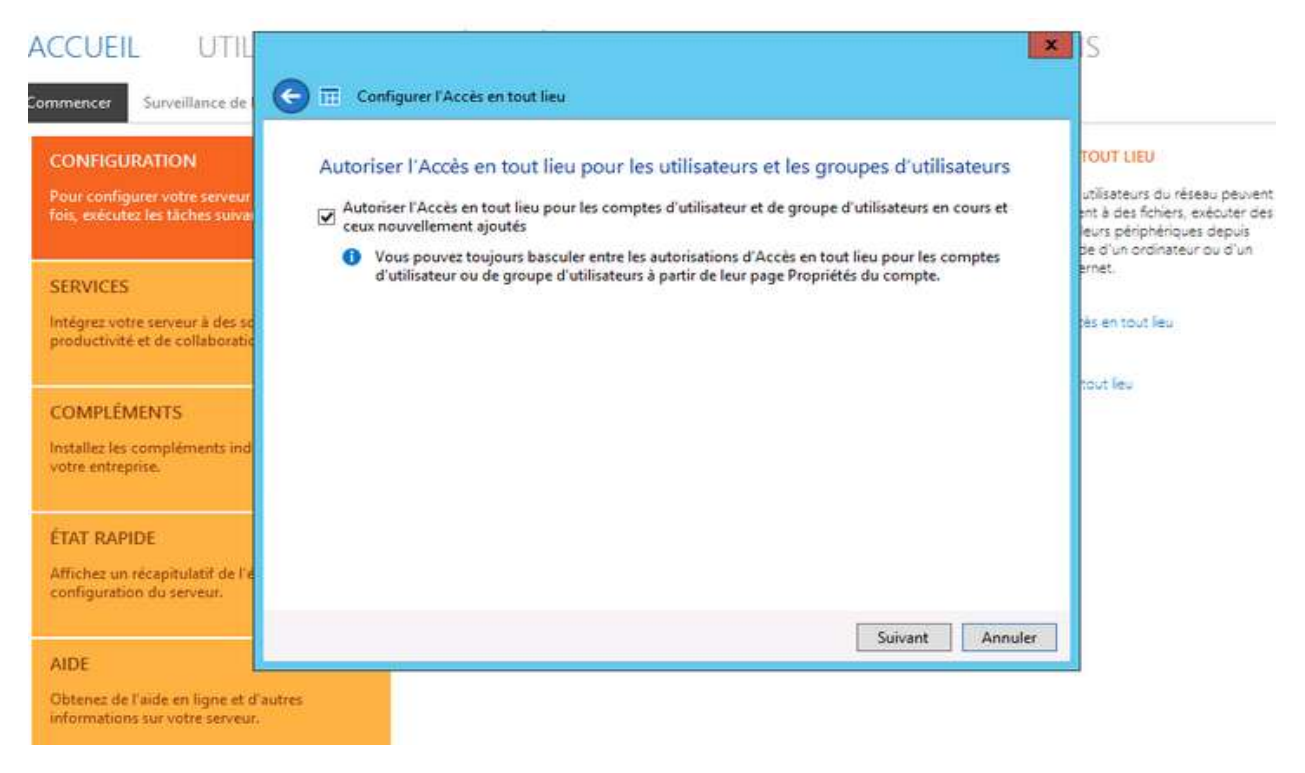

La configuration des nouveaux paramètres se poursuit :

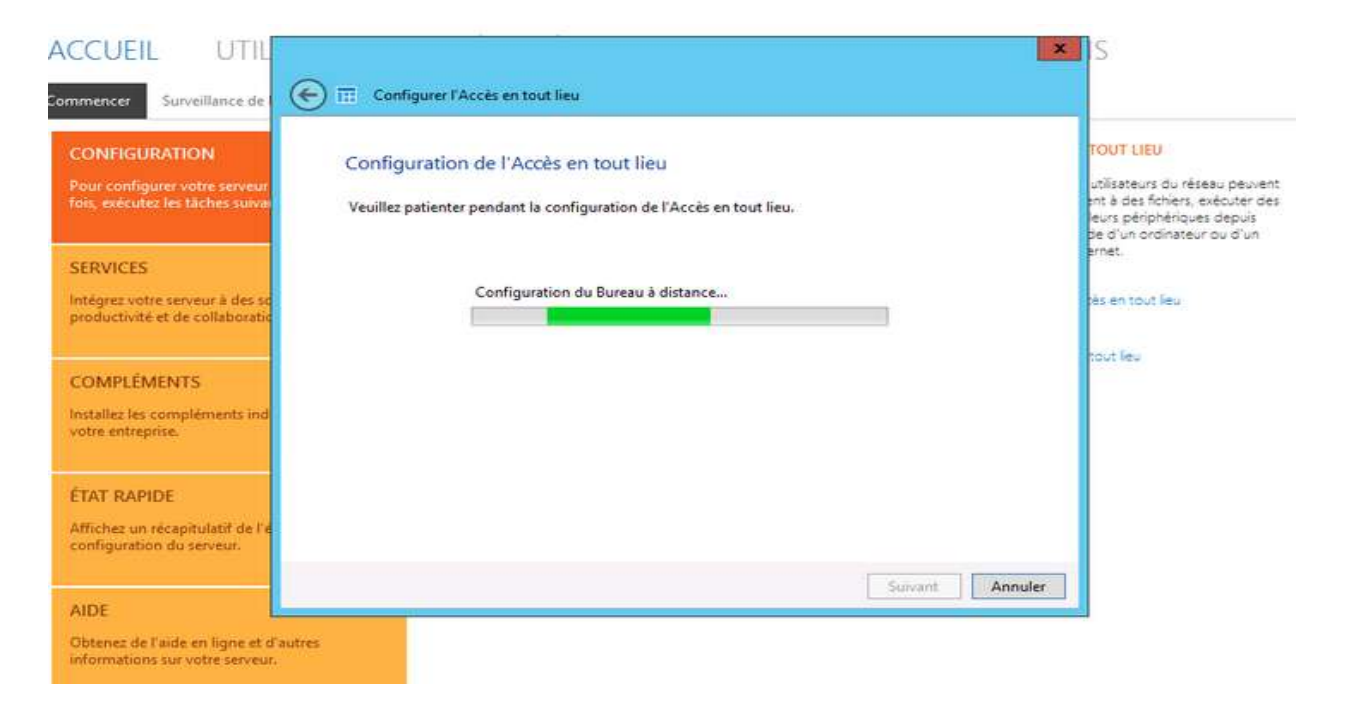

Dans mon cas, j'obtiens un message d'erreur à cause de mon pare-feu qui protège mon serveur. Il faut autoriser la publication du serveur dans le pare-feu réseau.

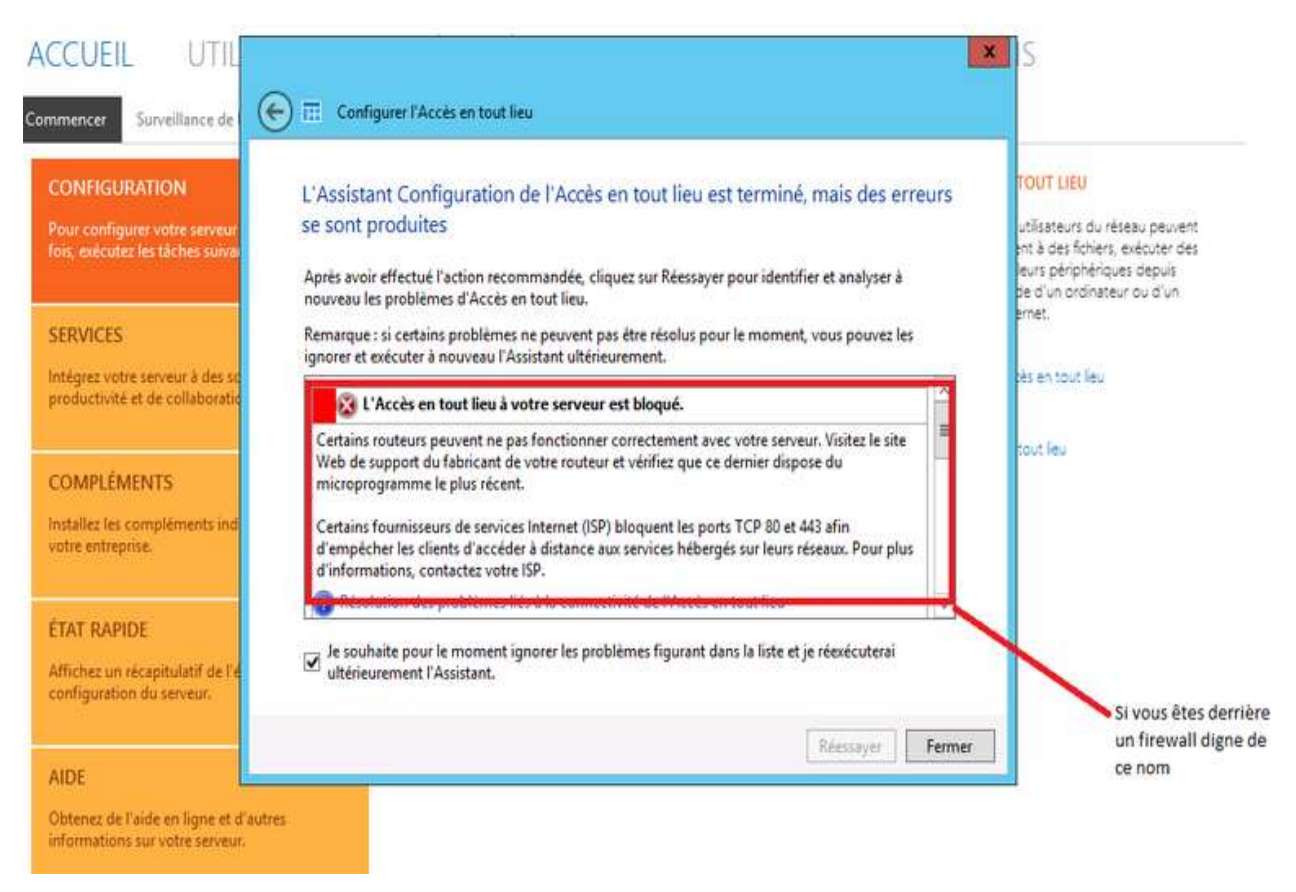

Une fois la configuration finie, rendez-vous sur votre navigateur internet et entrez l'adresse que vous avez configurée plus haut : (*nom domaine.remotewebacess.com*). Depuis un site distant (n'importe où via internet) j'accède à mon serveur à partir d'un navigateur : L'erreur ci-dessous est due à un certificat SSL/TLS non valide

| Vous ne devriez pas avoir o | e type d'erreur si tout est bien configuré |                                                         |
|-----------------------------|--------------------------------------------|---------------------------------------------------------|
|                             |                                            | Windows Server 2012 R2 Essentia<br>Accès Web à distance |
|                             | Windows Server 2012 R2                     | Nom d'utilisateur                                       |
|                             |                                            | Mémoriser mes informations sur cet appareil             |

Après vous être logué, voici l'interface à laquelle vous avez accès :

| 📑 Windows Server 2012 R2 📔 🗸                      |                                              |
|---------------------------------------------------|----------------------------------------------|
| Accueil                                           |                                              |
| Périphériques Se connecter à d'autres appareils   | Liens                                        |
| testServer                                        | Blog de Windows Server<br>2012 R2 Essentials |
| Dossiers partagés Afficher tous les dossiers part | agés                                         |
|                                                   |                                              |
| Utilisateurs 1 Société                            | D                                            |

Vous avez donc :

- accès par RDP au serveur, si vous êtes administrateur ;
- accès aux différents dossiers du répertoire société ;
- accès au site web Microsoft pour Windows essential.

Si vous vous loguez sur un compte utilisateur, celui-ci ne pourra se connecter.

# QUATRIEME CHAPITRE – VUE D'ENSEMBLE DE L'ADMINISTRATION DE MICROSOFT WINDOWS SERVER 2012 $R_2$ .

Le système Windows Server 2012 R2 est un système d'exploitation serveur puissant, souple et complet basé sur les optimisations apportées par Microsoft afin de faciliter l'administration des systèmes informatiques dans toutes ses formes. Cependant, dans ce chapitre, il ne sera pas question de parler de la quasi totalité des fonctionnalités du système Windows server 2012 R2, plutôt, ce chapitre abordera sommairement les points tels que :

- installation du serveur Active Directory / contrôleur du domaine (ADDS) ;
- installation du serveur DNS ;
- installation du serveur DHCP ;
- installation du service SNMP ;
- installation du service DFS.

# IV. 1. INSTALLATION DU « ACTIVE DIRECTORY »

Active Directory est le service d'annuaire créé par la société Microsoft, une partie intégrante de l'architecture Windows 2000. Comme d'autres services d'annuaire, tels que Novell Directory Services (NDS), Active Directory est un système centralisé et standardisé qui automatise la gestion du réseau des données utilisateur, de la sécurité et des ressources distribuées, et permet l'interopérabilité avec d'autres répertoires. Active Directory est spécialement conçu pour les environnements réseau.

L'objectif principal d'Active Directory est de fournir des services centralisés d'identification et d'authentification à un réseau d'ordinateurs utilisant le système Windows. Il permet également l'attribution et l'application de stratégies, la distribution de logiciels, et l'installation de mises à jour critiques par les administrateurs. Active Directory répertorie les éléments d'un réseau administré tels que les comptes des utilisateurs, les serveurs, les postes de travail, les dossiers partagés, les imprimantes, etc.

Active Directory fourni les avantages suivants :

• Nom d'utilisateur et mot de passe unique – Net ID

- Mot de passe synchronisé entre AD et LDAP Directory Services
- Réduire les frais généraux grâce à la normalisation
- Améliorer les services grâce à des fonctionnalités de gestion centralisées
- Fournir des bases pour les services suivants : Exchange et SharePoint.
- Améliorer la sécurité des postes de travail
- Stockage central fourni aux particuliers et aux départements
- Services de sauvegarde et de restauration pour le stockage centralisé
- Espace de stockage du serveur pour les documents utilisateur
- Sauvegarde des données sur les lecteurs à domicile

Il existe 5 rôles Active Directory qui sont :

- AD Domain Services (AD DS) : Annuaire
- AD Certificate Services (AD CS) : PKI
- AD Federation Services (AD FS) : Ressources partagées
- AD Right Management Services (AD RMS) : Sécurisation des données
- AD Lightweight Directory Services (AD LDS)

**Installer un contrôleur sur Windows Serveur 2012 R2** n'a rien de vraiment compliqué. Cependant pour aller un peu plus loin, il est important de comprendre certaines terminologies :

- Forêt Active Directory : Quand vous créez le premier contrôleur de domaine de votre organisation, vous créez le premier domaine (ou domaine *racine de la forêt*) et la première forêt. La forêt Active Directory est un regroupement d'un ou plusieurs arbres de domaine. Un arbre peut avoir un ou plusieurs domaines et une organisation peut disposer de plusieurs forêts. Une forêt est une limite de sécurité et d'administration pour tous les objets qu'elle contient.
- Domaine Active Directory : Un domaine est une limite d'administration destinée à faciliter la gestion d'objets tels qu'utilisateurs, groupes et ordinateurs. De plus, chaque domaine applique ses propres stratégies de sécurité et relations d'approbation avec les autres domaines.
- **Contrôleur de domaine** : Un contrôleur de domaine est un serveur qui exécute le rôle AD DS. Active Directory est une base de données centrale qui stocke les comptes d'utilisateurs, les comptes d'ordinateurs, des unités organisationnelles, des domaines Active Directory et les forêts. La gestion des utilisateurs, des ordinateurs ou encore l'application de politiques se font depuis l'active directory du serveur (qu'il est possible de lancer via la commande **dsa.msc**).

Ainsi, pour installer et déployer le serveur Active directory, quelques notions de prérequis sont essentielles :

- Un serveur fonctionnel sous Windows 2012 R2 (vous pouvez vous rendre sur le site de Microsoft pour les spécificités);
- Votre serveur doit avoir une **configuration IP statique** ;
- Le compte « Administrateur » de votre serveur doit avoir un mot de passe fort, sinon l'installation ne pourra pas se faire (l'AD utilisant ce compte lors de l'initialisation du domaine).

Sur le tableau de bord de votre serveur, cliquez sur « Ajouter des rôles et des fonctionnalités » :

| <b>A</b>                                                                                          |                                                                                                    | 6 |
|---------------------------------------------------------------------------------------------------|----------------------------------------------------------------------------------------------------|---|
| Gestionn                                                                                          | aire de serveur 🕨 Tableau de bord                                                                                    |   |
| Tableau de bord                                                                                   | BIENVENUE DANS GESTIONNAIRE DE SERVEUR                                                                               |   |
| <ul> <li>Serveur local</li> <li>Tous les serveurs</li> <li>Services de fichiers et d ▶</li> </ul> | DÉMARRAGE<br>RAPIDE<br>2 Ajouter des rôles et des fonctionnalités                                                    |   |
|                                                                                                   | 3       Ajouter d'autres serveurs à gérer         4       Créer un groupe de serveurs         EN SAVOIR PLUS       4 |   |

Dans la nouvelle fenêtre qui s'ouvre, cliquez sur « Suivant » :
| Avant de commencer   | Cet Assistant permet d'installer des rôles, des services de rôle ou des fonctionnalités. Vous devez                                                                                                   |
|----------------------|----------------------------------------------------------------------------------------------------|
| Type d'installation  | determiner les roles, services de role ou fonctionnalités à installer en fonction des besoins informatiqui<br>de votre organisation, tels que le partage de documents ou l'hébergement d'un site Web. |
| Sélection du serveur | Dour supprimer des rôles, des sonises de rôle ou des fonctionnalités :                                                                                                    |
| Rôles de serveurs    | Démarrer l'Assistant Suppression de rôles et de fonctionnalités                                                                                                    |
|                      | Avant de continuer, vérifiez que les travaux suivants ont été effectués :                                                                                                    |
| Confirmation         | • Le compte d'administrateur possède un mot de passe fort                                                                                                    |
|                      | <ul> <li>Les paramètres réseau, comme les adresses IP statiques, sont configurés</li> <li>Les dernières mises à jour de sécurité de Windows Update sont installées</li> </ul>                         |
|                      | Si vous devez vérifier que l'une des conditions préalables ci-dessus a été satisfaite, fermez l'Assistant, exécutez les étapes, puis relancez l'Assistant.                                            |
|                      | Cliquez sur Suivant pour continuer.                                                                                                    |
|                      |                                                                                                    |
|                      |                                                                                                    |
|                      |                                                                                                    |
|                      |                                                                                                    |

## Cochez « Installation basée sur un rôle ou une fonctionnalité », puis cliquez sur « Suivant » :

| Sélectionner le ty   | ype d'installation serveur de dest                                                                                                    | AS-AD01 |
|----------------------|----------------------------------------------------------------------------------------------------|---------|
| Avant de commencer   | Sélectionnez le type d'installation. Vous pouvez installer des rôles et des fonctionnalités sur un<br>ordinateur physique ou virtuel en fonctionnement, ou sur un disque dur virtuel hors connexion |         |
| Type d'installation  |                                                                                                    |         |
| Sélection du serveur | Installation basee sur un role ou une fonctionnalite<br>Configurez un serveur unique en ajoutant des rôles, des services de rôle et des fonctionnalit                                               | ár      |
| Rôles de serveurs    | computez un serveur unique en ajoutant des toles, des services de tole et des fonctionnant                                                                                                    | cs.     |
| Fonctionnalités      | O Installation des services Bureau à distance                                                                                                    |         |
| Confirmation         | Installez les services de rôle nécessaires à l'infrastructure VDI (Virtual Desktop Infrastructure)<br>déployer des bureaux basés sur des ordinateurs virtuels ou sur des sessions.                  | pour    |
| Résultats            |                                                                                                    |         |
|                      |                                                                                                    |         |
|                      |                                                                                                    |         |
|                      |                                                                                                    |         |
|                      |                                                                                                    |         |
|                      |                                                                                                    |         |
|                      |                                                                                                    |         |
|                      |                                                                                                    |         |
|                      |                                                                                                    |         |
|                      |                                                                                                    |         |
|                      |                                                                                                    |         |
|                      | < <u>P</u> récédent <u>Suivant</u> <u>Installer</u> A                                                                                                    | nnuler  |
|                      |                                                                                                    |         |

### Sélectionnez ensuite le serveur concerné par l'installation (ici « AS-AD01 »), puis « Suivant » :

| Avant de commencer   | Sélectionnez le se                          | erveur ou le disque dur virtu             | el sur lequel installer des rôles | et des fonctionnalités. |
|----------------------|---------------------------------------------|-------------------------------------------|-----------------------------------|-------------------------|
| Type d'installation  | Sélectionner un serveur du pool de serveurs |                                           |                                   |                         |
| Sélection du serveur | Sélectionner (                              | un disque dur virtuel                     |                                   |                         |
| Rôles de serveurs    | Pool de serveu                              | irs                                       |                                   |                         |
| Fonctionnalités      | Filtre :                                    |                                           |                                   |                         |
| Ionfirmation         |                                             |                                           |                                   |                         |
| Résultats            | Nom                                         | Adresse IP                                | Système d'exploitation            |                         |
|                      | AS-AD01                                     | 470.46.005.40                             |                                   |                         |
|                      | AJ-ADVI                                     | 172.16.235.10                             | Microsoft Windows Server          | 2012 R2 Standard        |
|                      | AS-ADOT                                     | 172.16.235.10                             | Microsoft Windows Server          | 2012 R2 Standard        |
|                      | ASADUT                                      | 172.16.235.10                             | Microsoft Windows Server          | 2012 R2 Standard        |
|                      | ASADOT                                      | 172.16.235.10                             | Microsoft Windows Server          | 2012 R2 Standard        |
|                      | 83.4501                                     | 172.16.235.10                             | Microsoft Windows Server          | 2012 R2 Standard        |
|                      | A3 A001                                     | 172.16.235.10                             | Microsoft Windows Server          | 2012 R2 Standard        |
|                      | 1 ordinateur(s) tr                          | 172.16.235.10                             | Microsoft Windows Server          | 2012 R2 Standard        |
|                      | 1 ordinateur(s) tr                          | rouvé(s)<br>ente les serveurs qui exécute | Microsoft Windows Server )        | 2012 R2 Standard        |

## Dans la partie « Rôles de serveurs », sélectionnez « Service AD DS » et cliquez sur « Ajouter des fonctionnalités » :

| Avant de commencer                                                                                              | Sélectionnez un ou plusi                                                                                                    | Assistant Ajout de rôles et de fonctionnalités                                                                                                    |
|----------------------------------------------------------------------------------------------------|----------------------------------------------------------------------------------------------------|----------------------------------------------------------------------------------------------------|
| rype d'installabon<br>Sélection du serveur<br>Rôles de serveurs<br>Fonctionnalités<br>Confirmation<br>Résultats | Koles   Accès à distance  Expérience Wind  Hyper-V  Serveur d'applic  Serveur DHCP Serveur DNS Serveur DNS Serveur Web (IIS Services AD DS Services AD FS ( Services AD RM) | Ajouter les fonctionnalités requises pour Services AD<br>DS ?<br>Vous ne pouvez pas installer Services AD DS sauf si les services de<br>rôle ou les fonctionnalités suivants sont également installés.<br>[Outils] Gestion de stratégie de groupe<br>Outils d'administration de serveur distant<br>Outils d'administration de rôles<br>Outils AD DS et AD LDS<br>Module Active Directory pour Windows PowerShell<br>Outils AD DS<br>[Outils] Centre d'administration Active Directory<br>[Outils] Composants logiciels enfichables et outils et |
|                                                                                                    | Services Bureau                                                                                                    | < III > Inclure les outils de gestion (si applicable) Ajouter des fonctionnalités Annuler                                                                                                    |

L'installation de « Active Directory » est maintenant terminer.

## **IV. 2. INSTALLATION DU SERVEUR DNS**

Le DNS (Domain Name System) est un service permettant de traduire un nom de domaine à une adresse IP associé. Pour accéder à un site internet nous devons taper son adresse ip, Par exemple 172.217.16.78 pour accéder à Google, par contre pour les utilisateurs, il est difficile de retenir les adresses numériques du genre 172.217.16.78, mais avec un nom alphabétique il est plus facile de retenir les adresse des sites internet, par exemple "www.google.com". Ceci est applicable pour tous les adresses IP. Dans cet article nous verrons comment installer et utiliser un serveur DNS sur un Windows Serveur 2012 et voir les différents enregistrements DNS

## Sélectionnez ensuite « Serveur DNS », puis une nouvelle fois cliquez sur « Ajouter des fonctionnalités » puis « Suivant » :

| Sélectionner des                                                 | rôles de serveu                                                       | Assistant Ajout de rôles et de fonctionnalités                                                                                                    |
|------------------------------------------------------------------|-----------------------------------------------------------------------|----------------------------------------------------------------------------------------------------|
| Avant de commencer                                               | Sélectionnez un ou plusi                                              | Ajouter les fonctionnalités requises pour Serveur<br>DNS ?                                                                                                 |
| Type d'installation<br>Sélection du serveur<br>Rôles de serveurs | Rôles                                                                 | Les outils suivants sont requis pour la gestion de cette<br>fonctionnalité, mais ils ne doivent pas obligatoirement être installés<br>sur le même serveur. |
| Fonctionnalités<br>AD DS<br>Confirmation                         | Expérience Wind     Hyper-V     Serveur d'applic     Serveur de téléc | <ul> <li>Outils d'administration de serveur distant</li> <li>Outils d'administration de rôles         [Outils] Outils du serveur DNS</li> </ul>            |
| Résultats                                                        | Serveur DHCP                                                          |                                                                                                    |
|                                                                  | Services AD DS                                                        |                                                                                                    |
|                                                                  | Services AD RM                                                        | <ul> <li>Inclure les outils de gestion (si applicable)</li> <li>Ajouter des fonctionnalités</li> <li>Annuler</li> </ul>                                    |

Laissez les fonctionnalités proposées par défaut, puis cliquez sur « Suivant » :

## Sélectionner des fonctionnalités

SERVEUR DE DESTINATION AS-AD01

| Avant de commencer   | Selectioninez and ou prosteris foretioninantes a installer sur le | serveur selectionne.                                                       |
|----------------------|-------------------------------------------------------------------|----------------------------------------------------------------------------|
| Type d'installation  | Fonctionnalités                                                   | Description                                                                |
| Sélection du serveur | Extension iss inianagement Obata                                  | Grâce à l'assistance à distance, vous                                      |
| Rôles de serveurs    | Extension WinRM IIS                                               | (ou une personne du support                                                |
| Fonctionnalités      | Fonctionnalités de .NET Framework 3.5                             | technique) pouvez aider les<br>utilisateurs à résoudre leurs               |
| AD DS                | Fonctionnalités de .NET Framework 4.5 (2 sur 7 ins                | problèmes ou à répondre à leurs                                            |
| Serveur DNS          | Gestion de stratégie de groupe                                    | questions en rapport avec leur PC.                                         |
|                      | Gestion du stockage Windows basé sur des norme                    | Vous pouvez afficher et prendre le<br>contrôle du Bureau des utilisateurs  |
| Confirmation         | □ IFilter TIFF Windows ≡                                          | pour dépanner et résoudre les                                              |
| Résultats            | IIS Hostable Web Core                                             | problèmes. Les utilisateurs ont                                            |
|                      | Interfaces utilisateur et infrastructure (2 sur 3 insta           | également la possibilité de solliciter<br>l'aide de leurs amis ou de leurs |
|                      | Kit d'administration du Gestionnaire des connexio                 | collègues de travail.                                                      |
|                      | Media Foundation                                                  | -                                                                          |
|                      | Message Queuing                                                   |                                                                            |
|                      | Moniteur de port LPR                                              |                                                                            |
|                      | MPIO (Multipath I/O)                                              |                                                                            |
|                      | Outils d'administration de serveur distant                        |                                                                            |
|                      | < III >                                                           |                                                                            |

Cliquez sur « Suivant »:

## Services de domaine Active Directory

Avant de commencer

Type d'installation

Rôles de serveurs

Fonctionnalités

Serveur DNS

Confirmation

AD DS

Sélection du serveur

SERVEUR DE DESTINATION AS-AD01

Annuler

Installer

Les services de domaine Active Directory (AD DS) stockent des informations sur les utilisateurs, les ordinateurs et les périphériques sur le réseau. Les services AD DS permettent aux administrateurs de gérer ces informations de façon sécurisée et facilitent le partage des ressources et la collaboration entre les utilisateurs. Ils sont aussi nécessaires pour certaines applications fonctionnant avec annuaire, telles que Microsoft Exchange Server, et pour d'autres technologies Windows Server, telles que les Stratégies de groupe.

< Précédent

Suivant >

À noter :

- Pour veiller à ce que les utilisateurs puissent quand même se connecter au réseau en cas de panne de serveur, installez un minimum de deux contrôleurs de domaine par domaine.
- Les services AD DS nécessitent qu'un serveur DNS soit installé sur le réseau. Si aucun serveur DNS n'est installé, vous serez invité à installer le rôle de serveur DNS sur cet ordinateur.
- L'installation des services de domaine Active Directory installe aussi les espaces de noms DFS, la réplication DFS et les services de réplication de fichiers nécessaires aux services de domaine Active Directory.

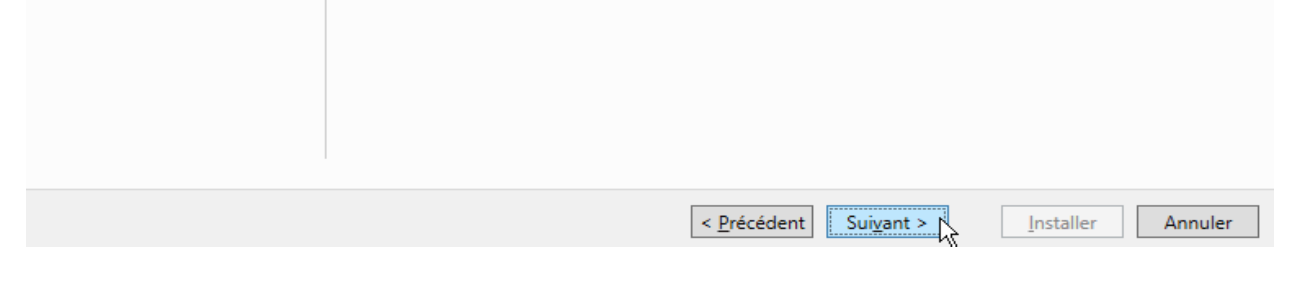

#### Cliquez sur « Suivant » :

#### Serveur DNS

Avant de commencer Type d'installation Sélection du serveur Rôles de serveurs Fonctionnalités AD DS

Avant de commencer

Type d'installation

Rôles de serveurs

Fonctionnalités

Sélection du serveur

#### 005

Serveur DNS

Confirmation

SERVEUR DE DESTINATION AS-AD01

Installer

Annuler

AS-AD01

SERVEUR DE DESTINATION

Le système DNS (Domain Name System) fournit une méthode standard d'association de noms à des adresses Internet numériques. Cela permet aux utilisateurs de référencer les ordinateurs du réseau en utilisant des noms faciles à retenir au lieu de longues séries de chiffres. En outre, le système DNS intègre un espace de noms hiérarchique, ce qui permet que chaque nom d'hôte soit unique sur un réseau local ou étendu. Les services DNS Windows peuvent être intégrés aux services DHCP (Dynamic Host Configuration Protocol) sur Windows. Il n'est ainsi plus nécessaire d'ajouter des enregistrements DNS lorsque des ordinateurs sont ajoutés au réseau.

#### Éléments à noter :

- L'intégration du serveur DNS aux services de domaine Active Directory réplique les données DNS et d'autres données du service d'annuaire, ce qui facilite la gestion DNS.
- Les services de domaine Active Directory nécessitent l'installation d'un serveur DNS sur le réseau. Si vous installez un contrôleur de domaine, vous pouvez aussi installer le rôle serveur DNS avec l'Assistant Installation des services de domaine Active Directory, en sélectionnant le rôle Services de domaine Active Directory.

# Cocher « Redémarrer automatiquement le serveur de destination, si nécessaire », confirmez avec « Oui » puis cliquez sur « Installer » :

### Confirmer les sélections d'installation

Pour installer les rôles, services de rôle ou fonctionnalités suivants sur le serveur sélectionné, cliquez sur Installer.

< Précédent Suivant >

Redémarrer automatiquement le serveur de destination, si nécessaire

Il se peut que des fonctionnalités facultatives (comme des outils d'administration) soient affichées sur cette page, car elles ont été sélectionnées automatiquement. Si vous ne voulez pas installer ces fonctionnalités facultatives, cliquez sur Précédent pour désactiver leurs cases à cocher.

| AD DS        | Continue de atombéries de annume                                                                                                    |     |
|--------------|----------------------------------------------------------------------------------------------------|-----|
| Serveur DNS  | Outils d'administration de concur distant                                                                                                    |     |
| Confirmation | Outils d'administration de rôles                                                                                                    |     |
| Résultats    | Assistant Ajout de rôles et de fonctionnalités                                                                                                    | _   |
|              | Si un redémarrage est nécessaire, ce serveur redémarre<br>automatiquement sans notification supplémentaire. Voulez-vous<br>autoriser les redémarrages automatiques ? |     |
|              | Export<br>Spécificer un dutre chemin d'acces source                                                                                                    | ~   |
|              |                                                                                                    |     |
|              | < Précédent Suivant > Installer Annu                                                                                                    | ler |

Attendez brièvement que l'installation se fasse :

### Progression de l'installation

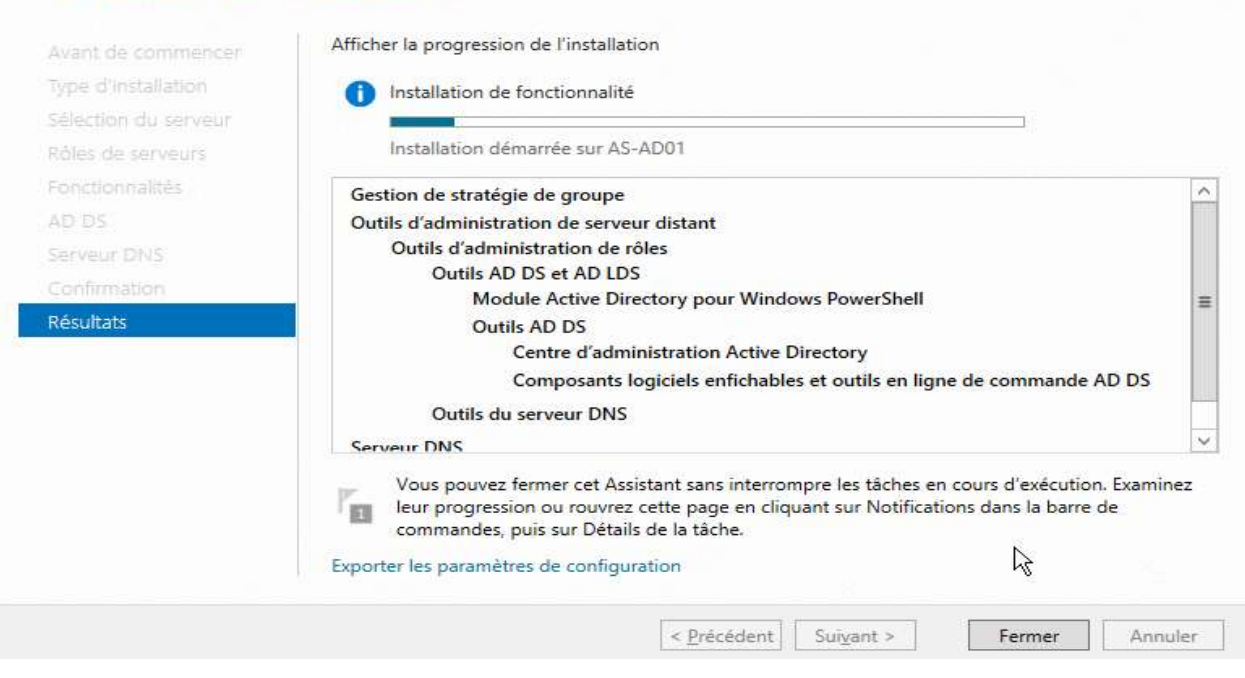

#### Une fois l'installation terminée, cliquez sur « Fermer » :

| Afficher la progression de l'installation                                              |                                                                                                    |
|----------------------------------------------------------------------------------------|----------------------------------------------------------------------------------------------------|
| Installation de fonctionnalité                                                         |                                                                                                    |
|                                                                                        |                                                                                                    |
| Configuration requise. Installation réussie sur AS-AD01.                               |                                                                                                    |
| Services AD DS                                                                         | 1                                                                                                    |
| Des étapes supplémentaires sont requises pour faire de cet ordinateur un contrôleur de |                                                                                                    |
| domaine.<br>Promouvoir ce centeur en contrôleur de domaine                             |                                                                                                    |
| Gestion de stratégie de groupe                                                         | =                                                                                                    |
| Outils d'administration de serveur distant                                             |                                                                                                    |
| Outils d'administration de rôles                                                       |                                                                                                    |
| Outils AD DS et AD LDS                                                                 |                                                                                                    |
| Module Active Directory pour Windows PowerShell                                        |                                                                                                    |
| Outils AD DS                                                                           | ~                                                                                                    |
|                                                                                        | Afficher la progression de l'installation  Installation de fonctionnalité Configuration requise. Installation réussie sur AS-AD01.  Services AD DS Des étapes supplémentaires sont requises pour faire de cet ordinateur un contrôleur de domaine. Promouvoir ce serveur en contrôleur de domaine Gestion de stratégie de groupe Outils d'administration de serveur distant Outils d'administration de rôles Outils AD DS et AD LDS Module Active Directory pour Windows PowerShell Outils AD DS |

### PROMOUVOIR LE SERVEUR EN CONTROLEUR DE DOMAINE

Dans le tableau de bord de votre serveur, vous verrez en haut à droite qu'un icône d'avertissement est apparu près de votre zone de notifications. Cliquez dessus, puis sélectionnez « Promouvoir ce serveur en contrôleur de domaine » :

SERVEUR DE DESTINATION

AS-AD01

| - ©   🍢                                                                                                    | Gérer | Outils | Afficher | Aide |
|----------------------------------------------------------------------------------------------------|-------|--------|----------|------|
| Configuration post-déploie Configuration requise pour : Services AD DS à AS-AD01 Promouvoir ce serveur en contrôleur de domaine Installation de fonctionnalité Configuration requise. Installation réussie sur AS-AD01. Ajouter des rôles et fonctionnalités Détaile de la têche |       |        |          |      |

Dans cet exemple nous partons de zéro, sélectionnez donc « Ajouter une nouvelle forêt » et renseignez le « Nom de domaine racine », avant de cliquer sur « Suivant » :

Attention : pour que votre « Nom de domaine racine » soit valide, il ne peut pas être en une partie ; vous devez donc au minimum y mettre un « point ».

| Configuration de o                                                                                                    | déploiement                                                                                                    |                                                                                                  | SERVEUR CIBLE<br>AS-AD01 |
|----------------------------------------------------------------------------------------------------|----------------------------------------------------------------------------------------------------|--------------------------------------------------------------------------------------------------|--------------------------|
| Configuration de déploie<br>Options du contrôleur de<br>Options supplémentaires<br>Chemins d'accès<br>Examiner les options<br>Vérification de la configur<br>Installation<br>Résultats | Sélectionner l'opération de déploiemen<br>Ajouter un contrôleur de <u>d</u> omaine à<br>Ajouter un nouveau domaine à une<br>Ajouter une nouvelle <u>f</u> orêt<br>Spécifiez les informations de domaine p<br>Nom de domaine <u>r</u> acine : | it<br>o un domaine existant<br>forêt <u>e</u> xistante<br>pour cette opération<br>aide-sys.local |                          |
|                                                                                                    |                                                                                                    |                                                                                                  | L3                       |
|                                                                                                    | En savoir plus sur la configurations de c                                                                                                    | déploiement                                                                                      |                          |
|                                                                                                    | < <u>P</u> r                                                                                                    | écédent Suivant >                                                                                | Installer Annuler        |

Ajoutez un mot de passe fort pour DSRM et cliquez sur « Suivant » :

DSRM (Directory Services Restore Mode) est une option de démarrage disponible sur les contrôleurs de domaine, permettant la réparation ou encore la restauration d'une base de données Active Directory.

#### Options du contrôleur de domaine

| Configuration de déploie<br>Options du contrôleur de                                                           | Sélectionner le niveau fonctionnel de la                                                                                                    | nouvelle forêt et du domaine racin                                | e              |
|----------------------------------------------------------------------------------------------------|----------------------------------------------------------------------------------------------------|-------------------------------------------------------------------|----------------|
| Options du controleur de…<br>Options DNS<br>Options supplémentaires<br>Chemins d'accès<br>Examiner les options | Niveau fonctionnel de la forêt :<br>Niveau fonctionnel du domaine :<br>Spécifier les fonctionnalités de contrôleu<br>Serveur DNS (D <u>o</u> main Name System) | Windows Server 2012 R2<br>Windows Server 2012 R2<br>ur de domaine | •<br>•         |
| Vérification de la configur<br>Installation<br>Résultats                                                       | Catalogue global (GC) Contrôleur de domaine en lecture se Taper le mot de passe du mode de resta                                                               | ule (RODC)<br>uration des services d'annuaire (D                  | SRM)           |
|                                                                                                    | Mot <u>d</u> e passe :<br><u>C</u> onfirmer le mot de passe :                                                                                                  | •••••                                                             |                |
|                                                                                                    | En savoir plus sur la options du contrôle                                                                                                    | ur de domaine                                                     | staller Annule |

Ne prêtez pas attention à l'avertissement, cliquez sur « Suivant » :

| Options DNS                                                                                                    | SERVEUR C<br>AS-/                                                                                                    | AD01 |
|----------------------------------------------------------------------------------------------------|----------------------------------------------------------------------------------------------------|------|
| 🔥 ll est impossible de créer un                                                                                                    | ne délégation pour ce serveur DNS car la zone parente faisant autorité est intro Afficher plus                                                                                                    | ×    |
| Configuration de déploie<br>Options du contrôleur de<br>Options DNS<br>Options supplémentaires<br>Chemins d'accès<br>Examiner les options<br>Vérification de la configur<br>Installation<br>Résultats | Spécifier les options de délégation DNS Créer une <u>d</u> élégation DNS En savoir plus sur la Délégation DNS                                                                                                    |      |
|                                                                                                    | < Précédent Suivant > Suivant > Suiv | er   |

Indiquez ensuite le « nom de domaine NetBIOS » désiré, puis faites « Suivant » :

Le nom de domaine NetBIOS est le nom simple (par opposition au FQDN défini plus haut) qui sera par exemple utilisé par les utilisateurs pour se connecter au domaine

SERVEUR CIBLE

AS-AD01

| Options suppléme                                     | entaires                          |                                     | SERVEUR CIBLE<br>AS-AD01 |
|------------------------------------------------------|-----------------------------------|-------------------------------------|--------------------------|
| Configuration de déploie<br>Options du contrôleur de | Vérifiez le nom NetBIOS attribué  | au domaine et modifiez-le si nécess | aire.                    |
| Options DNS                                          | Le nom de domaine NetBIOS :       | AIDE-SYS                            |                          |
| Options supplémentaires                              |                                   |                                     |                          |
| Chemins d'accès                                      |                                   |                                     |                          |
| Examiner les options                                 |                                   |                                     |                          |
| Vérification de la configur                          |                                   |                                     |                          |
| Installation                                         |                                   |                                     |                          |
| Résultats                                            |                                   |                                     |                          |
|                                                      |                                   |                                     |                          |
|                                                      |                                   |                                     |                          |
|                                                      |                                   |                                     |                          |
|                                                      |                                   |                                     |                          |
|                                                      |                                   |                                     |                          |
|                                                      |                                   |                                     |                          |
|                                                      | En savoir plus sur la options sup | plémentaires                        |                          |
|                                                      |                                   | < Précédent Suivant >               | Installer Annuler        |
|                                                      |                                   | ~ •                                 |                          |

Cliquez sur « **Suivant** » :

| Chemins d'accès                                                                                                    |                                                                                                    |                                                                                              | SERVEUR CIBLE<br>AS-AD01 |
|----------------------------------------------------------------------------------------------------|----------------------------------------------------------------------------------------------------|----------------------------------------------------------------------------------------------|--------------------------|
| Configuration de déploie<br>Options du contrôleur de<br>Options DNS<br>Options supplémentaires<br>Chemins d'accès<br>Examiner les options<br>Vérification de la configur<br>Installation<br>Résultats | Spécifier l'emplacement de la base d<br>Dossier de la <u>b</u> ase de données :<br><u>D</u> ossier des fichiers journaux :<br>Dossier S <u>Y</u> SVOL :<br>En savoir plus sur la Chemins d'accès | e données AD DS, des fichiers jou<br>C:\Windows\NTDS<br>C:\Windows\NTDS<br>C:\Windows\SYSVOL | Irmaux et de SYSVOL      |
|                                                                                                    | <                                                                                                    | Précédent Suivant >                                                                          | Installer Annuler        |

Cliquez sur « Suivant » :

#### Examiner les options

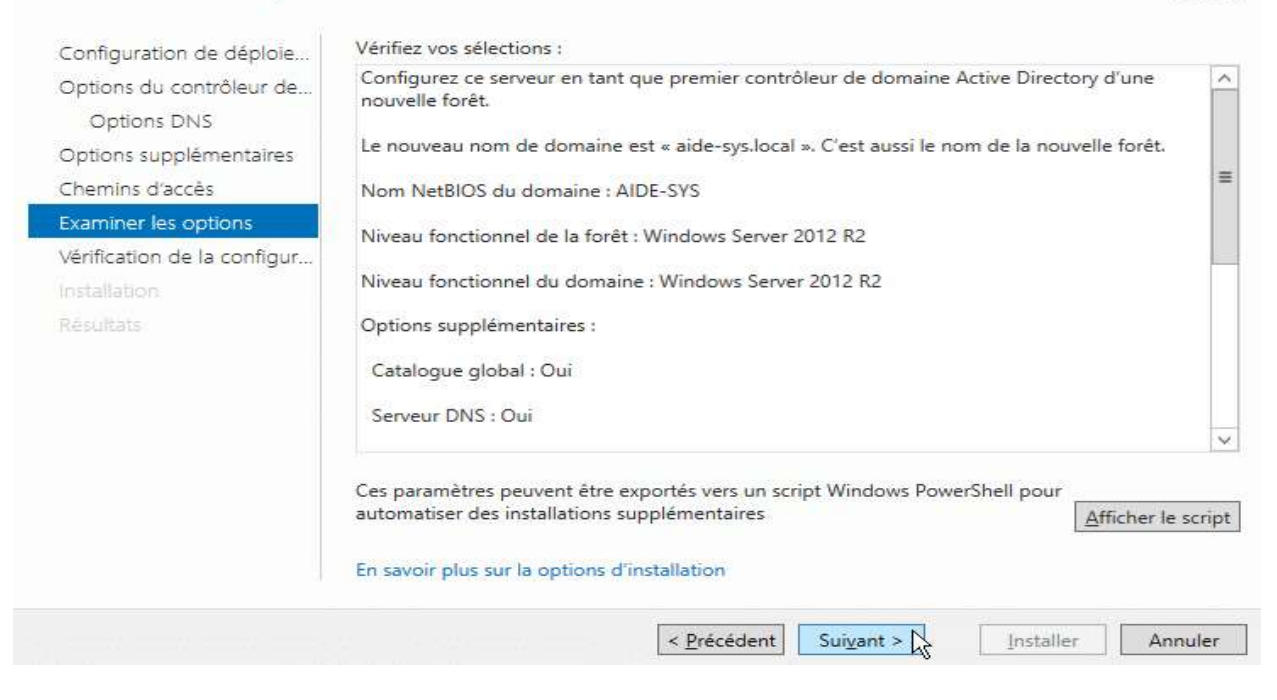

#### Attendez que la vérification se finisse, ignorez les messages d'erreurs et cliquez sur **« Installer »** :

#### Vérification de la configuration requise

SERVEUR CIBLE AS-AD01

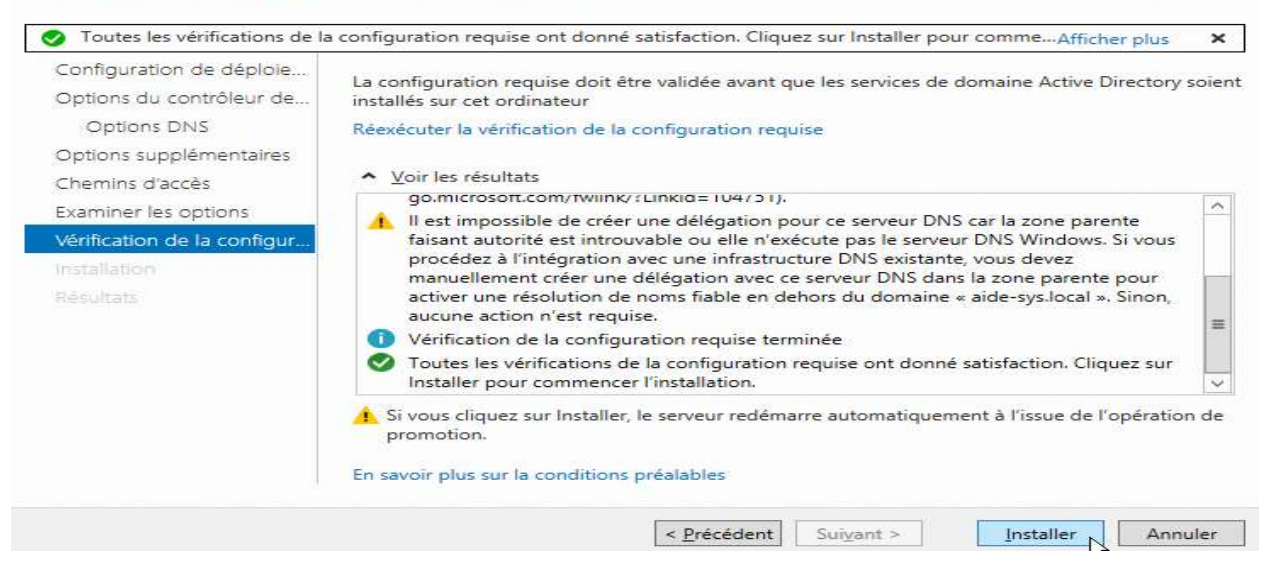

Une fois l'installation terminée, votre serveur redémarre :

SERVEUR CIBLE

AS-AD01

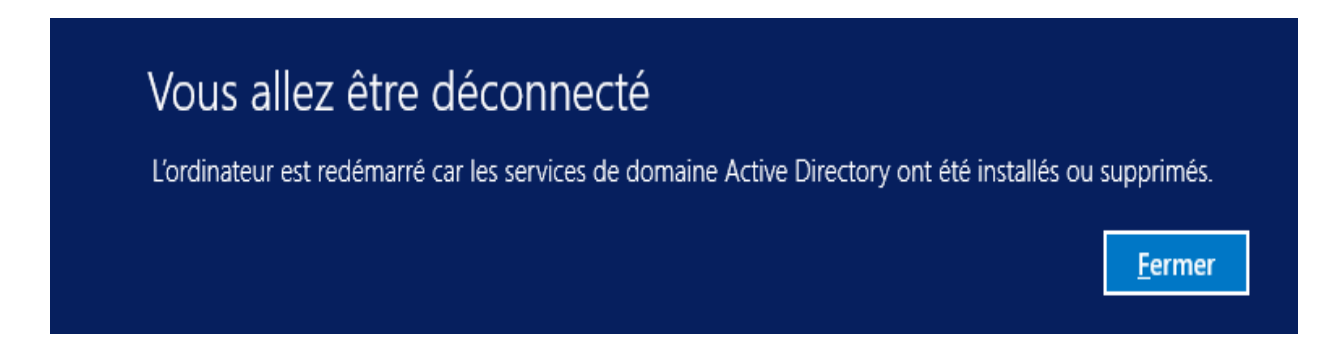

Vérification : Lorsque le serveur est redémarré, il vous propose automatiquement de vous connecter avec un compte sur le domaine créé :

| € | Autre utilisateur                         |
|---|-------------------------------------------|
|   | AIDE-SYS\Administrateur                   |
|   | ••••••••••••••••••••••••••••••••••••••    |
|   | Connexion à : AIDE-SYS                    |
|   | Comment me connecter à un autre domaine ? |

Une fois connecté, pour vous assurer que l'installation est effective :

Tableau de bord > Outils > Utilisateurs et ordinateurs Active Directory :

| - | - 🖘 I          |            | Gérer        | Outils    | Afficher     | Aide |
|---|----------------|------------|--------------|-----------|--------------|------|
|   | Analyseur de   | e perform  | ances        |           |              |      |
|   | Assistant Co   | nfiguratio | on de la séc | urité     |              |      |
|   | Centre d'adn   | ninistrati | on Active D  | irectory  |              |      |
|   | Configuratio   | n du syst  | tème         |           |              |      |
|   | Défragmente    | er et opti | miser les le | cteurs    |              |      |
|   | Diagnostic d   | e mémoi    | ire Window   | s         |              |      |
|   | DNS            |            |              |           |              |      |
|   | Domaines et    | approba    | ations Activ | e Directo | ry .         |      |
|   | Gestion de l'  | ordinate   | ur           |           |              |      |
|   | Gestion des    | stratégie  | s de group   | e         |              |      |
|   | Informations   | système    | •            |           |              |      |
|   | Initiateur iSC | SI         |              |           |              |      |
|   | Modification   | ADSI       |              |           |              |      |
|   | Module Activ   | ve Direct  | ory pour W   | indows P  | owerShell    |      |
|   | Moniteur de    | ressourc   | es           |           |              |      |
|   | Observateur    | d'événer   | ments        |           |              |      |
|   | Pare-feu Wir   | ndows av   | ec fonction  | s avancé  | es de sécuri | ité  |
|   | Planificateur  | de tâche   | es -         |           |              |      |
|   | Sauvegarde     | Windows    | Server       |           |              |      |
|   | Services       |            |              |           |              |      |
|   | Services de c  | omposa     | nts          |           |              |      |
|   | Sites et servi | ces Activ  | e Directory  |           |              |      |
|   | Sources de d   | lonnées (  | ODBC (32 b   | its)      |              |      |
|   | Sources de d   | lonnées (  | ODBC (64 b   | its)      |              |      |
|   | Stratégie de   | sécurité   | locale       |           |              |      |
|   | Utilisateurs e | t ordinat  | teurs Active | Director  | У            |      |
|   | Windows Po     | werShell   |              |           |              |      |

#### La fenêtre suivante devrait alors s'ouvrir :

| <u>Fichier</u> <u>Action</u> Affic <u>h</u> age <u>?</u>              |                           |                      |
|-----------------------------------------------------------------------|---------------------------|----------------------|
| 🗢 🔶 🙍 🛅 📋 🖾 🕰 🔛 🏹 💆                                                   | μ.                        |                      |
| Utilisateurs et ordinateurs Active Directory [AS-AD01.aide-sys.local] | Nom                       | Туре                 |
| Requêtes enregistrées                                                 | 📔 Builtin                 | builtinDomain        |
| ⊿ 🙀 aide-sys.local                                                    | Computers                 | Conteneur            |
| 🧰 Builtin                                                             | 📓 Domain Controllers      | Unité d'organisation |
| Computers                                                             | ForeignSecurityPrincipals | Conteneur            |
| 🗐 Domain Controllers                                                  | Managed Service Accounts  | Conteneur            |
| ForeignSecurityPrincipals                                             | Users Users               | Conteneur            |
| Managed Service Accounts                                              |                           |                      |
| 📔 Users                                                               |                           |                      |
|                                                                       |                           |                      |

C'est terminé, vous pouvez configurer et alimenter votre Active Directory.

## **IV.3. INSTALLATION DU SERVEUR DHCP**

Le DHCP (Dynamic Host Configuration Protocol) : Un serveur DHCP délivre des adresses IP de façon automatique aux ordinateurs se connectant au réseau. En plus d'une adresse IP le serveur DHCP vous informe de la configuration réseau tel que la passerelle par défaut et le masque de sous-réseau.

Installer un serveur DHCP sur Windows Serveur 2012 R2 n'a rien de vraiment compliqué. Cependant pour aller un peu plus loin, il est important de comprendre certaines terminologies :

- Étendue : Une *étendue* est la plage consécutive complète des adresses IP probables d'un réseau. Les étendues désignent généralement un sous-réseau physique unique de votre réseau auquel sont offerts les services DHCP. Les étendues constituent également pour le serveur le principal moyen de gérer la distribution et l'attribution d'adresses IP et de tout autre paramètre de configuration associé aux clients du réseau.
- Étendue globale : Une étendue globale est un regroupement administratif des étendues pouvant être utilisé pour prendre en charge plusieurs sous-réseaux logiques IP sur le même sous-réseau physique. Les étendues globales contiennent uniquement une liste d'étendues membres ou d'étendues enfants qui peuvent être activées ensemble. Les étendues globales ne sont pas utilisées pour configurer d'autres détails concernant l'utilisation des étendues. Pour configurer la plupart des propriétés utilisées dans une étendue globale, vous devez configurer individuellement les propriétés des étendues membres.
- Plage d'exclusion : Une *plage d'exclusion* est une séquence limitée d'adresses IP dans une étendue, exclue des offres de service DHCP. Les plages d'exclusion permettent de s'assurer que toutes les adresses de ces plages ne sont pas offertes par le serveur aux clients DHCP de votre réseau.
- Pool d'adresses : Une fois que vous avez défini une étendue DHCP et appliqué des plages d'exclusion, les adresses restantes forment le *pool* d'adresses disponible dans l'étendue. Les adresses de pool peuvent faire l'objet d'une affectation dynamique par le serveur aux clients DHCP de votre réseau.

- Bail : Un bail est un intervalle de temps, spécifié par un serveur DHCP, pendant lequel un ordinateur client peut utiliser une adresse IP affectée. Lorsqu'un bail est accordé à un client, le bail est actif. Avant l'expiration du bail, le client doit renouveler le bail de l'adresse auprès du serveur. Un bail devient *inactif* lorsqu'il arrive à expiration ou lorsqu'il est supprimé du serveur. La durée d'un bail détermine sa date d'expiration et la fréquence avec laquelle le client doit le renouveler auprès du serveur.
- Réservation : Utilisez une réservation pour créer une affectation de bail d'adresse permanente par le serveur DHCP. Les réservations permettent de s'assurer qu'un périphérique matériel précis du sous-réseau peut toujours utiliser la même adresse IP.
- Types d'options : Les types d'options sont d'autres paramètres de configuration client qu'un serveur DHCP peut affecter lors du service de baux aux clients DHCP. Par exemple, certaines options régulièrement utilisées comprennent des adresses IP pour les passerelles par défaut (routeurs), les serveurs WINS et les serveurs DNS. Généralement, ces types d'options sont activés et configurés pour chaque étendue. La console DHCP vous permet également de configurer les types d'options par défaut utilisés par toutes les étendues ajoutées et configurées sur le serveur. La plupart des options sont prédéfinies via la RFC 2132, mais vous pouvez utiliser la console DHCP pour définir et ajouter des types d'options personnalisés si nécessaire.
- Classes d'options : Une classe d'options est un moyen pour le serveur de continuer à gérer les types d'options proposés aux clients. Lorsqu'une classe d'options est ajoutée au serveur, les clients de cette classe peuvent être fournis en types d'options spécifiques à la classe pour leur configuration. Pour Microsoft® Windows® 2000 et Windows XP, les ordinateurs clients peuvent également spécifier un ID de classe lorsqu'il communique avec le serveur. Pour des clients DHCP plus récents qui ne prennent pas en charge le processus d'ID de classe, le serveur peut être configuré avec les classes par défaut à utiliser lors du placement des clients dans une classe. Les classes d'options peuvent être de deux types : les classes de fournisseurs et les classes d'utilisateurs.

Avant de commencer, Il est nécessaire de configurer son serveur en IP fixe et de l'avoir renommé. Nommer votre serveur en fonction de la convention de nommage de votre entreprise. Ici, nous installerons le rôle DHCP sur notre contrôleur de domaine, celui-ci porte déjà le nom ZBDC (ZB pour ZeroBug, mon domaine et DC pour Domain Controller). Et depuis le Gestionnaire de serveur, cliquer sur l'étape Gérer puis Ajouter des rôles et fonctionnalités :

|                   | Gestio           | nnaire de serveur                                                                       | - • ×                                                                          |
|-------------------|------------------|-----------------------------------------------------------------------------------------|--------------------------------------------------------------------------------|
| 创 🕘 - 🛛 🕂 😽 🕂 🛶 🖓 | de bord          | • @   <b>r</b>                                                                          | Gérer Outils Afficher Aide                                                     |
|                   | DIFERENCE DANS   |                                                                                         | Ajouter des rôles et fonctionnalités<br>Supprimer des rôles et fonctionnalités |
| Serveur local     | BIENVERUE DANS G | ESTIONNAIRE DE SERVEOR                                                                  | Ajouter des serveurs<br>Créer un groupe de serveurs                            |
| Tous les serveurs | 100000000        | 1 Configurer ce                                                                         | Propriétés du Gestionnaire de serveur                                          |
|                   | NOUVEAUTÉS       | <ol> <li>Ajouter des rôle</li> <li>Ajouter d'autres</li> <li>Créer un groupe</li> </ol> | is et des fonctionnalités<br>serveurs à gérer<br>e de serveurs                 |
|                   | EN SAVOR PLUS    |                                                                                         | Masquer                                                                        |

Sélectionner le type d'installation « Installation basée sur un rôle ou une fonctionnalité ».

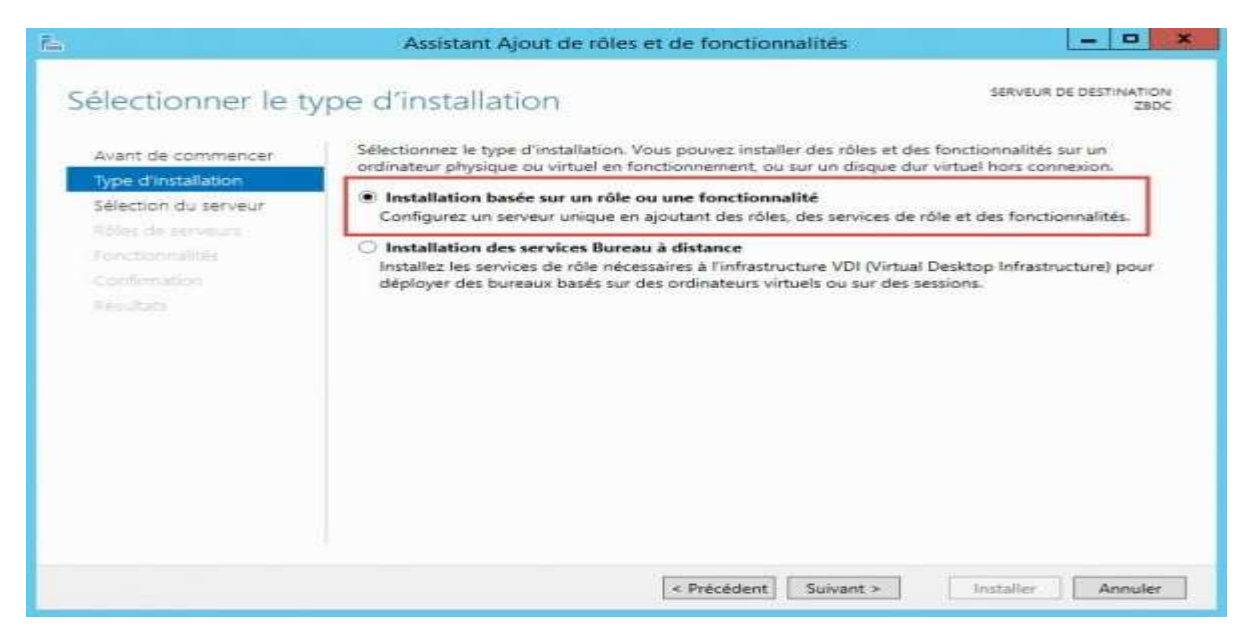

ADMINISTRATION DES RESEAUX INFORMATIQUES / Dr. YENDE R.G. PhD.

# Pour le moment, j'ai qu'un seul serveur dans le pool, j'ai donc juste à le sélectionner et cliquez sur **Suivant :**

| électionner le s                          | erveur de de                                              | estination                                                                                      |                                                                                                    | SERVEUR DE DESTINATIO<br>ZBD                                                             |
|-------------------------------------------|-----------------------------------------------------------|-------------------------------------------------------------------------------------------------|----------------------------------------------------------------------------------------------------|------------------------------------------------------------------------------------------|
| Avant de commencer<br>Type d'installation | Sélectionnez le se                                        | rveur ou le disque dur virtue<br>n serveur du pool de serveu                                    | el sur lequel installer des rôles<br>ins                                                           | et des fonctionnalités.                                                                  |
| Sélection du serveur                      | O Selectionner u                                          | n disque dur virtuel                                                                            |                                                                                                    |                                                                                          |
| Fonctionnalités                           | Filtre :                                                  | 5                                                                                               |                                                                                                    |                                                                                          |
|                                           | Nom                                                       | Adresse IP                                                                                      | Système d'exploitation                                                                             |                                                                                          |
|                                           | ZBDC                                                      | 192.168.1.200                                                                                   | Microsoft Windows Server                                                                           | 2012 R2 Standard                                                                         |
|                                           | 1 ordinateur(c) tro                                       | muddel                                                                                          |                                                                                                    |                                                                                          |
|                                           | Cette page préser<br>commande Ajoute<br>nouvellement ajou | ite les serveurs qui exécuter<br>er des serveurs dans le Gesti<br>atés dont la collection de do | nt Windows Server 2012 et qui<br>ionnaire de serveur. Les serveu<br>années est toujours incomplète | ont été ajoutés à l'aide de<br>rs hors ligne et les serveu<br>e ne sont pas répertoriés. |

Vous êtes maintenant sur la fenêtre de sélection des rôles. Nous allons donc installer le rôle DHCP. Pour cela, cocher simplement **DHCP** dans la fenêtre de sélection des rôles. Enfin, cliquer sur **Suivant**:

| sélectionner des                                                 | rôles de serveurs                                                                                                    | SERVEUR DE DESTINATION<br>ZEDC zerobug lat                                                                                                    |
|------------------------------------------------------------------|----------------------------------------------------------------------------------------------------|----------------------------------------------------------------------------------------------------|
| Avant de commencer<br>Type d'installation                        | Sélectionnez un ou plusieurs rôles à installer sur le serveur séle<br>Rôles                                                                                                    | ctionné.<br>Description                                                                                                    |
| Rôles de serveurs<br>Fonctionnaîtés<br>Continuation<br>Résultato | Accès à distance     Expérience Windows Server Essentials     Hyper-V     Serveur d'applications     Serveur de télécopie     Serveur DHGS     Serveur DHGS     Serveur DHG     Services AD DS (Installe)     Services AD DS (Installe)     Services AD DS (Installe)     Services AD DS (Active Directory Federation Service     Services AD RMS (Active Directory Rights Manage     Services d'activation en volume     Services d'activation en volume     Services d'activation en volume | Le serveur UNIC <sup>®</sup> (Dynamic Host<br>Configuration Protocol) vous perme<br>de configurer, gérer et fournir de<br>manière centralisée des adresses IP<br>temporaires et des informations<br>connexes aux ordinateurs clients. |

Des fonctionnalités supplémentaires sont automatiquement sélectionnées pour vous, ajoutez-les :

| 5                 | Assistant Ajout de rôles et de fonctionnalités                                                                                                  |
|-------------------|----------------------------------------------------------------------------------------------------|
| Aj                | outer les fonctionnalités requises pour Serveur<br>HCP ?                                                                                        |
| Les<br>for<br>sur | outils suivants sont requis pour la gestion de cette<br>ctionnalité, mais ils ne doivent pas obligatoirement être installés<br>le même serveur. |
| 4                 | Outils d'administration de serveur distant<br><b>4</b> Outils d'administration de rôles                                                         |
|                   | [Outils] Outils du serveur DHCP                                                                                                    |
|                   |                                                                                                    |
| ~                 | Inclure les outils de gestion (si applicable)                                                                                                   |
|                   | Ajouter des fonctionnalités Annuler                                                                                                    |
|                   |                                                                                                    |

Après avoir ajouté des rôles, vous pouvez ajouter des fonctionnalités supplémentaires. En général, toutes les caractéristiques qui sont nécessaires pour soutenir le rôle de cible sont déjà sélectionnées de sorte que vous pouvez simplement cliquer sur le bouton Suivant pour continuer. Vous aurez alors quelques infos sur le rôle que vous êtes en train d'ajouter. Cliquez sur suivant après en avoir pris connaissance.

|         | Assistant Configuration post-installation DHCP                                |
|---------|-------------------------------------------------------------------------------|
| Résumé  |                                                                               |
|         | L'état des étapes de configuration post-installation est indiqué ci-dessous ( |
| Recurse | Création des groupes de sécurité                                              |
|         | Autorisation du serveur DHCP Terminé                                          |
|         |                                                                               |
|         |                                                                               |
|         |                                                                               |
|         |                                                                               |
|         | e Précedent   Suivent =   Fermer   Annuber                                    |

Vous devez maintenant créer vos étendues DHCP à l'aide de la console d'administration DHCP que vous pouvez lancer depuis le menu Outils du gestionnaire de serveur. Pour créer une étendue IPV4, cliquez avec le bouton droit sur IPV4, puis en choisissant Nouvelle étendue

| <b>9</b>    |                |                         | DHCP |                | × |
|-------------|----------------|-------------------------|------|----------------|---|
| Fichier Act | tion Affichage | 1                       |      |                |   |
| 4= =\$ [17] |                | 0                       |      |                |   |
| DHCP        |                | Contenu de DHCP         | État | Actions        | - |
| # Ws201     | 2.mtoo.local   | ws2012.mtoo.local       |      | DHCP           |   |
| - 10        | Afficher les s | statistiques            |      | Autres actions |   |
|             | Nouvelle éte   | ndue                    |      |                |   |
| 1 1         | Nouvelle éte   | ndue de multidiffusion  |      |                |   |
|             | Configurer u   | in basculement          |      |                |   |
|             | Répliquer les  | étendues de basculement |      |                |   |
|             | Définir les cl | asses des utilisateurs  |      |                |   |
|             | Définir les cl | esses des fournisseurs  |      |                |   |
|             | Réconcilier t  | outes les étendues      |      |                |   |
|             | Définir les og | ptions prédéfinies      |      |                |   |
|             | Actualiser     |                         |      |                |   |
|             | Propriétés     |                         |      |                |   |
|             | Aide           |                         |      |                |   |
| <           |                | - IL                    |      |                |   |

L'assistant de création de nouvelle étendue vous permettra ensuite : Quant à vous, de donner un nom et une description à votre étendue

|                                                    | Assistant Nouvelle étendue                                                                                                    |
|----------------------------------------------------|----------------------------------------------------------------------------------------------------|
| Nom de l'étende<br>Vous devez fo<br>foumir une des | ue<br>umir un nom pour identifier l'étendue. Vous avez aussi la possibilité de<br>scription.                                                  |
| Tapez un nom<br>d'identifier rapi                  | et une description pour cette étendue. Ces informations vous permettront<br>dement la manière dont cette étendue est utilisée dans le réseau. |
|                                                    |                                                                                                    |
| Nom :                                              | I                                                                                                    |

ADMINISTRATION DES RESEAUX INFORMATIQUES / Dr. YENDE R.G. PhD.

Quant à vous, de définir la plage d'adresse à distribuer et le masque de sous réseau :

|                                               | Assistant Nouvelle étendue                             |            |
|-----------------------------------------------|--------------------------------------------------------|------------|
| Plage d'adresses IP<br>Vous définissez la pla | ge d'adresses en identifiant un jeu d'adresses IP cons | sécutives. |
| Paramètres de configu                         | ation pour serveur DHCP                                |            |
| Entrez la plage d'adre                        | sses que l'étendue peut distribuer.                    |            |
| Adresse IP de<br>début :                      | 192 . 168 . 168 . 100                                  |            |
| Adresse IP de fin :                           | 192 . 168 . 168 . 200                                  |            |
| Paramètres de configu                         | ation qui se propagent au client DHCP.                 |            |
|                                               |                                                        |            |
| Longueur :                                    | 24                                                     |            |
| Masque de                                     | 255 . 255 . 255 . 0                                    |            |

Quant à vous, d'y ajouter d'éventuelles exclusions afin de ne pas provoquer de conflit avec un périphérique qui serait configuré sur ces adresses (imprimante, webcam IP, PC en adresse fixe, serveur,...):

| Entrez la plag | e d'adres | ses IP        | que vo             | us vou            | Jez exc         | dure. Si | vous vou | ulez exc | lure une |  |
|----------------|-----------|---------------|--------------------|-------------------|-----------------|----------|----------|----------|----------|--|
| Adresse IP de  | e, entrez | unique<br>Adr | ment u<br>resse li | ne ad<br>P de fii | resse li<br>n : | de déb   | ut.      |          |          |  |
|                |           |               | 5                  | 107               | 20              |          | Ajouter  |          |          |  |
| Plage d'adres  | ses exclu | e:            |                    |                   |                 |          |          |          |          |  |
|                |           |               |                    |                   |                 | S        | upprimer |          |          |  |
|                |           |               |                    |                   |                 | Reta     | rd du so | us-rése  | auen     |  |
|                |           |               |                    |                   |                 | millis   | econdes  | -        |          |  |
|                |           |               |                    |                   |                 |          | 0        | -        |          |  |
| al.:           |           |               |                    |                   |                 |          |          |          |          |  |

Puis la durée du bail, c'est à dire le temps pendant lequel le PC est autorisé à utiliser cette adresse sans la renouveler :

| Assistant No                                                                                                    | ouvelle étendue                                                                                                    |
|----------------------------------------------------------------------------------------------------|----------------------------------------------------------------------------------------------------|
| Durée du bail<br>La durée du bail spécifie la durée pendant<br>IP de cette étendue.                                                                                                   | laquelle un client peut utiliser une adresse                                                                                            |
| La durée du bail doit théoriquement être ég<br>l'ordinateur est connecté au même réseau<br>constitués essentiellement par des ordinate<br>distance, des durées de bail plus courtes p | ale au temps moyen durant lequel<br>physique. Pour les réseaux mobiles<br>urs portables ou des clients d'accès à<br>euvent être utiles. |
| De la même manière, pour les réseaux stab<br>d'ordinateurs de bureau ayant des emplace<br>sont plus appropriées.                                                                      | les qui sont constitués principalement<br>ements fixes, des durées de bail plus longues                                                 |
| Définissez la durée des baux d'étendue lor                                                                                                    | squ'ils sont distribués par ce serveur.                                                                                                 |
| Limitée à :                                                                                                    |                                                                                                    |
| Jours : Heures : Minutes :                                                                                                    |                                                                                                    |
|                                                                                                    |                                                                                                    |
|                                                                                                    |                                                                                                    |
|                                                                                                    |                                                                                                    |
|                                                                                                    |                                                                                                    |
|                                                                                                    | and the states                                                                                                    |
|                                                                                                    |                                                                                                    |

Vous pouvez ensuite configurer des options : les options sont des paramètres supplémentaires que vous pouvez configurer : comme l'adresse de la passerelle, des serveurs DNS et WINS.

Vous pouvez ensuite activer l'étendue :

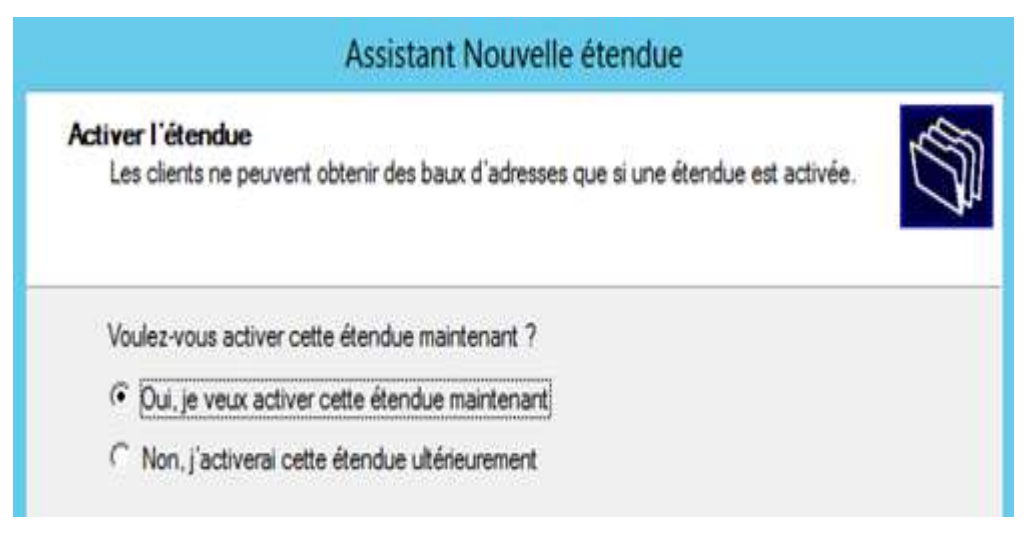

Vous pouvez vérifier les options d'étendue dans la console, voici un exemple avec les paramètres usuels :

| ¥                                                                                                    | DHCP                                                                                                    |                                                                         |                                                                                  |
|----------------------------------------------------------------------------------------------------|----------------------------------------------------------------------------------------------------|-------------------------------------------------------------------------|----------------------------------------------------------------------------------|
| Fichier Action Affichage ?<br>Tichier Action Affichage ?<br>DHCP<br>DHCP<br>Mage: DHCP<br>Mage: DHCP | Nom d'option<br>1 003 Router<br>2 006 DNS Servers<br>3 015 DNS Domain Name<br>2 044 WINS/NBNS Servers<br>1 046 WINS/NBT Node Type | Fournisseur<br>Standard<br>Standard<br>Standard<br>Standard<br>Standard | Valeur<br>192.168.168.1<br>192.168.168.10<br>mtoo.local<br>192.168.168.11<br>0x8 |
| Options de serveur<br>Stratégies                                                                                                    |                                                                                                    |                                                                         |                                                                                  |

Si vous souhaitez configurer une étendue IPV6, il faudra définir un préfixe :

|                                                                  | Assistant Nouve                                                      | lle étendue                        |   |
|------------------------------------------------------------------|----------------------------------------------------------------------|------------------------------------|---|
| Préfixe d'étendue<br>Vous devez foumir u<br>foumiture d'une vale | n préfixe pour créer l'étendue. \<br>ur de préférence pour l'étendue | /ous disposez aussi de l'option de | Ĵ |
| Entrez le préfixe IPv6<br>préférence pour cette                  | ò pour les adresses distribuées p<br>e étendue.                      | ar l'étendue et la valeur de       |   |
| Préfixe                                                          | 2001:DB8::                                                           | /64                                |   |
| Préférence                                                       | 0                                                                    |                                    |   |

La configuration des options reste identique. Vos PC peuvent maintenant disposer des paramètres IP corrects automatiquement.

## **IV.4. INSTALLATION DU SERVICE SNMP**

L'un des protocoles les plus utilisés pour la supervision des systèmes d'informations, est bien évidemment le protocole SNMP (Simple Network Management Protocol). C'est en effet ce protocole qui va nous permettre de superviser et de diagnostiquer un certain nombre de problèmes sur nos machines.

Pour activer SNMP sur les serveurs Windows, il faut se rendre dans le « Gestionnaire de serveur » (Server Manager). Ensuite, cliquez sur Ajouter des rôles et des fonctionnalités.

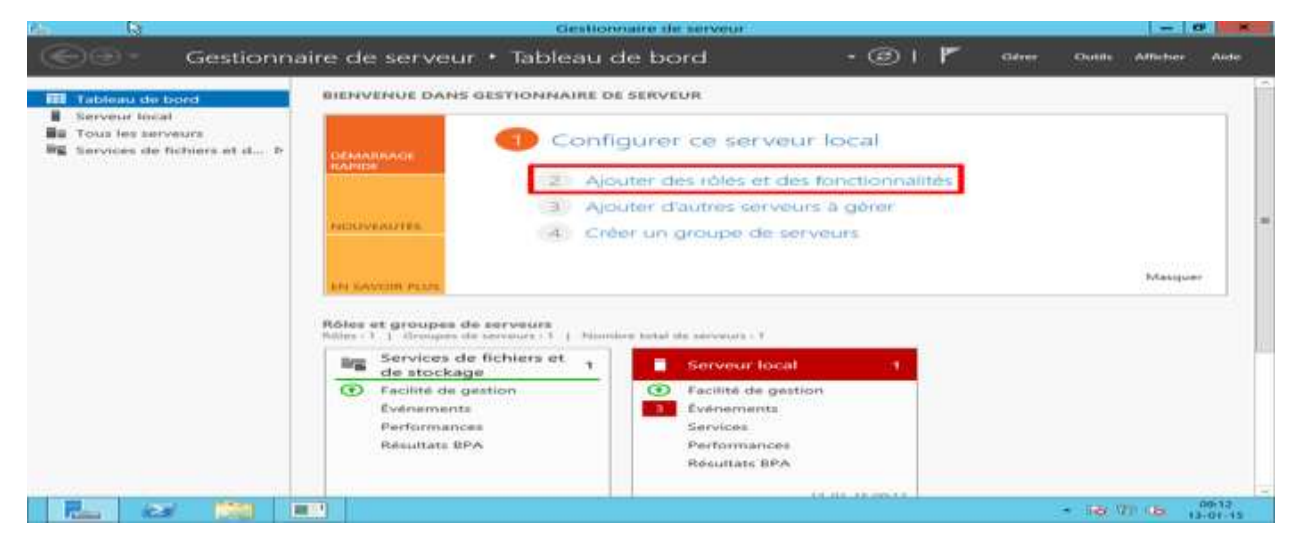

L'assistant va s'afficher. Cliquez sur suivant :

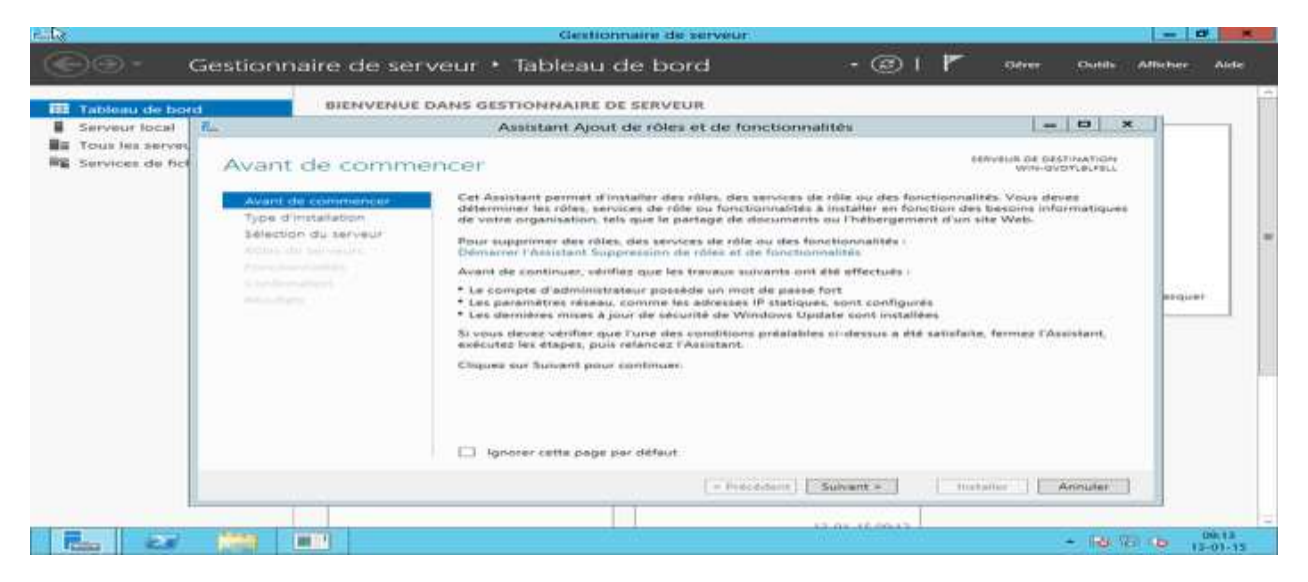

# Laissez cocher « Installation basée sur un rôle ou une fonctionnalité » et cliquez sur suivant :

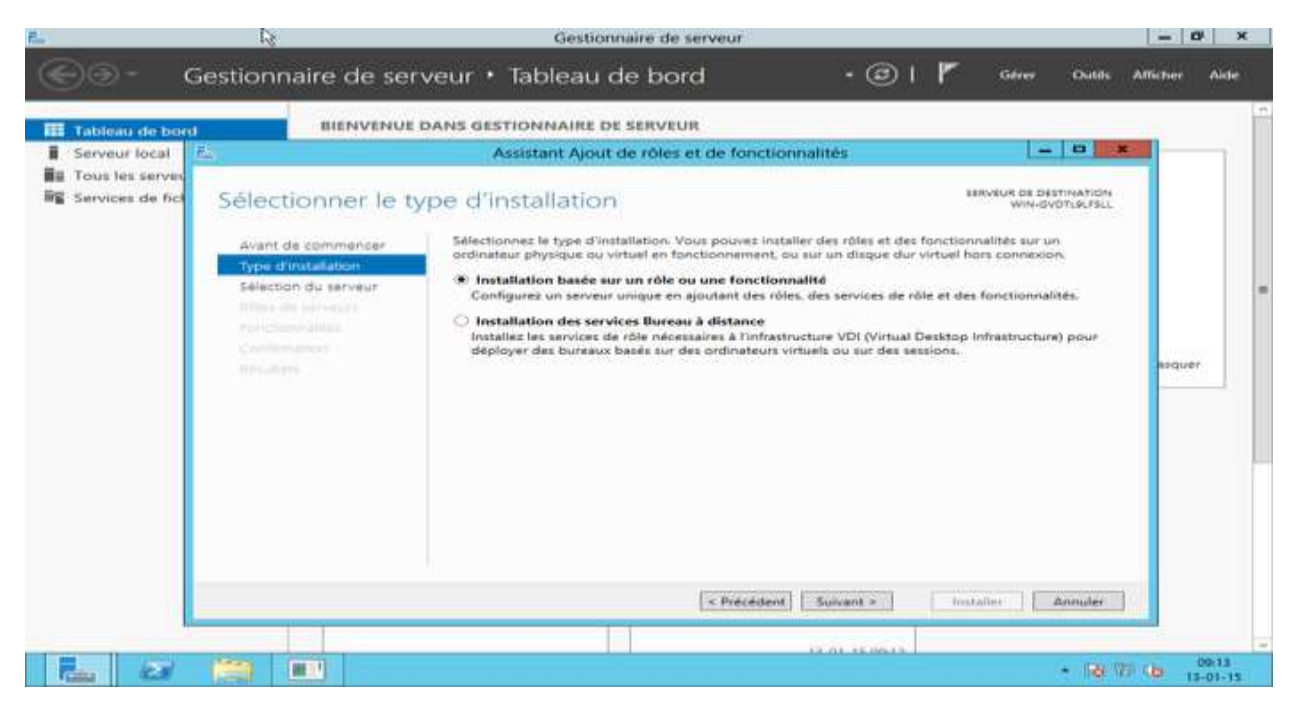

Sélectionnez le serveur ou le pool à configurer. Cliquez ensuite sur suivant:

| Tableau de boro                     | BIENVENUE           | DANS GESTIONNAIRS                                                     | DE SERVEUR                                                                    |                                                                                                  |                                                                             |                                |         |
|-------------------------------------|---------------------|-----------------------------------------------------------------------|-------------------------------------------------------------------------------|--------------------------------------------------------------------------------------------------|-----------------------------------------------------------------------------|--------------------------------|---------|
| Serveur local                       | his)                | Assistant Ajc                                                         | ut de rôles et de fi                                                          | onctionnalités                                                                                   |                                                                             | OX                             |         |
| Tous les serves<br>Services de fici | Sélectionner le s   | erveur de dest                                                        | ination                                                                       |                                                                                                  | SERVEUR DE DESTIN                                                           | NATION<br>LPLFSLL              |         |
|                                     | Avant de commencer  | Sélectionnes le serveu                                                | r ou le disque dur virt                                                       | el sur lequel installer des rôles                                                                | et des fonctionnalité                                                       | 16                             |         |
|                                     | Type d'Installation | Selectionner un se                                                    | rveur du pool de serve                                                        | uns                                                                                              |                                                                             |                                |         |
|                                     | Rôles de serveurs   | Pool de serveurs                                                      | rdos ani vinnei                                                               |                                                                                                  |                                                                             |                                |         |
|                                     | Fonctionnalités     | Filter                                                                |                                                                               |                                                                                                  |                                                                             |                                |         |
|                                     |                     | Plane.                                                                | Advecte IP                                                                    | Sotteme dissolutation                                                                            |                                                                             |                                | inquer: |
|                                     |                     | WIN-GVDTL9LF5LL                                                       | 10/0/2/15                                                                     | Microsoft Version of Soular                                                                      | tion de Windows Ser                                                         | wer 2012                       |         |
|                                     |                     |                                                                       |                                                                               |                                                                                                  |                                                                             |                                |         |
|                                     |                     | 31                                                                    |                                                                               | ш                                                                                                | 1                                                                           | 121                            |         |
|                                     |                     | Cette page présente la<br>commande Ajouter de<br>nouvellement ajoutés | es serveurs qui exécute<br>es serveurs dans le Ges<br>dont la collection de d | nt Windows Server 2012 et qu<br>tionnaire de serveur. Les serve<br>années est toujours incomplét | i ont été ajoutés à l'a<br>urs hors ligne et les s<br>e ne cont pas réperto | ide de la<br>erveuts<br>sriés. |         |

La fenêtre d'installation des « rôles » apparaît, mais SNMP étant une fonctionnalité, cliquez directement sur suivant sans rien cocher. Nous voici donc sur la fenêtre gérant les fonctionnalités.

#### Faites défiler la liste déroulante et sélectionnez les cases « Service SNMP » et « Fournisseur WMI SNMP ».

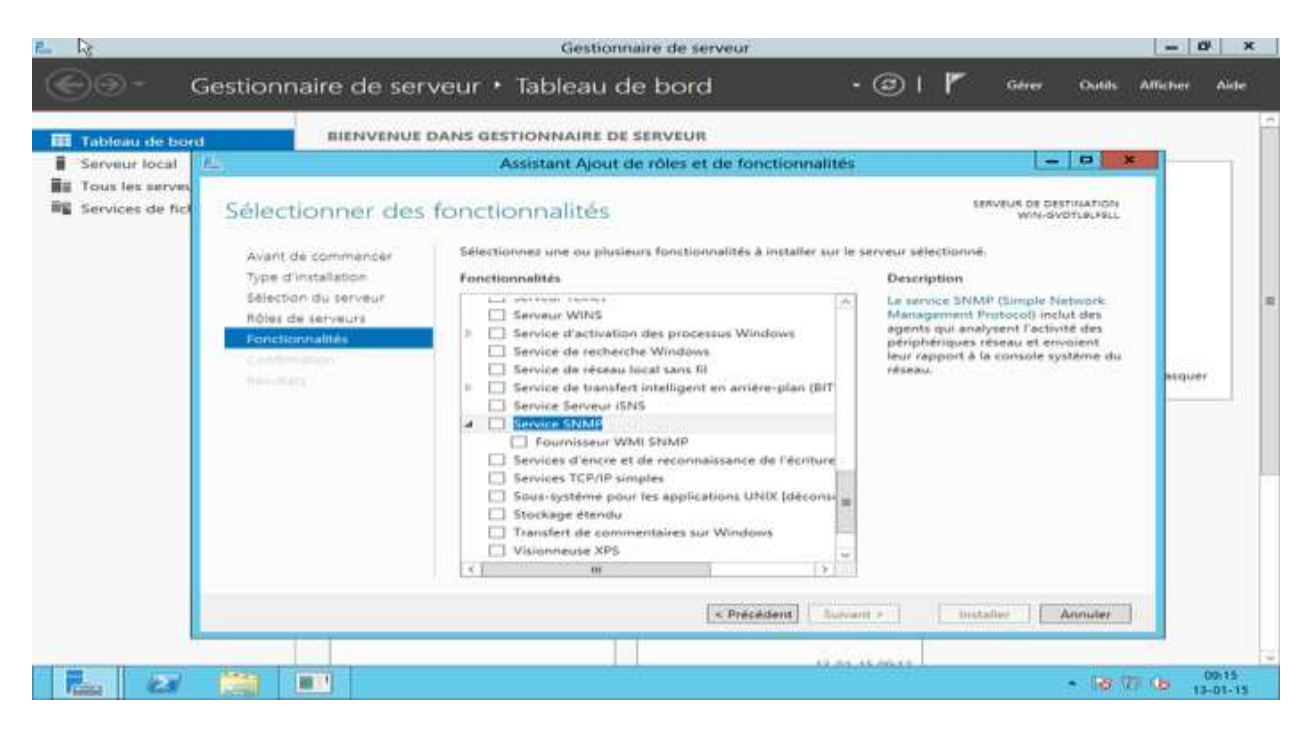

Une fenêtre apparaît « Ajouter les fonctionnalités requises pour Service SNMP ». Cliquez sur « Ajouter des fonctionnalités » en ne modifiant rien:

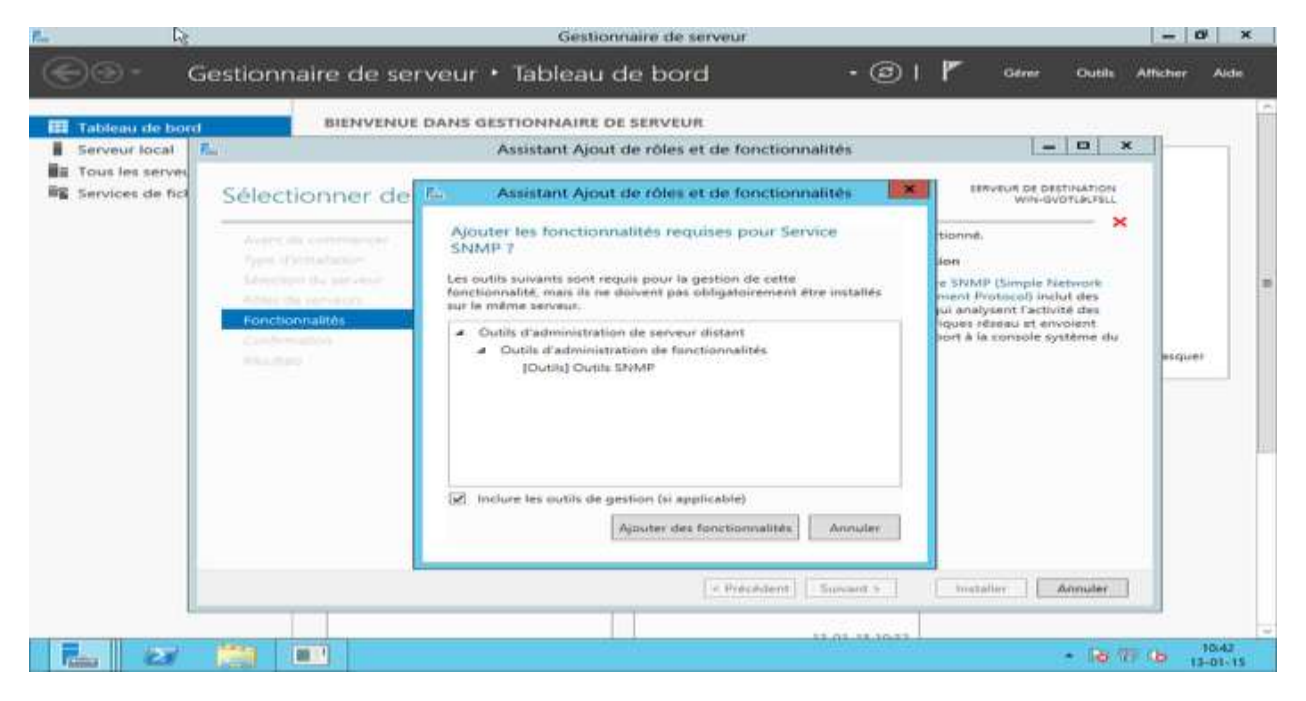

Cliquez ensuite sur suivant:

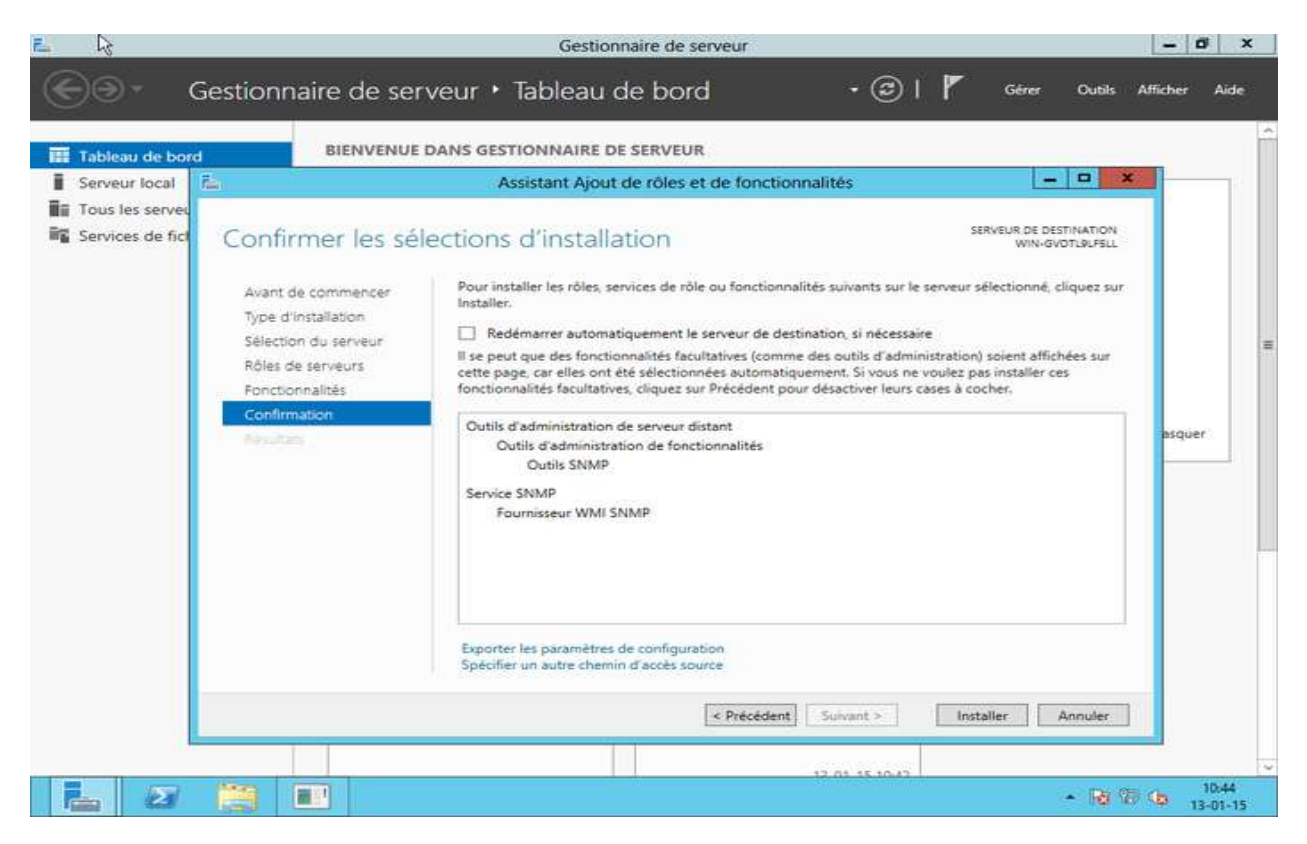

### Et pour finir sur « Installer » :

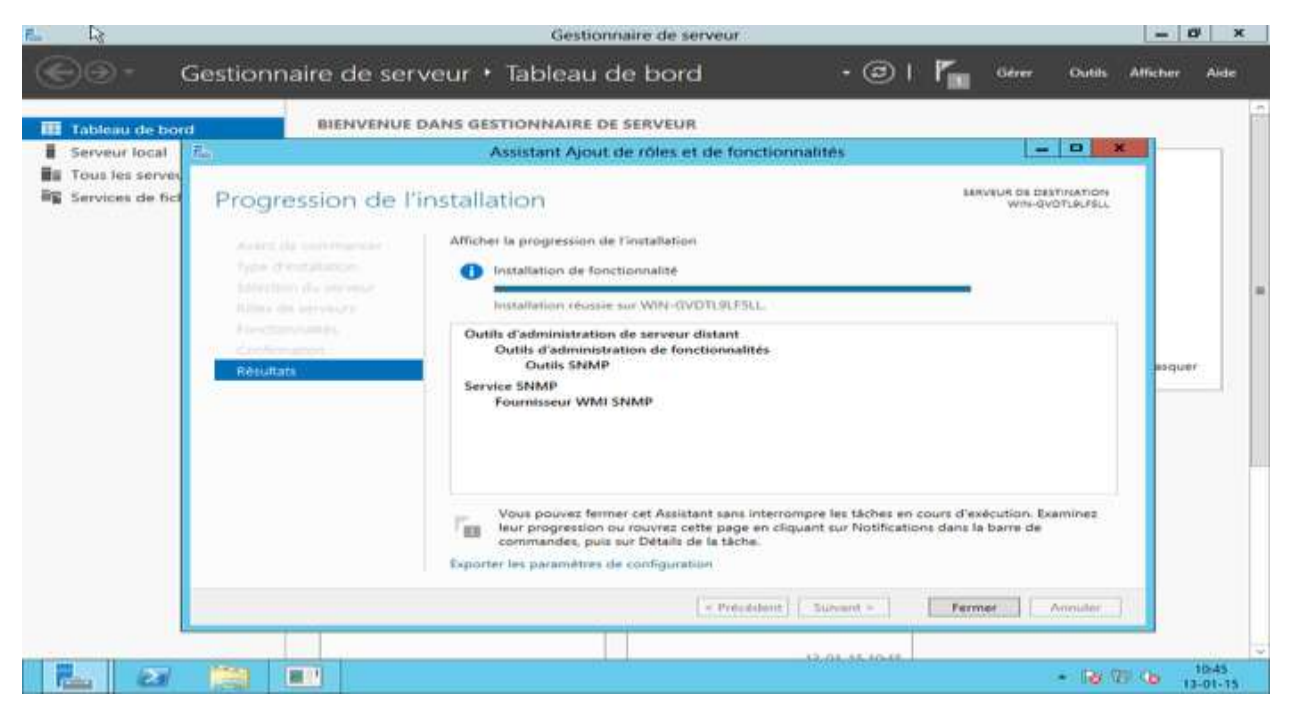

Vous pouvez maintenant fermer l'assistant d'installation et passer à la suite la configuration du service SNMP.

Pour configurer le service SNMP, cliquez sur « Outils » dans le gestionnaire de serveur et ensuite cliquez sur « services » :

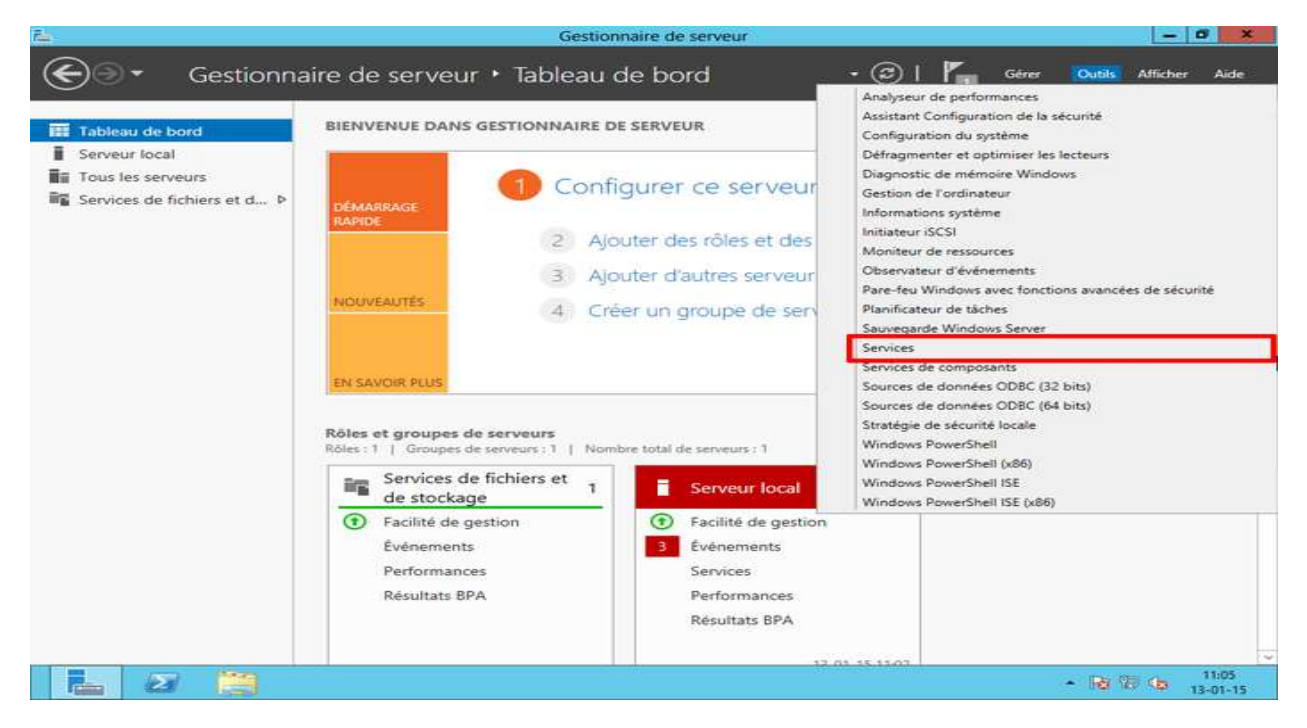

La fenêtre des services exécutés apparaît. Descendez et faites un clic-droit sur « Service SNMP » puis cliquez sur « Propriétés » :

| 98                      |                                                                                                    | Servi                                                                                                    | ces                                                                                                    |                                                            |                                                                                                    |                                                                                                    | - 0 ×             |
|-------------------------|----------------------------------------------------------------------------------------------------|----------------------------------------------------------------------------------------------------|----------------------------------------------------------------------------------------------------|------------------------------------------------------------|----------------------------------------------------------------------------------------------------|----------------------------------------------------------------------------------------------------|-------------------|
| Fichier Action Af       | ffichage ?                                                                                                    |                                                                                                    |                                                                                                    |                                                            |                                                                                                    |                                                                                                    |                   |
| ** 20 20 20             | 8 🐼 🖬 🖽 🕨 🖬 🕪                                                                                                    |                                                                                                    |                                                                                                    |                                                            |                                                                                                    |                                                                                                    |                   |
| Services (local)        | Services (local)                                                                                                    |                                                                                                    |                                                                                                    |                                                            |                                                                                                    |                                                                                                    |                   |
|                         | Service SNMP<br>Arrêter le service<br>Resémarrer le service<br>Description :<br>Permet aux requêtes SNMP (Simple<br>Network Management Protocol)<br>d'être traitées par cet ordinateur. Si ce<br>service est arrêté, l'ordinateur ne<br>pourre pas traiter les requêtes SNMP.<br>Si ce service est désactivé, tous les<br>services qui en dépendent<br>seplicitement ne pourront pas<br>démarrer. | Nom  Service hôte WDIServiceHost Service Interface du magasi Service Interface du magasi Service Interface du magasi Service Istate des réseaux Service Pulsation Microsoft Service Serveur proxy KDC Service Synchronisation dat Service Synchronisation dat Service Strie (WS Service Strie (WS Service Strie (WS) Service Strie (WS) System de trait de la cart Systeme de fichiers EFS (En) Téléphonie Terps Windows Themes Wafficture (de noints | Description<br>Le service H<br>Gère les ses<br>Ce service f<br>Coordonne<br>Jurie de la comparation<br>Surveille l'ét<br>Le service S<br>Permet au no<br>Synchronite<br>Permet au no<br>Synchronite<br>Permet au no<br>Synchronite<br>Permet au no<br>Synchronite<br>Ce service<br>Gère et mai<br>Prend en ch<br>Autorise le s<br>Gère et amé<br>Prend en ch<br>Le service<br>Fournit la te<br>Proumit la te<br>Proumit la te<br>Proumit la se<br>Fournit la se | État<br>En co<br>En co<br>En co<br>En co<br>En co<br>En co | Type de démarrage<br>Manuel<br>Manuel<br>Automatique<br>Manuel (Déclencher,<br>Manuel<br>Manuel (Déclencher,<br>Manuel<br>Manuel (Déclencher,<br>Manuel<br>Manuel<br>Man | Ouvrir une session en<br>Service local<br>Système local<br>Service local<br>Service réseau<br>Service réseau<br>Démarrer<br>Arrêter<br>Suspendre<br>Reptendre<br>Redémarrer<br>Toutes les tâches<br>Actualiser<br>Propriétés<br>Aide<br>Système local<br>Service réseau<br>Service local<br>Système local<br>Système local<br>Service local | tant que          |
|                         |                                                                                                    | G Windows Driver Foundation<br>Windows Installer<br>Windows Licensing Monito                                                                                                    | Crée et gère<br>Ajoute, mo<br>Ce service c                                                                                                    | En co                                                      | Manuel (Déclencher,<br>Manuel<br>Automatique                                                                                                    | Système local<br>Système local<br>Système local                                                                                                    | =                 |
|                         | Stendu (Standard /                                                                                                    | sag annouves opodie                                                                                                    | Preuve 18 QC                                                                                                    |                                                            | manues (Declencher.                                                                                                    | aystence local                                                                                                    | ~                 |
| Orana la balta da dista | L'exercia A standard /                                                                                                    |                                                                                                    |                                                                                                    |                                                            |                                                                                                    | 1                                                                                                    | 112               |
|                         | gue ves proprietes pour la selection en co                                                                                                    | JM 3+;                                                                                                    |                                                                                                    |                                                            |                                                                                                    | - 18 9                                                                                                    | 11:06<br>13-01-15 |

Vous êtes maintenant sur la fenêtre de configuration du service :

ADMINISTRATION DES RESEAUX INFORMATIQUES / Dr. YENDE R.G. PhD.

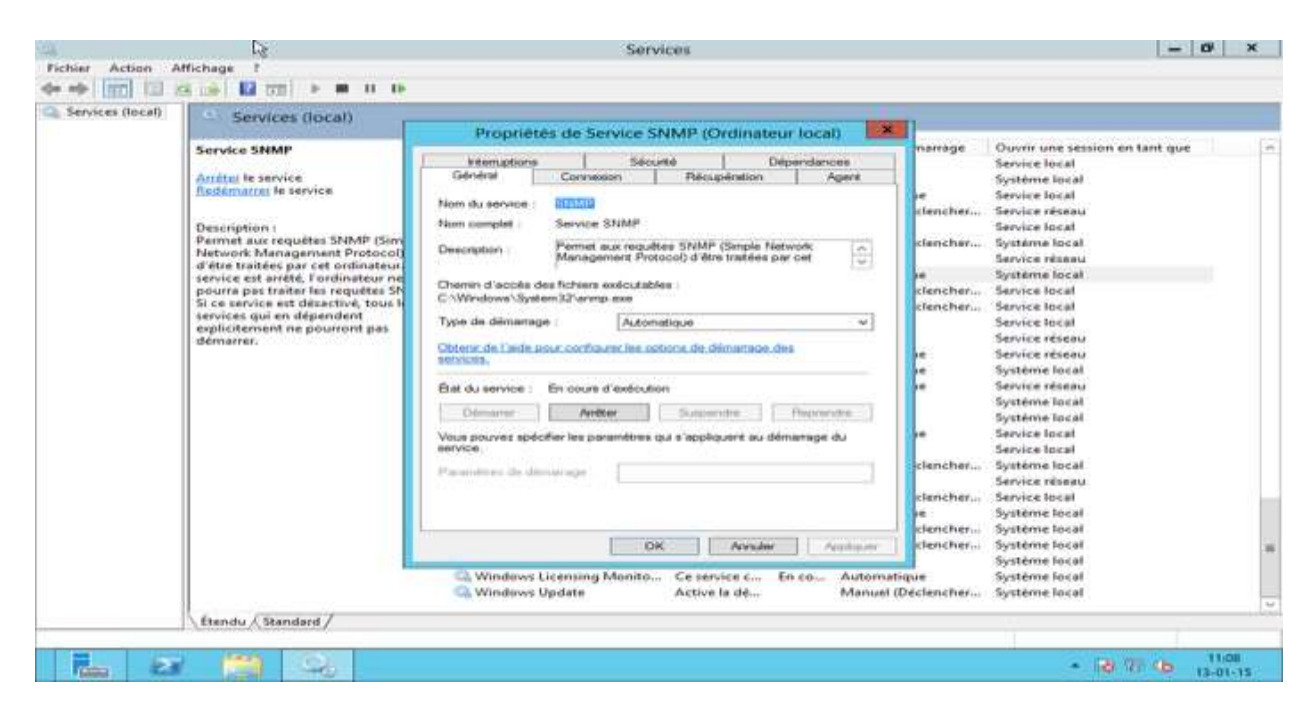

Cliquez sur l'onglet « Agent » et sélectionnez toutes les cases « Services ». Vous pouvez aussi ajouter un contact ou un emplacement si vous le souhaitez. Cliquez sur « Appliquer »:

| Services (local) Services (loc                                                                                                    | cal) ,                                                                                                    | 2                                                                                                    |
|----------------------------------------------------------------------------------------------------|----------------------------------------------------------------------------------------------------|----------------------------------------------------------------------------------------------------|
| Service SNMP<br>Arriter le service<br>Resémance le service<br>Description :<br>Permet aux requètes<br>Network Manageme<br>d'être traitées par cet<br>service est arrité. l'on<br>pourra pas traiter les<br>Si ce service est désa<br>services qui en déper<br>explicitement ne pou<br>démarrer. | Propriétés de Service SNMP (Ordinateur local)      Interruptions     Securté     Dépendances     Général     Connexion     Récupération     Apert      Les systèmes de postion d'internet peuvent demander au service     SNMP (Sim     ne Protocol     tordinateur     Contact     Emslacement     Contact     Emplacement     Service     Physique     Applications     Service     Physique     Applications     Service     Dépendances     SNMP     Service     Service     Physique     Applications     Service     Manue     Service     Service     Monos lucensing Monito     Ce service c     En co     Autom     Manue | Anarage     Ouvrir une session en tant que     Service local     Système local     clencher     Système local     clencher     Système local     clencher     Service local     clencher     Service local     clencher     Service local     clencher     Service local     clencher     Service local     clencher     Système local     clencher     Système local     clencher     Sys |

Ensuite, cliquez sur « Sécurité ». Vous pouvez décocher la case « Envoyer une interruption d'authentification ». Pour ajouter une communauté SNMP ayant des accès en lecture seulement, cliquez sur « Ajouter ». Une fenêtre apparaîtra. Rentrez le nom de la communauté (ici : public) et terminez en cliquant sur « Ajouter » :

| Services (local) | Services (local)                                                                                                    |                                                                                                    |                                                                                                    |       |
|------------------|----------------------------------------------------------------------------------------------------|----------------------------------------------------------------------------------------------------|----------------------------------------------------------------------------------------------------|-------|
|                  | Service SNMP<br>Arcting le service<br>Insteament le service<br>Description :<br>Permet aux requétes SNMP (Gerr<br>Network Management Protocol<br>d'éte traitées par cet ordinateur re<br>pours pas traiter les requétes SN<br>Si ce services qui en élégiendent<br>arbitré martine. | Propriétés de Service SNMP (Ondinateur local)       Image: Image: I | e Ouvrir une session en kant que<br>Service local<br>Service local<br>Service local<br>service réseau<br>Service réseau<br>Service réseau<br>Système local<br>Service réseau<br>Système local<br>Service réseau<br>Sarvice réseau<br>Sarvice réseau<br>Sarvice réseau<br>Sarvice réseau<br>Sarvice réseau<br>Service réseau<br>Système local<br>Service réseau<br>Système local<br>Service réseau<br>Système local<br>Service réseau<br>Système local<br>Service réseau<br>Système local<br>Service réseau<br>Système local<br>Service réseau<br>Système local<br>Service réseau<br>Système local<br>Système local<br>Système<br>Système local<br>Système<br>Système<br>Sy | C (1) |

Pour finir la configuration, il nous reste à ajouter l'adresse IP de la Unity pour autoriser celle-ci à interroger notre serveur 2012. Cliquez sur « Ajouter ». Entrez l'adresse IP (ici : 192.168.1.9) et cliquez sur « Ajouter ». Normalement après cette étape, vous devriez avoir une fenêtre comme si dessous :

| Services (local) | Services (local)                                                                                                    |                                                                                                    |                                                                                                    | -                 | ,                                                                    |                                                                                                    |  |
|------------------|----------------------------------------------------------------------------------------------------|----------------------------------------------------------------------------------------------------|----------------------------------------------------------------------------------------------------|-------------------|----------------------------------------------------------------------|----------------------------------------------------------------------------------------------------|--|
|                  |                                                                                                    | Propriétés de Service S                                                                                                    | NMP (Ordinateur le                                                                                          | ocal)             |                                                                      |                                                                                                    |  |
|                  | Arriter le service<br>Redémarrer le service<br>Description :<br>Permet aux requêtes SNMP (Sim<br>Network Management Protocol)<br>d'être traitées par cet ordinateur re<br>service est arrêté, l'ordinateur ne<br>pourra pas traiter les requêtes SN<br>Si ce services est désectivé, tous le<br>services qui en dépendent<br>explicitement ne pourront pas<br>démarrer. | Général         Connexion           Interruptions         Sécu           Envoyer une interruption d'authent         Nome de communautés acceptés           Communauté         Communautés           public         Ajouter         Modil           Accepter les paquets SNMP pro         Socaphoet         1923/053/1.5 | Récupération<br>rité Dépen<br>fication<br>Drots<br>LECTURE SE<br>ter<br>Supprimer<br>oversant de ces hiltes | Agent<br>Indances | ie<br>clencher<br>clencher<br>ie<br>clencher<br>clencher<br>ie<br>ie | Service local<br>Système local<br>Service local<br>Service local<br>Service local<br>Système local<br>Service réseau<br>Système local<br>Service local<br>Service local<br>Service local<br>Service réseau<br>Système local<br>Service réseau<br>Système local<br>Service réseau<br>Système local |  |
|                  |                                                                                                    | Ajouter Modif                                                                                                    | ier Supprimer                                                                                               | Applquer          | re<br>clencher<br>clencher<br>re<br>clencher<br>clencher             | Service local<br>Service local<br>Système local<br>Service réseau<br>Service local<br>Système local<br>Système local<br>Système local<br>Système local                                                                                                    |  |

ADMINISTRATION DES RESEAUX INFORMATIQUES / Dr. YENDE R.G. PhD.

ATTENTION : SNMP utilise le port 161 en UDP pour fonctionner. Vérifiez bien que votre pare-feu autorise bien le trafic entrant sur le port 161.

En principe, Windows 2012 a ajouté automatiquement une règle à son pare-feu. Pour vérifier, dans le gestionnaire de serveur, cliquez sur « Outils » et puis sur « Pare-feu Windows avec fonctions avancées de sécurité ». Dans les règles de trafic entrant, vous devriez voir 2 lignes « SNMP Service » :

| Pare-feu Windows avec fonctio                                                                                                    | Règles de trafic entrant                                                                                                    |                                                                                                    |                                                                        |                                                                               |                                                                                                    | Actions                                                                                                    |
|----------------------------------------------------------------------------------------------------|----------------------------------------------------------------------------------------------------|----------------------------------------------------------------------------------------------------|------------------------------------------------------------------------|-------------------------------------------------------------------------------|----------------------------------------------------------------------------------------------------|----------------------------------------------------------------------------------------------------|
| Prare-reu Windows avec fonctio<br>Régles de trafic centrant<br>Régles de trafic sortant<br>Régles de sécurité de conne<br>Analyse | Itegles de traffic entrant         Nom         © Gestion réseau de base - Destination inac         © Gestion réseau de base - Internet Group         © Gestion réseau de base - Internet Group         © Gestion réseau de base - Iroblème de pa         © Gestion réseau de base - temps dépassé (         © Gestion réseau de base - temps dépassé (         © Gestion réseau de base - temps dépassé (         © Gestion réseau de base - temps dépassé (         © Gestion réseau de base - temps dépassé (         © Réseau de base - Poquet trop important (         © Réseau de base - Protocole DHCP (DHCP         © Réseau de base - Publication de routage         © Réseau de base - Publication de routage         © Réseau de base - Rapport d'écouteur de         © Réseau de base - Rapport d'écouteur de         © Réseau de base - Sollicitation de découve         © Réseau de base - Sollicitation de routage         © Réseau de base - Sollicitation de routeur         © Réseau de base - Sollicitation de couteur         © Réseau de base - Sollicitation de routage         © Réseau de base - Sollicitation de routeur         © Réseau de base - Sollicitation de routeur         © Routage et accès distant (IZTP-Entrée)         © Routage et accès distant (IZTP-Entrée) | Groupe A<br>Réseau de base<br>Réseau de base<br>Réseau de ba | Profil<br>Tout<br>Tout<br>Tout<br>Tout<br>Tout<br>Tout<br>Tout<br>Tout | Activée<br>Oui<br>Oui<br>Oui<br>Oui<br>Oui<br>Oui<br>Oui<br>Oui<br>Oui<br>Oui | Action ^<br>Autoriser<br>Autoriser | Actions<br>Règles de trafic entrant<br>Nouvelle règle<br>Filtrer par profil<br>Filtrer par groupe<br>Affichage<br>Actualiser<br>Exporter la liste<br>Aide |

Le service SNMP est maintenant activé et configuré sur notre serveur Windows 2012. La prochaine étape est d'ajouter le serveur à l'application.

## **IV.5. INSTALLATION DU SERVICE DFS**

Le DFS (*Distributed File System ou Système de Fichiers Distribué*) est un système de fichier hiérarchisé permettant de structurer les fichiers partagés sur différents serveurs de façon logique. A noter que le DFS à un impact sur l'utilisateur. Comme le DFS synchronise les données disponibles sur plusieurs serveurs, l'utilisateur ne verra pas le nom du serveur sur lequel il accède pour lire les données.

Retour au panneau de contrôle, cliquer sur « Gérer » puis « Ajouter des rôles et des fonctionnalités ». Cliquer sur suivant jusqu'à tomber sur "Pool de serveur" puis sélectionner votre ordinateur (ici « *srvpedago-01* »). Sélectionner « Services de fichiers et de stockage », « Services de fichier et ISCSI » et ajouter les fonctionnalités suivantes:

- Réplication DFS ;
- Espaces de noms DFS.

Valider jusqu'à l'étape d'installation, valider et fermer la page. Ensuite ouvrer le gestionnaire de serveur, cliqué sur « **Outils** » puis ouvrer la console « **Gestion du système de fichiers distribués DFS** ». Faite un clique droit et sélectionner « **Nouvel** espace de noms » :

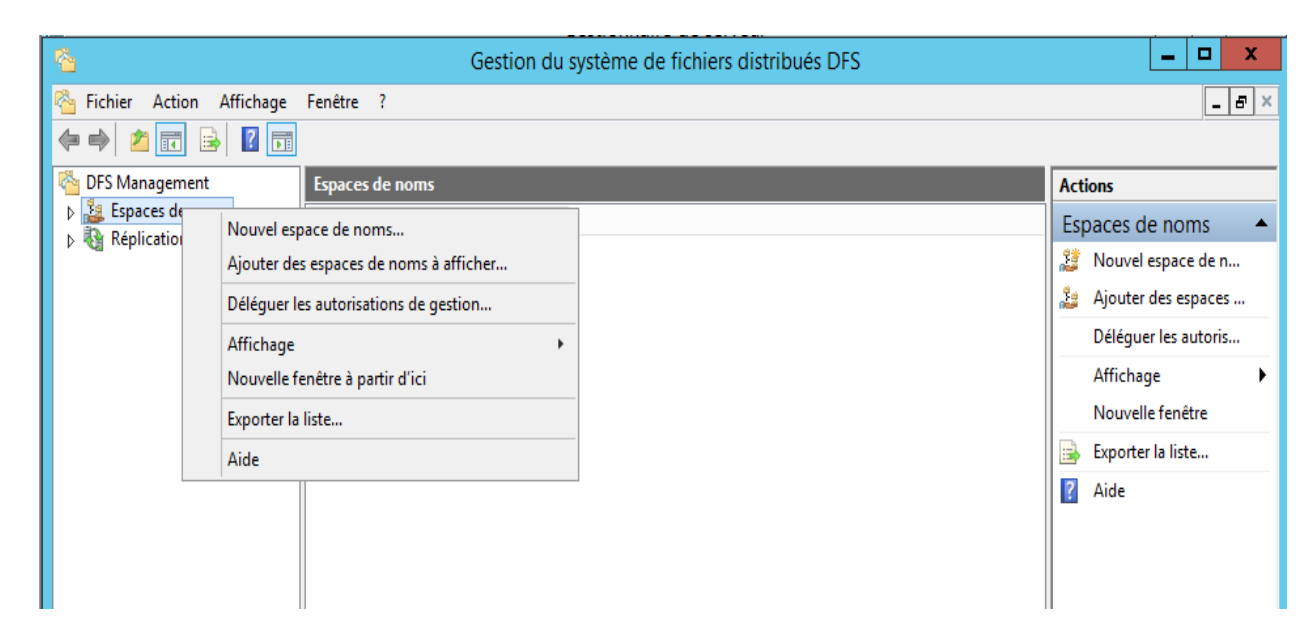

Entrer l'adresse du serveur

| ·                                                                      | Assistant Nouvel espace de non                                                                            | ns       |              |           | - | •      | * |
|------------------------------------------------------------------------|----------------------------------------------------------------------------------------------------|----------|--------------|-----------|---|--------|---|
| Serveur d'esp                                                          | aces de noms                                                                                              |          |              |           |   |        |   |
| Étapes :<br>Serveur d'espaces de noms<br>Nom et paramètres de l'espace | Entrez le nom du serveur qui hébergera l'espace de noms. I<br>reconnu comme le serveur d'espaces de noms. | Le serve | eur spécifié | sera      |   |        |   |
| de noms<br>Turne d'annace de nome                                      | srvpedago-01                                                                                              |          | Parcourtr.   |           |   |        |   |
| Revoir les paramètres et créer                                         |                                                                                                    |          |              |           |   |        |   |
| Contimation                                                            |                                                                                                    |          |              |           |   |        |   |
|                                                                        |                                                                                                    | < Prác   | anderst      | Suivant > |   | Annule |   |

Entrer ensuite « **DFS** » comme nom comme ceci :

| Nom et paramètre                                                                                                    | es de l'espace de noms                                                                                                    |      |         |   |
|----------------------------------------------------------------------------------------------------|----------------------------------------------------------------------------------------------------|------|---------|---|
|                                                                                                    |                                                                                                    |      |         |   |
| Étapes :     En out       Serveur d'espaces de noms     Out       Nom et paramètres de l'espace     Nomet paramètres de l'espace | ntrez un nom pour l'espace de noms. Ce nom apparaîtra après le nom du serveur<br>u du domaine dans le chemin d'accès de l'espace de noms, par exemple<br>.Serveur\Nom or \\Domaine\Nom.<br>om :                                         |      |         |   |
| Type d'espace de noms DI<br>Revoir les paramètres et créer Ex<br>l'espace de noms                                                | FS <br>xemple : Public                                                                                                    |      |         | 5 |
| Confirmation Au<br>Po<br>cli                                                                                                    | u besoin, l'Assistant créera un dossier partagé sur le serveur d'espaces de noms.<br>our modifier les paramètres du dossier partagé (chemin d'accès ou autorisations),<br>iquez sur Modifier les paramètres.<br>Modifier les paramètres | nt > | Annuler |   |

Cliquer sur paramètre et entrer les paramètres suivant :

| Modifier les paramètres                                                                                                    | [ |
|----------------------------------------------------------------------------------------------------|---|
| Serveur d'espaces de noms :                                                                                                    |   |
| srvpedago-01                                                                                                    |   |
| Dossier partagé :                                                                                                    |   |
| DFS                                                                                                    |   |
| Chemin d'accès local du dossier partagé :                                                                                                    |   |
| C:\DFSRoots\DFS Parcourir                                                                                                    |   |
| <ul> <li>Tous les utilisateurs disposent d'autorisations de lecture seule</li> <li>Tous les utilisateurs disposent d'autorisations de lecture/écriture</li> <li>Les administrateurs ont un accès total, les autres ont un accès en lecture seule</li> <li>Les administrateurs ont un accès total, les autres ont un accès en lecture/écriture</li> <li>Utiliser des autorisations personnalisées : Personnaliser</li> </ul> |   |
| OK Annuler                                                                                                    |   |

## Valider la page et cliquer sur « Créer »

| <b>6</b>                                                                                                    | Assistant Nouvel espace de noms                                                                                                    | _ <b>D</b> X |
|----------------------------------------------------------------------------------------------------|----------------------------------------------------------------------------------------------------|--------------|
| Revoir les para                                                                                                    | amètres et créer l'espace de noms                                                                                                    |              |
| Étapes :<br>Serveur d'espaces de noms<br>Nom et paramètres de l'espace<br>de noms<br>Type d'espace de noms<br>Revoir les paramètres et créer<br>l'espace de noms<br>Confirmation | Vous avez sélectionné les paramètres suivants pour le nouvel espace de noms. Si<br>les paramètres sont corrects, cliquez sur Créer pour créer votre espace de noms.<br>Pour changer un paramètre, cliquez sur Précédent ou sélectionnez la page<br>appropriée dans le volet d'orientation.<br>Paramètres de l'espace de noms :<br>Espace de noms<br>Nom de l'espace de noms : \vieteg fr\DFS<br>Type d'espace de noms : Domaine (Mode Windows Server 2008)<br>Serveur d'espaces de noms : srvpedago-01<br>Dossier racine partagé : Un dossier partagé sera créé s'il n'en existe<br>aucun.<br>Chemin d'accès local du dossier partagé de l'espace de noms : C:<br>\DFSRoots\DFS<br>Autorisations du dossier partagé de l'espace de noms : Lecture seule<br>(Tout le monde) |              |
|                                                                                                    | < Précédent Cré                                                                                                    | er Annuler   |

Pour la suite des opérations, vous devez créer une partition D: (nommée DATA) et une autre partition E: (nommée USERS). Créer ensuite les dossiers et sous dossiers au besoin en respectant ces deux arborescences :

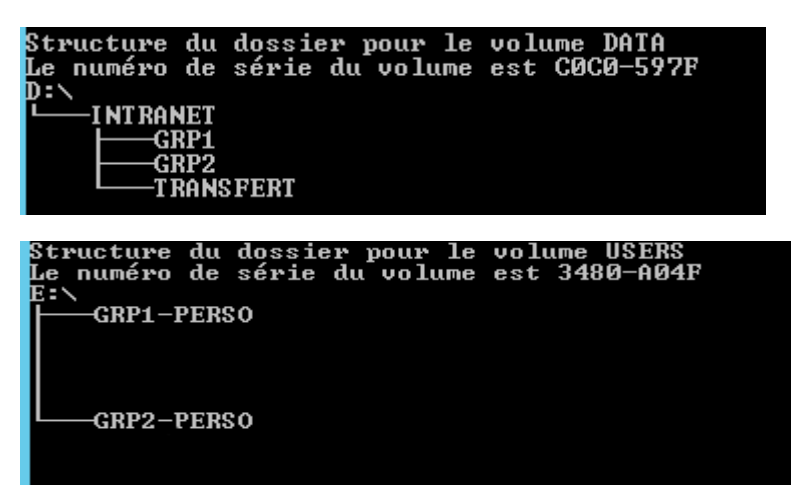

Une fois fait, vous devez partager les dossiers INTRANET, GRP1-PERSO et GRP2-PERSO sur le réseau. Pour se faire, cliquer droit sur le dossier en question, puis « Propriété ».

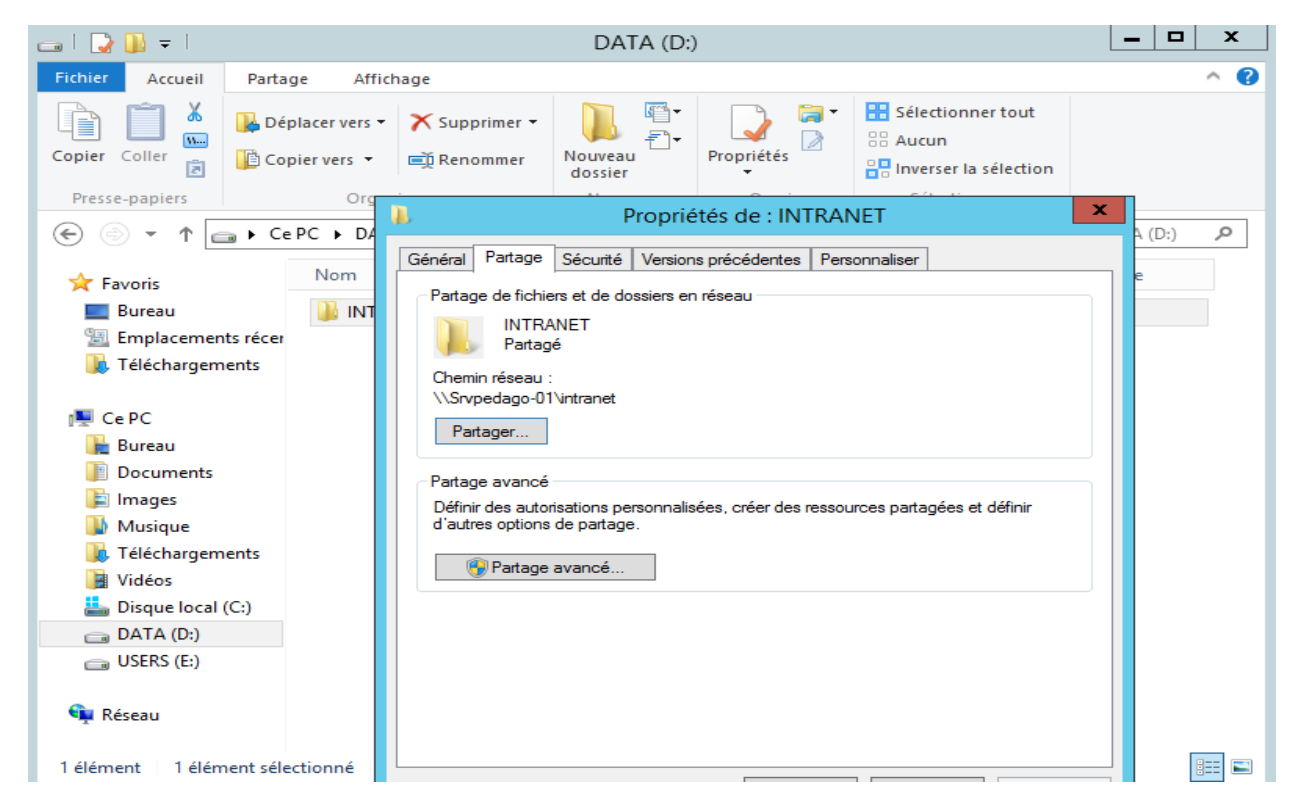

Cliquer sur « **Partage avancé** » et modifier les autorisations pour laisser l'accès à « **Tout** le monde » comme ceci :

| Propriétés de : INTRANET                                                                                                    |          | x  |
|----------------------------------------------------------------------------------------------------|----------|----|
| Partage avancé                                                                                                    |          |    |
| Partager ce dossier Paramètres Nom du partage : INTRANET Ajouter Supprimer Limiter le nombre d'utilisateurs simultanés à : 16777.  Commentaires : Commentaires : OK Annuler Appliquer | définir  |    |
| OK Annuler                                                                                                    | Applique | er |
|                                                                                                    | -        | _  |

| Propriétés de : INTRANET                                                                                                    | X         |
|----------------------------------------------------------------------------------------------------|-----------|
| Autorisations pour INTRANET                                                                                                    |           |
| Autorisations du partage Noms de groupes ou d'utilisateurs :  Tout le monde                                                                                                    |           |
| Ajouter     Supprimer       Autorisations pour Tout le monde     Autoriser     Refuser       Contrôle total <ul> <li>Modifier</li> <li>Lecture</li> <li>Image: Supprimer</li> </ul> | ëfinir    |
| Informations sur le contrôle d'accès et les autorisations       OK     Annuler                                                                                                    | Appliquer |

Effectuez cette opération sur tous les dossiers que vous souhaitez répliquer. Retournez sur « **DFS Management** » et cliquer droit sur (domaine)\FDFS (ici ieteg.fr\DFS) puis « **Nouveau dossier** ».

| Carl Stanagement                | \\ieteg.fr\DFS (De domaine dans Mode Windows Server 2008)       | Actions                  |
|---------------------------------|-----------------------------------------------------------------|--------------------------|
| Espaces de noms Espaces de noms | Espace de noms Serveurs d'espaces de noms Délégation Rechercher | \\ieteg.fr\DFS           |
| ⊿ & Réplication                 | Nouveau dossier                                                 | 👫 Nouveau dossier        |
| 🍓 Domain Sy                     | Ajouter un serveur d'espaces de noms                            | Ajouter un serveur d'es  |
|                                 | Déléguer les autorisations de gestion                           | Déléguer les autorisatio |
|                                 | Supprimer l'espace de noms de l'affichage                       | Supprimer l'espace de    |
|                                 | Affichage +                                                     | Affichage 🕨              |
|                                 | Nouvelle fenêtre à partir d'ici                                 | Nouvelle fenêtre         |
|                                 | Supprimer                                                       | 🗙 Supprimer              |
|                                 | Actualiser                                                      | a Actualiser             |
|                                 | Propriétés                                                      | Propriétés               |
|                                 | Aide                                                            | Aide                     |
|                                 |                                                                 |                          |

Remplissez le champ « Nom » par « INTRANET» par exemple.

Valider et ajoutez comme cible de dossier les chemins d'accès suivant : \\srvpedago-01\intranet et <u>\\srvpedago-02\intranet</u>. Validez ensuite pour créer un groupe de réplication. Adaptez la configuration à votre besoin et validez l'ensemble. Recommencez ces opérations de façon à créer l'arborescence présentée sur le schéma ci-dessous:

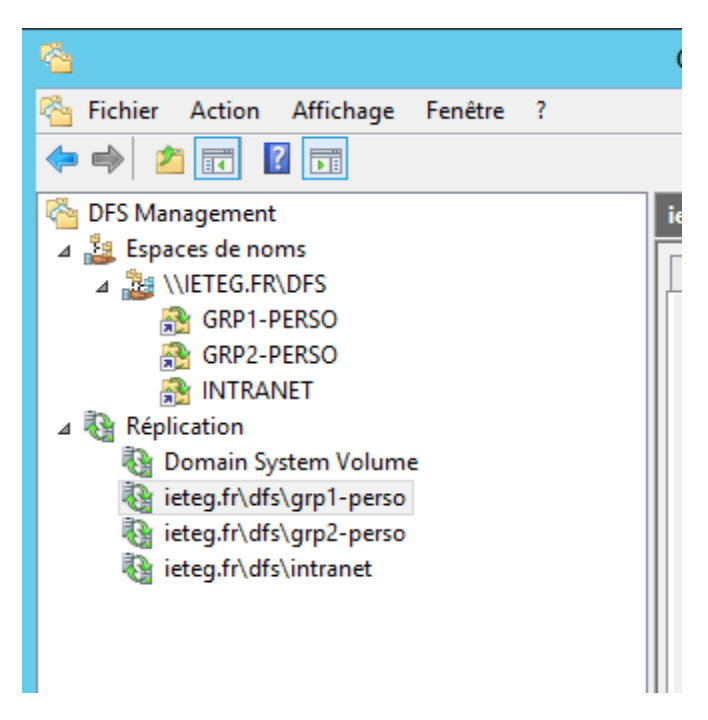

Voilà, vous avez terminé votre configuration DFS.

## CONCLUSION

Dans ce monde actuel où tout devient automatisé, l'administration, la connaissance du fonctionnement, la création et la configuration des réseaux informatiques parait indispensable pour un étudiant en Informatique. Ce cours d'administration des réseaux informatiques est rédigé tout en tenant compte du niveau de compréhension des étudiants et leurs prérequis en générale. Les chapitres sont présentés dans le but de permettre aux apprentis dans le domaine de comprendre les notions de base d'administration des réseaux informatiques.

Il sied de rappeler que l'environnement de travail de l'administrateur réseau exige qu'il soit un spécialiste d'une pluralité technique, d'une flexibilité et de compétences humaines tout à fait particulières. En effet, les administrateurs réseau travaillent dans des environnements très variés, comprennent les grandes entreprises, les petites et moyennes entreprises, des institutions académiques et de formation, des organisations gouvernementales, du domaine de la santé ou à but non lucratif. La sensibilité et les défis des aspects centraux de l'administration varient d'un environnement à l'autre. En plus, l'administrateur réseau doit disposer des compétences techniques irréprochables ; il doit également présenter des compétences humaines déterminantes telles que :

- Capacité de résolution analytique de problèmes et de communication ;
- Capacité de se concentrer sur des détails et d'y accorder une attention particulière ;
- Capacité de travailler aussi bien indépendamment qu'en tant que membre d'une équipe ;
- Motivation à continuer d'acquérir les connaissances et les compétences les plus récentes.

Il est à noter que dans la chaîne de l'exploitation de l'infrastructure informatique, l'administrateur réseau est considéré comme dernier recours dans la résolution de problèmes ou lorsqu'on est à la recherche d'aide. C'est vers lui que sont dirigés tous les problèmes qui n'ont pas trouvé de solution au niveau de l'assistance à l'utilisation (Delp Desk) ou au niveau des administrateurs des équipements et des systèmes particuliers.

L'administration réseau amène les techniciens et spécialistes de la profession à être en contact avec les composants et systèmes informatiques et de télécommunications de tout genre et de toutes les tailles. Raison pour laquelle l'administrateur réseau doit disposer de connaissances techniques larges et avoir la flexibilité nécessaire pour suivre l'évolution de la science et des technologies.